DASDLL Function Call Driver

USER'S GUIDE

## DASDLL Function Call Driver User's Guide

Revision A – December 1994 Part Number: 86590

### **New Contact Information**

Keithley Instruments, Inc. 28775 Aurora Road Cleveland, OH 44139

Technical Support: 1-888-KEITHLEY Monday – Friday 8:00 a.m. to 5:00 p.m (EST) Fax: (440) 248-6168

Visit our website at http://www.keithley.com

The information contained in this manual is believed to be accurate and reliable. However, Keithley Instruments, Inc., assumes no responsibility for its use or for any infringements of patents or other rights of third parties that may result from its use. No license is granted by implication or otherwise under any patent rights of Keithley Instruments, Inc.

KEITHLEY INSTRUMENTS, INC., SHALL NOT BE LIABLE FOR ANY SPECIAL, INCIDENTAL, OR CONSEQUENTIAL DAMAGES RELATED TO THE USE OF THIS PRODUCT. THIS PRODUCT IS NOT DESIGNED WITH COMPONENTS OF A LEVEL OF RELIABILITY SUITABLE FOR USE IN LIFE SUPPORT OR CRITICAL APPLICATIONS.

Refer to your Keithley Instruments license agreement for specific warranty and liability information.

MetraByte is a trademark of Keithley Instruments, Inc. All other brand and product names are trademarks or registered trademarks of their respective companies.

© Copyright Keithley Instruments, Inc., 1994.

All rights reserved. Reproduction or adaptation of any part of this documentation beyond that permitted by Section 117 of the 1976 United States Copyright Act without permission of the Copyright owner is unlawful.

**Keithley MetraByte Division** 

Keithley Instruments, Inc.

440 Myles Standish Blvd. Taunton, MA 02780 Telephone: (508) 880-3000 • FAX: (508) 880-0179

### Preface

This manual describes how to write application programs using the DASDLL Function Call Driver. The DASDLL Function Call Driver supports the following Windows<sup>TM</sup>-based languages:

- Microsoft Visual C++<sup>TM</sup> (Version 1.0 and higher)
- Microsoft Visual Basic for Windows (Version 3.0 and higher)

The manual is intended for application programmers using one of the following boards in an  $IBM^{\textcircled{R}}PCAT^{\textcircled{R}}$  or compatible computer:

- DAS-8 Series
- DAS-16 Series
- DAS-20
- DAS-40 Series
- DAS-HRES
- DDA-06
- Series 500
- PIO Series
- PDMA Series

Throughout this manual, these boards are referred to as DASDLL-supported boards.

It is assumed that users

• have read the External DAS Driver user's guide and the user's guide for their particular board to familiarize themselves with the board's features.

- have completed the appropriate hardware installation and configuration.
- are experienced in programming in their selected language and are familiar with data acquisition principles.

#### The DASDLL Function Call Driver User's Guide is organized as follows:

- Chapter 1 provides an overview of the Function Call Driver and describes the installation procedure. Information is included on setting up the board and how to get help, if necessary.
- Chapter 2 describes the available operations and contains the background information needed to use the functions included in the Function Call Driver.
- Chapter 3 contains programming guidelines and language-specific information related to using the Function Call Driver.
- Chapter 4 contains detailed descriptions of the functions and their usage, arranged in alphabetical order.
- Appendix A contains a list of the error codes returned by the Function Call Driver, along with specific causes and suggested solutions.
- Appendix B contains instructions for converting counts to voltage and for converting voltage to counts.
- Appendix C provides board-specific operating specifications on gains and channels.
- Appendix D includes instructions for installing the Keithley Memory Manager.

An index completes this manual.

**Note:** The DASDLL-supported boards vary in their features and operating parameters. Information presented in this manual is generic to cover every board's requirements. For board-specific information, refer to your board's user's guide and External DAS Driver user's guide. Your board's user's guide is shipped with your board; the External DAS Driver user's guide is shipped with the DASDLL software package.

## **Table of Contents**

#### Preface

1

2

| -2<br>-3                         |
|----------------------------------|
| -3                               |
|                                  |
| -4                               |
|                                  |
| 2-2                              |
| 2-2                              |
| 2-3                              |
| 2-5                              |
| 2-5                              |
| -6                               |
| -6                               |
| -8                               |
| 10                               |
| 10                               |
|                                  |
| 11                               |
| 11                               |
| 12                               |
| 14                               |
| 14                               |
| 15                               |
| 16                               |
| 17                               |
| 17                               |
| 18                               |
|                                  |
| 20                               |
| 20<br>21                         |
| 20<br>21<br>21                   |
| 20<br>21<br>21<br>21<br>21       |
| 20<br>21<br>21<br>21<br>21<br>23 |
|                                  |

| Digital I/O Operations                    | .2-25 |
|-------------------------------------------|-------|
| Operation Modes                           | .2-25 |
| Memory Allocation and Management          | .2-27 |
| Channels                                  | .2-28 |
| Pacer Clock                               | .2-30 |
| Buffering Modes                           | .2-31 |
| Triggers                                  | .2-32 |
|                                           |       |
| Programming with the Function Call Driver |       |
| How the Driver Works                      |       |
| Programming Overview                      |       |
| Preliminary Tasks.                        | .3-10 |
| Operation-Specific Programming Tasks.     | .3-10 |
| Analog Input Operations                   | .3-10 |
| Single Mode                               | .3-11 |
| Synchronous Mode                          | .3-11 |
| Interrupt Mode                            | .3-13 |
| DMA Mode                                  | .3-15 |
| Analog Output Operations                  | .3-17 |
| Single Mode                               | .3-17 |
| Synchronous Mode                          | .3-18 |
| Interrupt Mode                            | .3-19 |
| DMA Mode                                  | .3-21 |
| Digital I/O Operations                    | .3-23 |
| Single Mode                               | .3-23 |
| Synchronous Mode                          | .3-24 |
| Interrupt Mode                            | .3-25 |
| DMA Mode                                  | .3-27 |
| Language-Specific Programming Information | .3-29 |
| Microsoft Visual C++ Language             | .3-29 |
| Allocating and Assigning Memory Buffers   | .3-30 |
| Allocating the Memory Buffers             | .3-30 |
| Accessing the Data                        | .3-31 |
| Creating a Channel-Gain Queue             | .3-31 |
| Handling Errors                           | .3-32 |
| Programming in Microsoft Visual C++       | .3-33 |
| Microsoft Visual Basic for Windows        | .3-34 |
| Allocating and Assigning Memory Buffers   | .3-34 |
| Allocating the Memory Buffers             | .3-34 |
| Accessing the Data                        | .3-35 |
|                                           |       |

3

| Creating a Channel-Gain Queue                     | 3-35 |
|---------------------------------------------------|------|
| Handling Errors                                   | 3-37 |
| Programming in Microsoft Visual Basic for Windows | 3    |

#### 4 Function Reference

| DASDLL_DevOpen4-7       |
|-------------------------|
| DASDLL_DMAAlloc         |
| DASDLL_DMAFree          |
| DASDLL_GetBoardName4-12 |
| DASDLL_GetDevHandle4-13 |
| K_ADRead4-15            |
| K_ClearFrame            |
| K_CloseDriver           |
| K_ClrContRun            |
| K_DASDevInit4-21        |
| K_DAWrite               |
| K_DIRead4-24            |
| K_DMAStart              |
| K_DMAStatus             |
| K_DMAStop4-30           |
| K_DOWrite               |
| K_FormatChnGAry         |
| K_FreeDevHandle         |
| K_FreeFrame             |
| K_GetADFrame            |
| K_GetADTrig4-38         |
| K_GetBuf4-40            |
| K_GetBufB4-42           |
| K_GetChn                |
| K_GetChnGAry4-45        |
| K_GetClk                |
| K_GetClkRate            |
| K_GetContRun            |
| K_GetDAFrame            |
| K_GetDevHandle4-54      |
| K_GetDIFrame            |
| K_GetDOFrame            |
| K_GetErrMsg4-60         |
| K_GetG                  |
| K_GetShellVer4-63       |
| K_GetStartStopChn       |
| K_GetStartStopG4-67     |

| K_GetTrig4-69          |
|------------------------|
| K_GetVer               |
| K_IntStart             |
| K_IntStatus4-74        |
| K_IntStop              |
| K_MoveArrayToBuf4-79   |
| K_MoveBufToArray4-81   |
| K_OpenDriver           |
| K_RestoreChnGAry4-85   |
| K_SetADTrig4-86        |
| K_SetBuf               |
| K_SetBufB4-90          |
| K_SetChn               |
| K_SetChnGAry4-93       |
| K_SetClk               |
| K_SetClkRate4-97       |
| K_SetContRun           |
| K_SetDMABuf4-101       |
| K_SetDMABufB4-103      |
| K_SetG4-105            |
| K_SetStartStopChn4-106 |
| K_SetStartStopG4-108   |
| K_SetTrig4-110         |
| K_SyncAlloc            |
| K_SyncFree             |
| K_SyncStart4-115       |
|                        |

#### A Error/Status Codes

#### B Data Formats

| Converting Counts to Voltage  | . B-1 |
|-------------------------------|-------|
| Converting Voltage to Counts. | . B-4 |

#### C Operating Specifications

| Gains    | <br>C-1 |
|----------|---------|
| Channels | <br>C-8 |

#### D Keithley Memory Manager

| Installing and Setting Up the KMM | D-2 |
|-----------------------------------|-----|
| Using KMMSETUP.EXE                | D-2 |
| Using a Text Editor               | D-3 |
| Removing the KMM                  | D-4 |

#### Index

#### List of Figures

| Figure 2-1. | Logical Board Numbers2-4      |
|-------------|-------------------------------|
| Figure 2-2. | Analog Trigger Conditions2-16 |
| Figure 3-1. | Single-Mode Function          |
| Figure 3-2. | Interrupt-Mode Operation      |

#### List of Tables

| Table 1-1.  | Boards Supported1-1                              |
|-------------|--------------------------------------------------|
| Table 2-1.  | Supported Operations2-1                          |
| Table 2-2.  | Time Bases2-12                                   |
| Table 3-1.  | A/D Frame Elements                               |
| Table 3-2.  | D/A Frame Elements                               |
| Table 3-3.  | DI Frame Elements                                |
| Table 3-4.  | DO Frame Elements                                |
| Table 3-5.  | Setup Functions for Synchronous-Mode             |
|             | Analog Input Operations                          |
| Table 3-6.  | Setup Functions for Interrupt-Mode               |
|             | Analog Input Operations                          |
| Table 3-7.  | Setup Functions for DMA-Mode                     |
|             | Analog Input Operations                          |
| Table 3-8.  | Setup Functions for Synchronous-Mode             |
|             | Analog Output Operations                         |
| Table 3-9.  | Setup Functions for Interrupt-Mode               |
|             | Analog Output Operations                         |
| Table 3-10. | Setup Functions for DMA-Mode                     |
|             | Analog Output Operations                         |
| Table 3-11. | Setup Functions for Synchronous-Mode             |
|             | Digital Input and Output Operations              |
| Table 3-12. | Setup Functions for Interrupt-Mode               |
|             | Digital Input and Digital Output Operations 3-26 |
| Table 3-13. | Setup Functions for DMA-Mode                     |
|             | Digital Input and Digital Output Operations 3-28 |
| Table 4-1.  | Functions                                        |
|             |                                                  |

| Table 4-2. | Data Type Prefixes4-6                      |
|------------|--------------------------------------------|
| Table A-1. | Error/Status Codes                         |
| Table B-1. | Data Formats (Analog Input) B-2            |
| Table B-2. | Full Scale Values B-3                      |
| Table B-3. | Data Formats (Analog Output) B-5           |
| Table C-1. | Gain Codes for DASDLL-Supported Boards C-2 |
| Table C-2. | Gain Codes for Series 500 Boards C-6       |
| Table C-3. | Channels Available on                      |
|            | DASDLL-Supported Boards C-8                |
|            |                                            |

# 1

## **Getting Started**

The DASDLL Function Call Driver is a library of data acquisition and control functions (referred to as the Function Call Driver or FCD functions). Table 1-1 lists the Keithley DAS boards supported by the DASDLL Function Call Driver.

| Series   | Boards                                                   |
|----------|----------------------------------------------------------|
| DAS-8    | DAS-8, DAS-8LT, DAS-8PGA, DAS-8PGA-G2, DAS-8/AO          |
| DAS-16   | DAS-16, DAS-16F, DAS-16G1, DAS-16G2                      |
| DAS-20   | DAS-20                                                   |
| DAS-40   | DAS-40G1, DAS-40G2                                       |
| DAS-HRES | DAS-HRES                                                 |
| DDA-06   | DDA-06                                                   |
| 500      | AMM1A, AMM2, AIM2, AIM3A, AIM4, AIM6<br>AIM7, AIM8, AIM9 |
| PIO      | PIO-12, PIO-24, PIO-32, PIO-96, PIO-HV                   |
| PDMA     | PDMA-16, PDMA-32                                         |

Table 1-1. Boards Supported

Throughout this manual, the boards in Table 1-1 are referred to as DASDLL-supported boards.

The DASDLL software package contains the following:

- Dynamic Link Libraries (DLLs) of FCD functions for Microsoft Visual C++ and Microsoft Visual Basic for Windows.
- Support files, containing program elements, such as function prototypes and definitions of variable types, that are required by the FCD functions.
- Language-specific example programs.

The following sections describe how to install the software, how to set up a board to use the DASDLL Function Call Driver, and how to get help, if necessary.

#### Installing the Software

To install the DASDLL software package, perform the following steps:

- 1. Make a backup copy of the supplied disks. Use the copies as your working disks and store the originals as backup disks.
- 2. Insert disk #1 into the disk drive.
- 3. Start Windows, if necessary.
- 4. From the Program Manager menu, choose File and then choose Run.
- 5. Assuming that you are using disk drive A, type the following at the command line in the Run dialog box, and then select OK:

A:SETUP

The installation program prompts you for your installation preferences, including the drive and directory you want to copy the software to. It also prompts you to insert additional disks, as necessary. 6. Continue to insert disks and respond to prompts, as appropriate.

When the installation program prompts you for a drive designation, enter a designation of your choosing or accept the default drive C. When the installation program prompts you for a directory name, enter a name of your choosing or accept the default name.

The installation program creates a directory on the specified drive and copies all files, expanding any compressed files.

The installation program also creates a DASDLL family group; this group includes example Windows programs.

- 7. When the installation program notifies you that the installation is complete, review the following files:
  - FILES.TXT lists and describes all the files copied to the hard disk by the installation program.
  - README.TXT contains information that was not available when this manual was printed.

#### Setting Up the Board and the Driver

Before you use the DASDLL Function Call Driver, you must perform the following tasks:

- 1. Set up your board's hardware. Refer to your board's user's guide and your External DAS Driver user's guide for information.
- 2. Exit Windows and return to DOS.
- 3. Run the configuration program for your board from DOS. The configuration program is shipped with the External DAS Driver for your board. Refer to your External DAS Driver user's guide for information.

**Note:** You cannot run the configuration program or load the External DAS Driver from the MS-DOS Prompt when in Windows. You must exit Windows and return to DOS.

- 4. Load the External DAS Driver for your board from DOS. Refer to your External DAS Driver user's guide for information.
- 5. Load Windows.

**Note:** If you want to set up your AUTOEXEC.BAT file to automatically load the External DAS Driver, make sure that you include the line that loads the External DAS Driver before the line that loads Windows.

#### **Getting Help**

If you need help installing or using the DASDLL Function Call Driver, call your local sales office or the Keithley MetraByte Applications Engineering Department at:

(508) 880-3000

#### Monday - Friday, 8:00 A.M. - 6:00 P.M., Eastern Time

An applications engineer will help you diagnose and resolve your problem over the telephone.

Please make sure that you have the following information available before you call:

| DASDLL-supported<br>board configuration | Model<br>Serial #<br>Revision code<br>Base address setting<br>Interrupt level setting<br>Input configuration<br>Input range type<br>DMA channel<br>Other | single-ended, differential<br>unipolar, bipolar |
|-----------------------------------------|----------------------------------------------------------------------------------------------------|-------------------------------------------------|
| Computer                                | Manufacturer<br>CPU type<br>Clock speed (MHz)<br>Amount of RAM<br>Video system<br>BIOS type                                                              |                                                 |
| Operating system                        | DOS version<br>Windows version<br>Windows mode                                                                                                    | 3.0, 3.1<br>Standard, Enhanced                  |
| Software package                        | Serial #<br>Version<br>Invoice/Order #                                                                                                    |                                                 |
| Compiler<br>(if applicable)             | Language<br>Manufacturer<br>Version                                                                                                    |                                                 |
| Accessories                             | Type/Number<br>Type/Number<br>Type/Number<br>Type/Number<br>Type/Number<br>Type/Number<br>Type/Number<br>Type/Number                                     |                                                 |

# 2

### **Available Operations**

This chapter contains the background information you need to use the FCD functions to perform operations on DASDLL-supported boards. The supported operations are listed in Table 2-1.

| Operation                      | Page Reference |
|--------------------------------|----------------|
| System                         | page 2-2       |
| Analog input                   | page 2-6       |
| Analog output                  | page 2-17      |
| Digital input and output (I/O) | page 2-25      |

 Table 2-1.
 Supported Operations

**Note:** The DASDLL-supported boards vary in their features and operating parameters. Information presented in this chapter is generic to cover every board's requirements. For board-specific information, refer to your board's user's guide and External DAS Driver user's guide. Your board's user's guide is shipped with your board; the External DAS Driver user's guide is shipped with the DASDLL software package.

The following features are not supported by the DASDLL Function Call Driver, even though the External DAS Driver for your DASDLL may support them:

- More than two memory buffers per frame
- Simultaneous sample-and-hold (SSH)
- Programmable external pacer clock polarity
- About-trigger acquisition
- Hardware gate
- Counter/timer functions
- Timed interrupt functions
- Time of Day (TOD) functions

#### **System Operations**

This section describes the miscellaneous and general maintenance operations that apply to DASDLL-supported boards and to the DASDLL Function Call Driver. It includes information on the following operations:

- Initializing the driver
- Initializing a board
- Retrieving revision levels
- Handling errors

#### **Initializing the Driver**

You must initialize the DASDLL Function Call Driver and any other Keithley DAS Function Call Drivers you are using in your application program. To initialize the drivers, use the **K\_OpenDriver** function. You specify the driver you are using; the driver returns a unique identifier for the driver (this identifier is called the driver handle).

If a particular driver is no longer required and you want to free some memory, you can use the **K\_CloseDriver** function to free a driver handle and close the associated driver. The driver is shut down and the DLLs associated with the driver are shut down and unloaded from memory.

**Note:** You can also use the **DASDLL\_DevOpen** function to initialize the driver and determine the number of boards found by the DASDLL Function Call Driver.

#### **Initializing a Board**

The number of boards supported by the DASDLL Function Call Driver depends on the number of External DAS Drivers you loaded and the number of boards supported by each External DAS Driver. You must use the **K\_GetDevHandle** function to specify the boards you want to use. The driver returns a unique identifier for each board; this identifier is called the board handle.

Board handles allow you to communicate with more than one board. You use the board handle returned by **K\_GetDevHandle** in subsequent function calls related to the board.

You can specify a maximum of 30 board handles for all the Keithley MetraByte boards accessed from your application program. If a board is no longer being used and you want to free some memory or if you have used all 30 board handles, you can use the **K\_FreeDevHandle** function to free a board handle.

**Note:** You can also use the **DASDLL\_GetDevHandle** function to specify the boards you are using.

The board number you specify in **K\_GetDevHandle** is a logical board number; it is determined by how you loaded your External DAS Drivers. For example, Figure 2-1 illustrates a system in which you first loaded the DAS-8 External DAS Driver (configured for two boards) and then loaded the DAS-16 External DAS Driver (configured for two boards).

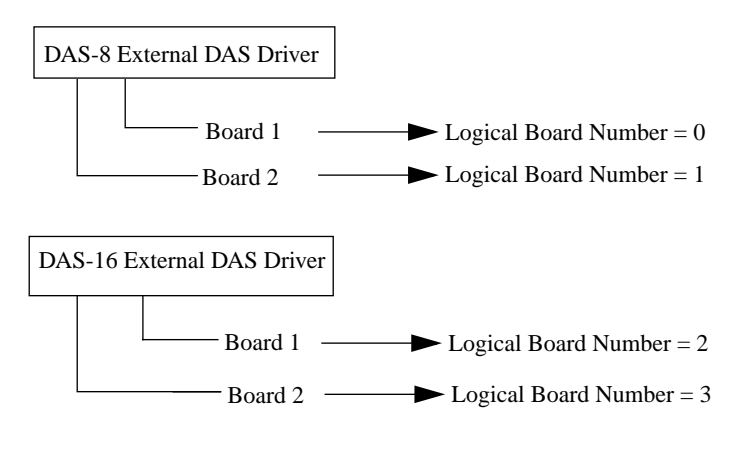

Figure 2-1. Logical Board Numbers

**Note:** The DASDLL Function Call Driver treats Series 500 modules as separate boards.

You can use the **DASDLL\_GetBoardName** function to return information about the boards and drivers loaded in your system. When you enter a logical board number, the driver returns the name of the driver associated with the board. A NULL pointer is returned if no driver is associated with the board.

For example, if you set up a loop to return the names of the drivers associated with the boards shown in Figure 2-1, the driver returns four strings and a NULL pointer. The first two strings represent the DAS-8 External DAS Driver; the next two strings represent the DAS-16 External DAS Driver; the fifth string is a NULL pointer.

The returned strings indicate that your system contains four boards. The first two logical boards, 0 and 1, are DAS-8 Series boards; the next two, boards 2 and 3, are DAS-16 Series boards.

To reinitialize a board during an operation, use the **K\_DASDevInit** function. **K\_GetDevHandle**, **DASDLL\_GetDevHandle**, and **K\_DASDevInit** perform the following tasks:

- Abort all operations currently in progress that are associated with the board identified by the board handle.
- Verify that the board identified by the board handle is the board specified in the configuration file.

#### **Retrieving Revision Levels**

If you are having problems with your application program, you may want to verify which versions of the Function Call Driver, Keithley DAS Driver Specification, and Keithley DAS Shell are used by your board.

The **K\_GetVer** function allows you to get both the revision number of the Function Call Driver and the revision number of the Keithley DAS Driver Specification to which the driver conforms.

The **K\_GetShellVer** function allows you to get the revision number of the Keithley DAS Shell (the Keithley DAS Shell is a group of functions that is shared by all DASDLL-supported boards).

#### **Handling Errors**

Each FCD function returns a code indicating the status of the function. To ensure that your application program runs successfully, it is recommended that you check the returned code after the execution of each function. If the status code equals 0, the function executed successfully and your program can proceed. If the status code does not equal 0, an error occurred; ensure that your application program takes the appropriate action. Refer to Appendix A for a complete list of error codes.

Each supported programming language uses a different procedure for error checking. Refer to the following for information:

| Visual C++               | page 3-33 |
|--------------------------|-----------|
| Visual Basic for Windows | page 3-37 |

For Visual C++ only, the Function Call Driver provides the **K\_GetErrMsg** function, which gets the address of the string corresponding to an error code.

#### **Analog Input Operations**

This section describes the following:

- Analog input operation modes available.
- How to allocate and manage memory for analog input operations.
- How to specify the following for an analog input operation:
  - Channels and gains
  - Conversion mode
  - Clock source
  - Buffering mode
  - Trigger source

**Note:** The DASDLL-supported boards vary in their features and operating parameters. For board-specific information, such as voltage input ranges, refer to your board's user's guide and External DAS Driver user's guide.

#### **Operation Modes**

The operation mode determines which attributes you can specify for an analog input operation and how data is transferred from the board to computer memory. You can perform analog input operations in one of the following modes:

• **Single mode** - In single mode, the board acquires a single sample from an analog input channel. The driver initiates the conversion; you cannot perform any other operation until the single-mode operation is complete.

Use the **K\_ADRead** function to start an analog input operation in single mode. You specify the board you want to use, the analog input channel, the gain at which you want to read the signal, and the variable in which to store the converted data.

• **Synchronous mode** - In synchronous mode, the board acquires a single sample or multiple samples from one or more analog input channels. A hardware pacer clock initiates conversions. You cannot perform any other operation until the synchronous-mode operation is complete. After the driver transfers the specified number of samples to the host, the driver returns control to the application program, which reads the data.

Use the **K\_SyncStart** function to start an analog input operation in synchronous mode.

• Interrupt mode - In interrupt mode, the board acquires a single sample or multiple samples from one or more analog input channels. A hardware clock initiates conversions. Once the analog input operation begins, control returns to your application program.

Use the **K\_IntStart** function to start an analog input operation in interrupt mode.

You can specify either single-cycle or continuous buffering mode for interrupt-mode operations. Refer to page 2-14 for more information on buffering modes. Use the **K\_IntStop** function to stop a continuous-mode interrupt operation. Use the **K\_IntStatus** function to determine the current status of an interrupt operation.

• **DMA mode** - In DMA mode, the board acquires a single sample or multiple samples from one or more analog input channels. A hardware clock initiates conversions. Once the analog input operation begins, control returns to your application program. DMA mode provides the fastest data transfer rates.

Use the **K\_DMAStart** function to start an analog input operation in DMA mode.

You can specify either single-cycle or continuous buffering mode for DMA-mode operations. Refer to page 2-14 for more information on buffering modes. Use the **K\_DMAStop** function to stop a continuous-mode DMA operation. Use the **K\_DMAStatus** function to determine the current status of a DMA operation.

The converted data is stored as counts. For information on converting counts to voltage, refer to Appendix B.

#### **Memory Allocation and Management**

Interrupt-mode and DMA-mode analog input operations use one or two memory buffers to store acquired data; synchronous-mode analog input operations use one memory buffer to store acquired data. (You can use two memory buffers if your External DAS Driver supports double buffering; the driver automatically switches from the primary buffer to the secondary buffer when the primary buffer is full.)

**Note:** Except for DASDLL-40 Series boards, it is recommended that you always use a single memory buffer, particularly for analog input operations faster than 1 kHz.

Use one of the following functions to allocate memory:

- **K\_SyncAlloc** for synchronous-mode or interrupt-mode operations.
- **DASDLL\_DMAAlloc** for DMA-mode operations.

You specify the following:

- Operation requiring the memory buffer.
- Number of samples to store in the memory buffer (up to 32,767).

The driver returns the starting address of the memory buffer and a unique identifier for the buffer (this identifier is called the memory handle).

When the memory buffer is no longer required, you can free the buffer for another use by specifying the memory handle in one of the following functions:

- K\_SyncFree for synchronous-mode or interrupt-mode operations.
- **DASDLL\_DMAFree** for DMA-mode operations.

If you are using two memory buffers, you can work on data in the inactive buffer while the active buffer continues to collect data. To determine the active buffer, use the **K\_IntStatus** function (for interrupt mode) or the **K\_DMAStatus** function (for DMA mode). Depending on the speed of your operation and the particular board you are using, data may be lost when the driver switches from one memory buffer to the other. To determine whether any data has been lost, use the **K\_IntStatus** function (for DMA mode). (for interrupt mode) or the **K\_DMAStatus** function (for DMA mode).

**Notes:** For synchronous-mode and interrupt-mode operations and for DMA-mode operations on DAS-16 Series boards, memory is allocated from the first 1MB of DOS memory only; therefore, the amount of memory you can allocate may be limited.

For DAS-20 and DAS-HRES boards that run in DMA mode, it is recommended that you use the Keithley Memory Manager before you begin programming to ensure that you can allocate large enough memory buffers. Refer to Appendix D for more information about the Keithley Memory Manager.

To eliminate page wrap conditions and to guarantee that memory is suitable for use by the computer's controller, **DASDLL\_DMAAlloc** may allocate an area twice as large as actually needed. Once the data in this buffer is processed and/or saved elsewhere, use **DASDLL\_DMAFree** to free the memory for other uses.

For Visual Basic for Windows, the program cannot transfer data directly from the memory buffer. You must use the **K\_MoveBufToArray** function to move the data from the memory buffer to the program's local array; refer to page 4-81 for more information.

After you allocate your memory buffers, you must assign the starting address of the buffers and the number of samples to store in the buffers. Each supported programming language requires a particular procedure for allocating a memory buffer and assigning the starting address. Refer to the following for information:

| Visual C++               | page 3-33 |
|--------------------------|-----------|
| Visual Basic for Windows | page 3-37 |

#### **Channels and Gains**

Analog input channels on DASDLL-supported boards measure signals in several analog input ranges. The analog input range for a particular channel depends on the gain of the channel. The driver uses gain codes to represent the gain.

For example, on a DAS-8PGA analog input board, an analog input range of 0 to 10 V translates to a gain of 1 and a gain code of 9. Refer to Appendix C for a summary of the gain codes used by DASDLLsupported boards.

For most DASDLL-supported boards, channels can be configured as single-ended or differential. The number of channels supported depends on which configuration you use.

If you require more than the supported number of channels, you can use expansion accessories to increase the number of available channels. Refer to your board's user's guide and to the appropriate expansion accessory documentation for more information.

Refer to Appendix C for a summary of the number of channels on DASDLL-supported boards.

You can perform an analog input operation on a single channel or on a group of multiple channels. The following subsections describe how to specify the channels you are using.

#### Single Channel

For single-mode analog input operations, you can acquire a single sample from a single analog input channel. Use the **K\_ADRead** function to specify the channel and the gain code.

For synchronous-mode, interrupt-mode, and DMA-mode analog input operations, you can acquire a single sample or multiple samples from a single analog input channel. Use the **K\_SetChn** function to specify the channel and the **K\_SetG** function to specify the gain code.

#### Multiple Channels Using a Group of Consecutive Channels

For synchronous-mode, interrupt-mode, and DMA-mode analog input operations, you can acquire samples from a group of consecutive channels. Use the **K\_SetStartStopChn** function to specify the first and last channels in the group. The channels are sampled in order from first to last; the channels are then sampled again until the required number of samples is read.

Use the **K\_SetG** function to specify the gain code for all channels in the group. (All channels must use the same gain code.) Use the **K\_SetStartStopG** function to specify the gain code, the start channel, and the stop channel in a single function call.

#### Multiple Channels Using a Channel-Gain Queue

For synchronous-mode, interrupt-mode, and DMA-mode analog input operations, you can acquire samples from channels in a channel-gain queue. In the channel-gain queue, you specify the channels you want to sample, the order in which you want to sample them, and a gain code for each channel.

You can set up the channels in a channel-gain queue either in consecutive order or in nonconsecutive order. You can also specify the same channel more than once. The channels are sampled in order from the first channel in the queue to the last channel in the queue; the channels in the queue are then sampled again until the required number of samples is read.

The way that you specify the channels and gains in a channel-gain queue depends on the language you are using. Refer to the following for information:

| Visual C++               | page 3-33 |
|--------------------------|-----------|
| Visual Basic for Windows | page 3-37 |

After you create the channel-gain queue in your program, use the **K\_SetChnGAry** function to specify the starting address of the channel-gain queue.

**Note:** You can use a channel-gain queue with DMA-mode operations on DAS-20 and DAS-40 Series boards only.

#### **Pacer Clock**

The pacer clock determines the period between the conversion of one channel and the conversion of the next channel. For synchronous-mode, interrupt-mode, and DMA-mode analog input operations, use the  $K\_SetClk$  function to specify one of the following pacer clocks:

• Internal pacer clock - The internal pacer clock uses an onboard counter. You load a value into the counter to determine the period between conversions. Depending on the time base of the counter, each count represents a particular time period. Table 2-2 lists the time bases available on DASDLL-supported boards.

| Board                                          | Time Base                                      |
|------------------------------------------------|------------------------------------------------|
| DAS-8                                          | Depends on PC bus clock frequency <sup>1</sup> |
| DAS-8LT<br>DAS-8PGA<br>DAS-8PGA-02<br>DAS-8/AO | 1 MHz                                          |
| DAS-16 Series                                  | 1 MHz or 10 MHz <sup>1</sup>                   |
| DAS-20                                         | 5 MHz                                          |
| DAS-40 Series                                  | 4 MHz                                          |
| DAS-HRES                                       | 1 MHz, 8 MHz, or 10 MHz <sup>1</sup>           |
| DDA-06                                         | Not applicable <sup>2</sup>                    |
| Series 500                                     | 1 MHz                                          |

Table 2-2. Time Bases

Table 2-2. Time Bases (cont.)

| Board       | Time Base                   |
|-------------|-----------------------------|
| PIO Series  | Not applicable <sup>2</sup> |
| PDMA Series | 10 MHz                      |

#### Notes

<sup>1</sup> Specified in the External DAS Driver configuration.

<sup>2</sup> DDA-06 and PIO Series boards do not support an internal pacer clock.

Use the **K\_SetClkRat**e function to specify the number of counts (clock ticks) between conversions. For example, if you are using a DAS-8PGA board (1 MHz time base), each count represents 1.0  $\mu$ s. If you specify a count of 30, the period between conversions is 30  $\mu$ s (33.33 ksamples/s).

When using an internal pacer clock, use the following formula to determine the number of counts to specify:

$$counts = \frac{time base}{conversion rate}$$

For example, if you want a conversion rate of 10 ksamples/s on a DAS-8PGA board, specify a count of 100, as shown in the following equation:

$$\frac{1,000,000}{10,000} = 100$$

The internal pacer clock is the default pacer clock.

• **External pacer clock** - You connect an external pacer clock to the appropriate pin on the main I/O connector.

When you start an analog input operation (using **K\_SyncStart**, **K\_IntStart**, or **K\_DMAStart**), conversions are armed. At the next active edge of the external pacer clock (and at every subsequent active edge of the external pacer clock), a conversion is initiated.

Refer to your DAS board's user's guide to determine which edge (positive or negative) is the active edge supported for your board.

**Notes:** Make sure that the pacer clock initiates conversions at a rate that the analog-to-digital converter (ADC) can handle.

The rate at which the computer can reliably read data from the board depends on a number of factors, including your computer, the operating system/environment, the gains of the channels, and other software issues.

#### **Buffering Modes**

The buffering mode determines how the driver stores the converted data in the buffer. For interrupt-mode and DMA-mode analog input operations, you can specify one of the following buffering modes:

- **Single-cycle mode** In single-cycle mode, after the board converts the specified number of samples and stores them in the buffer, the operation stops automatically. Single-cycle mode is the default buffering mode.
- **Continuous mode** In continuous mode, the board continuously converts samples and stores them in the buffer until it receives a stop function; any values already stored in the buffer are overwritten. Use the **K\_SetContRun** function to specify continuous buffering mode.

**Note:** Buffering modes are not meaningful for synchronous-mode operations.

#### Triggers

A trigger is an event that occurs based on a specified set of conditions. For synchronous-mode, interrupt-mode, and DMA-mode analog input operations, use the **K\_SetTrig** function to specify one of the following trigger sources:

• Internal trigger - An internal trigger is a software trigger. The trigger event occurs immediately after you start the analog input operation (using K\_SyncStart, K\_IntStart, or K\_DMAStart). The point at which conversions begin depends on the pacer clock; refer to page 2-12 for more information. The internal trigger is the default trigger source.

• External trigger - When you start the analog input operation (using K\_SyncStart, K\_IntStart or K\_DMAStart), the application program waits until an external trigger event occurs. For Series 500 boards, the external trigger is an analog trigger; for DAS-8 Series, DAS-16 Series, DAS-20, DAS-40 Series, and DAS-HRES boards, the external trigger is a digital trigger. The point at which conversions begin depends on the pacer clock; refer to page 2-12 for more information.

**Note:** DDA-06 and PIO Series boards do not support an external trigger.

Analog and digital triggers are described in the following sections.

#### Analog Trigger

Only Series 500 boards support an external analog trigger. An analog trigger event occurs when a particular condition is met by the analog input signal on a specified analog trigger channel. Use the **K\_SetADTrig** function to specify the following:

- Analog input channel to use as the trigger channel.
- Voltage level. You specify the voltage level as a count value between 0 and 8191, where 0 represents -10 V and 8191 represents +10 V.
- Trigger polarity and sensitivity. Depending on your board, the trigger event occurs when one of the following conditions is met:
  - **Positive-edge trigger** The analog input signal rises above the specified voltage level.
  - Negative-edge trigger The analog input signal falls below the specified voltage level.

Figure 2-2 illustrates these analog trigger conditions, where the specified voltage level is +5 V.

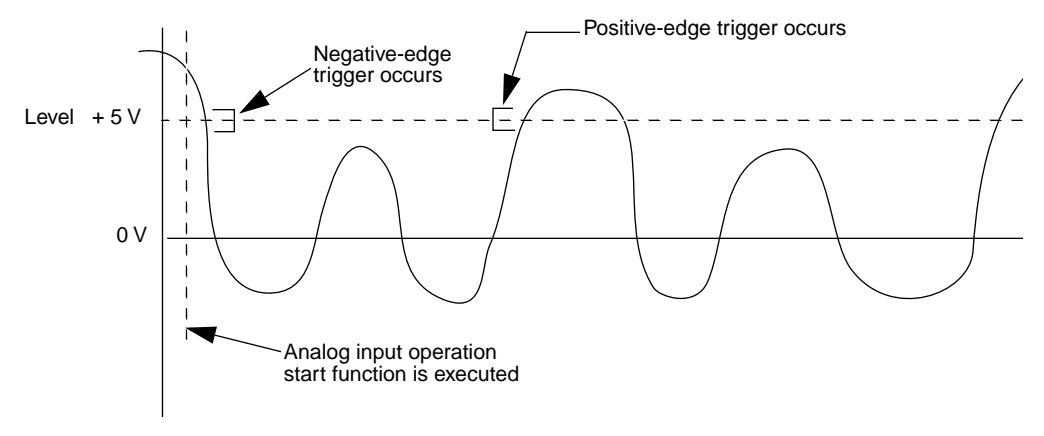

Figure 2-2. Analog Trigger Conditions

#### **Digital Trigger**

DAS-8 Series, DAS-16 Series, DAS-20, DAS-40 Series, and DAS-HRES boards support an external digital trigger. A digital trigger event occurs when a particular condition is met by the digital trigger signal, which is connected to the appropriate pin on the main I/O connector. Depending on your board, the trigger event occurs when one of the following conditions is met:

- **Positive-edge trigger** A rising edge occurs on the digital trigger signal.
- **Negative-edge trigger** A falling edge occurs on the digital trigger signal.
- **Positive-level trigger** The digital trigger signal is high.
- Negative-level trigger The digital trigger signal is low.

Refer to your board's user's guide and External DAS Driver user's guide for information about the digital trigger conditions supported for your board.

#### **Analog Output Operations**

This section describes the following:

- Analog output operation modes available.
- How to allocate and manage memory for analog output operations.
- How to specify the following for an analog output operation:
  - Channel
  - Clock source
  - Buffering mode
  - Digital trigger condition

#### **Operation Modes**

The operation mode determines which attributes you can specify for an analog output operation. You can perform analog output operations in one of the following modes:

• **Single mode** - In single mode, the driver writes a single value to an analog output channel; you cannot perform any other operation until the single-mode operation is complete.

Use the **K\_DAWrite** function to start an analog output operation in single mode. You specify the board you want to use, the analog output channel, and the value you want to write.

• **Synchronous mode** - In synchronous mode, the driver writes a single value or multiple values to an analog output channel. A hardware pacer clock paces the updating of the channel. You cannot perform any other operation until the synchronous-mode operation is complete. After the driver writes the specified number of values, the driver returns control to the application program.

Use the **K\_SyncStart** function to start an analog output operation in synchronous mode.

• **Interrupt mode** - In interrupt mode, the driver writes a single value or multiple values to an analog output channel. A hardware clock paces the updating of the channel. Once the analog output operation begins, control returns to your application program.

Use the **K\_IntStart** function to start an analog output operation in interrupt mode.

You can specify either single-cycle or continuous buffering mode for interrupt-mode operations. Refer to page 2-23 for more information on buffering modes. Use the **K\_IntStop** function to stop a continuous-mode interrupt operation. Use the **K\_IntStatus** function to determine the current status of an interrupt operation.

• **DMA mode** - In DMA mode, the driver writes a single value or multiple values to an analog output channel. A hardware clock paces the updating of the channel. Once the analog output operation begins, control returns to your application program. DMA mode provides the fastest data transfer rates.

Use the **K\_DMAStart** function to start an analog output operation in DMA mode.

You can specify either single-cycle or continuous buffering mode for DMA-mode operations. Refer to page 2-23 for more information on buffering modes. Use the **K\_DMAStop** function to stop a continuous-mode DMA operation. Use the **K\_DMAStatus** function to determine the current status of a DMA operation.

For an analog output operation, the values are written as counts. For information on converting voltage to counts, refer to Appendix B.

#### **Memory Allocation and Management**

Interrupt-mode and DMA-mode analog output operations use one or two memory buffers to store acquired data; synchronous-mode analog output operations use one memory buffer to store acquired data. (You can use two memory buffers if your External DAS Driver supports double buffering; the driver automatically switches from the primary buffer to the secondary buffer when the primary buffer is empty.)

**Note:** It is recommended that you always use a single memory buffer, particularly for analog output operations faster than 1 kHz.

Use one of the following functions to allocate memory:

- K\_SyncAlloc for synchronous-mode or interrupt-mode operations.
- **DASDLL\_DMAAlloc** for DMA-mode operations.

You specify the following:

- Operation requiring the memory buffer.
- Number of samples to store in the memory buffer (up to 32,767).

The driver returns the starting address of the memory buffer and a unique identifier for the buffer (this identifier is called the memory handle).

When the memory buffer is no longer required, you can free the buffer for another use by specifying the memory handle in one of the following functions:

- **K\_SyncFree** for synchronous-mode or interrupt-mode operations.
- **DASDLL\_DMAFree** for DMA-mode operations.

If you are using two memory buffers, you can work on data in the inactive buffer while the active buffer continues to collect data. To determine the active buffer, use the **K\_IntStatus** function (for interrupt mode) or the **K\_DMAStatus** function (for DMA mode). Depending on the speed of your operation and the particular board you are using, data may be lost when the driver switches from one memory buffer to the other. To determine whether any data has been lost, use the **K\_IntStatus** function (for interrupt mode) or the **K\_DMAStatus** function (for DMA mode).

If you are using a group of analog output channels, when you start the analog output operation (using **K\_SyncStart**, **K\_IntStart**, or **K\_DMAStart**), the driver simultaneously writes one value to each channel in the group. The driver writes the first value in the memory buffer to the first channel, the second value in the buffer to the second channel, the third value in the buffer to the third channel, and so on. To ensure predictable results, make sure that the number of values stored in the memory buffer is an even multiple of the number of channels in the group.
**Notes:** For synchronous-mode and interrupt-mode operations, memory is allocated from the first 1MB of DOS memory only; therefore, the amount of memory you can allocate may be limited.

For DAS-20 boards that run in DMA mode, it is recommended that you use the Keithley Memory Manager before you begin programming to ensure that you can allocate large enough memory buffers. Refer to Appendix D for more information about the Keithley Memory Manager.

To eliminate page wrap conditions and to guarantee that memory is suitable for use by the computer's controller, **DASDLL\_DMAAlloc** may allocate an area twice as large as actually needed. Once the data in this buffer is processed and/or saved elsewhere, use **DASDLL\_DMAFree** to free the memory for other uses.

For Visual Basic for Windows, the program cannot transfer data directly to the memory buffer. You must use the **K\_MoveArrayToBuf** function to move the data from the program's local array to the memory buffer; refer to page 4-79 for more information.

After you allocate your memory buffers, you must assign the starting address of the buffers and the number of samples stored in the buffers. Each supported programming language requires a particular procedure for allocating a buffer. Refer to the following for information:

| Visual C++               | page 3-30 |
|--------------------------|-----------|
| Visual Basic for Windows | page 3-34 |

#### Channels

DASDLL-supported boards that perform analog output operations contain one or more digital-to-analog converters (DACs). Each DAC is associated with an analog output channel. You can perform the analog output operation on a single channel or on a group of multiple channels. The following subsections describe how to specify the channels you are using.

#### Single Channel

For single-mode analog output operations, you can write a single value to a single analog output channel. Use the **K\_DAWrite** function to specify the channel.

For synchronous-mode, interrupt-mode, and DMA-mode analog output operations, you can write a single value or multiple values to a single analog output channel. Use the **K\_SetChn** function to specify the channel. At each pulse of the pacer clock, the driver updates all the analog output channels and then writes a new value to the specified channel only.

#### Multiple Channels

For synchronous-mode, interrupt-mode, and DMA-mode analog output operations, you can write a single value or multiple values to a group of consecutive analog output channels. Use the **K\_SetStartStopChn** function to specify the first and last channels in the group. At each pulse of the pacer clock, the driver updates all the analog output channels and then writes new values to the channels in the group only.

For example, assume that the start channel is 0, the stop channel is 1, and your array contains two waveforms (0, 4095, 1, 4094, 2, 4093, . . 4095, 0). At the first pulse of the pacer clock, the driver updates all the analog output channels and then simultaneously writes 0 to channel 0 and 4095 to channel 1; at the next pulse of the pacer clock, the driver updates all the analog output channels and then simultaneously writes 1 to channel 0 and 4094 to channel 1.

#### Pacer Clock

The pacer clock determines the period between updates of an analog output channel. For synchronous-mode, interrupt-mode, or DMA-mode analog output operations, use the **K\_SetClk** function to specify one of the following pacer clocks:

• Internal pacer clock - The internal pacer clock uses an onboard counter. You load a value into the counter to determine the period between updates. Depending on the time base of the counter, each count represents a particular time period. Refer to Table 2-2 on page 2-12 for a list of the time bases available on DASDLL-supported boards.

Use the **K\_SetClkRat**e function to specify the number of counts (clock ticks) between updates. For example, if you are using a DAS-8/AO board (1 MHz time base), each count represents 1.0  $\mu$ s. If you specify a count of 30, the period between updates is 30  $\mu$ s (33.33 ksamples/s).

When using an internal pacer clock, use the following formula to determine the number of counts to specify:

counts = 
$$\frac{\text{time base}}{\text{update rate}}$$

For example, if you want an update rate of 10 ksamples/s on a DAS-8/AO board, specify a count of 100, as shown in the following equation:

$$\frac{1,000,000}{10,000} = 100$$

The internal pacer clock is the default pacer clock.

• **External pacer clock** - You connect an external pacer clock to the appropriate pin on the main I/O connector.

When you start an analog output operation (using **K\_SyncStart**, **K\_IntStart**, or **K\_DMAStart**), conversions are armed. At the next active edge of the external pacer clock (and at every subsequent active edge of the external pacer clock), the analog output channel is updated.

Refer to your DAS board's user's guide to determine which edge (positive or negative) is the active edge supported for your board.

**Notes:** At each pulse of the pacer clock, the driver updates all the analog output channels on the board and then writes new values to the channels specified in **K\_SetChn** or **K\_SetStartStopChn** only.

You cannot use the internal pacer clock or the external pacer clock for analog output operations if the clock is being used by another operation.

The actual update rate also depends on other factors, including your computer, the operating system/environment, and other software issues.

#### **Buffering Modes**

The buffering mode determines how the driver writes the values in the host buffer to the analog output channel. For interrupt-mode and DMA-mode analog output operations, you can specify one of the following buffering modes:

- **Single-cycle mode** In single-cycle mode, after the driver writes the values stored in the buffer, the operation stops automatically. Single-cycle mode is the default buffering mode.
- **Continuous mode** In continuous mode, the driver continuously writes values from the buffer until the application program issues a stop function; when all the values in the buffer have been written, the driver writes the values again. Use the **K\_SetContRun** function to specify continuous buffering mode.

**Note:** Buffering modes are not meaningful for synchronous-mode operations.

#### Triggers

A trigger is an event that occurs based on a specified set of conditions. For synchronous-mode, interrupt-mode, and DMA-mode analog output operations, use the **K\_SetTrig** function to specify one of the following trigger sources:

- Internal trigger An internal trigger is a software trigger. The trigger event occurs immediately after you start the analog output operation (using K\_SyncStart, K\_IntStart, or K\_DMAStart). The point at which the channel is updated depends on the pacer clock; refer to page 2-21 for more information. The internal trigger is the default trigger source.
- External trigger DAS-8/AO, DAS-16 Series, DAS-20, DAS-40 Series, and DAS-HRES boards support an external trigger. An external trigger is a digital trigger signal connected to the appropriate pin on the main I/O connector. When you start the analog output operation (using K\_SyncStart, K\_IntStart, or K\_DMAStart), the application program waits until the trigger event occurs. Depending on your board, the trigger event occurs when one of the following conditions is met:
  - Positive-edge trigger A rising edge occurs on the digital trigger signal.
  - **Negative-edge trigger** A falling edge occurs on the digital trigger signal.
  - **Positive-level trigger** The digital trigger signal is high.
  - Negative-level trigger The digital trigger signal is low.

Refer to your board's user's guide and External DAS Driver user's guide for information about the digital trigger conditions supported for your board.

The point at which updates begin depends on the pacer clock; refer to page 2-21 for more information.

## **Digital I/O Operations**

This section describes the following:

- Digital I/O operation modes available.
- How to allocate and manage memory for digital I/O operations.
- Digital I/O channels.
- How to specify the following for a digital I/O operation:
  - Clock source
  - Buffering mode
  - Digital trigger condition

#### **Operation Modes**

The operation mode determines which attributes you can specify for a digital I/O operation. You can perform digital I/O operations in one of the following modes:

• **Single mode** - In a single-mode digital input operation, the driver reads the value of a digital input channel once; in a single-mode digital output operation, the driver writes a value to a digital output channel once. You cannot perform any other operation until the single-mode operation is complete.

Use the **K\_DIRead** function to start a digital input operation in single mode; you specify the board you want to use, the digital input channel, and the variable in which to store the value. Use the **K\_DOWrite** function to start a digital output operation in single mode; you specify the board you want to use, the digital output channel, and the digital output value.

• **Synchronous mode** - In a synchronous-mode digital input operation, the driver reads the value of a digital input channel multiple times; in a synchronous-mode digital output operation, the driver writes a single value or multiple values to a digital output channel multiple times. A hardware pacer clock paces the digital I/O operation. You cannot perform any other operation until the synchronous-mode operation is complete.

Use the **K\_SyncStart** function to start a digital I/O operation in synchronous mode.

• **Interrupt mode** - In an interrupt-mode digital input operation, the driver reads the value of a digital input channel multiple times; in an interrupt-mode digital output operation, the driver writes a single value or multiple values to a digital output channel multiple times.

A hardware clock paces the digital I/O operation. Once the digital I/O operation begins, control returns to your application program.

Use the **K\_IntStart** function to start a digital I/O operation in interrupt mode.

You can specify either single-cycle or continuous buffering mode for interrupt-mode operations. Refer to page 2-31 for more information on buffering modes. Use the **K\_IntStop** function to stop a continuous-mode interrupt operation. Use the **K\_IntStatus** function to determine the current status of an interrupt operation.

• **DMA mode** - In a DMA-mode digital input operation, the driver reads the value of a digital input channel multiple times; in a DMA-mode digital output operation, the driver writes a single value or multiple values to a digital output channel multiple times.

A hardware clock paces the digital I/O operation. Once the digital I/O operation begins, control returns to your application program. DMA mode provides the fastest data transfer rates.

Use the **K\_DMAStart** function to start a digital I/O operation in DMA mode.

You can specify either single-cycle or continuous buffering mode for DMA-mode operations. Refer to page 2-31 for more information on buffering modes. Use the **K\_DMAStop** function to stop a continuous-mode DMA operation. Use the **K\_DMAStatus** function to determine the current status of a DMA operation.

#### Memory Allocation and Management

Interrupt-mode and DMA-mode digital I/O operations use one or two memory buffers to store the data to be read or written; synchronous-mode digital I/O operations use one memory buffer to store the data to be read or written. (You can use two memory buffers if your External DAS Driver supports double buffering; the driver automatically switches from the primary buffer to the secondary buffer when the primary buffer is full or empty.)

**Note:** It is recommended that you always use a single memory buffer, particularly for digital I/O operations faster than 1 kHz.

Use one of the following functions to allocate memory:

- **K\_SyncAlloc** for synchronous-mode or interrupt-mode operations.
- **DASDLL\_DMAAlloc** for DMA-mode operations.

You specify the following:

- Operation requiring the memory buffer.
- Number of samples to store in the memory buffer (up to 32,767).

The driver returns the starting address of the memory buffer and a unique identifier for the buffer (this identifier is called the memory handle).

When the memory buffer is no longer required, you can free the buffer for another use by specifying the memory handle in one of the following functions:

- **K\_SyncFree** for synchronous-mode or interrupt-mode operations.
- **DASDLL\_DMAFree** for DMA-mode operations.

If you are using two memory buffers, you can work on data in the inactive buffer while the active buffer continues to collect data. To determine the active buffer, use the **K\_IntStatus** function (for interrupt mode) or the **K\_DMAStatus** function (for DMA mode). Depending on the speed of your operation and the particular board you are using, data may be lost when the driver switches from one memory buffer to the other. To determine whether any data has been lost, use the **K\_IntStatus** function (for interrupt mode) or the **K\_DMAStatus** function (for DMA mode).

**Notes:** For synchronous-mode and interrupt-mode operations, memory is allocated from the first 1MB of DOS memory only; therefore, the amount of memory you can allocate may be limited.

To eliminate page wrap conditions and to guarantee that memory is suitable for use by the computer's controller, **DASDLL\_DMAAlloc** may allocate an area twice as large as actually needed. Once the data in this buffer is processed and/or saved elsewhere, use **DASDLL\_DMAFree** to free the memory for other uses.

For Visual Basic for Windows, the data in the memory buffer is not directly accessible by your program. For digital input operations, you must use the **K\_MoveBufToArray** function to move the data from the memory buffer to the program's local array; refer to page 4-81 for more information. For digital output operations, you must use the **K\_MoveArrayToBuf** function to move the data from the program's local array to the memory buffer; refer to page 4-79 for more information.

After you allocate your memory buffers, you must assign the starting address of the buffers and the number of samples stored in the buffers. Each supported programming language requires a particular procedure for allocating a buffer. Refer to the following for information:

| Visual C++               | page 3-30 |
|--------------------------|-----------|
| Visual Basic for Windows | page 3-34 |

#### Channels

You can read values from or write values to one or more of the digital I/O lines on your board. Refer to your board's user's guide and External DAS Driver user's guide for information about the number of digital I/O lines available on your board.

For Series 500 boards, the DASDLL Function Call Driver treats each 8-bit digital input port or 8-bit digital output port as a separate channel.

For DAS-8 Series, DAS-16 Series, DAS-20, DAS-40 Series, DAS-HRES, DDA-06, PIO Series, and PDMA Series boards, the DASDLL Function Call Driver supports one digital input channel and one digital output channel. When specifying your digital I/O ports in the External DAS Driver configuration, you must make sure that all the digital I/O lines can be accommodated on a single channel. For example, if you want to use all 24 bits on a PIO-12 board for digital output, you must configure a single 24-bit channel. You cannot configure three 8-bit channels.

For single-mode digital I/O operations, use the **K\_DIRead** function to specify a single digital input channel; use **K\_DOWrite** to specify a single digital output channel. For synchronous-mode, interrupt-mode, and DMA-mode digital I/O operations, use the **K\_SetChn** function to specify a single digital I/O channel or the **K\_SetStartStopChn** function to specify multiple digital I/O channels.

Each bit in a digital I/O channel corresponds to one of the digital I/O lines on the board. The bits can be configured as digital inputs or digital outputs. A value of 1 in a bit position indicates that the input or output is high; a value of 0 in a bit position indicates that the input or output is low. If no signal is connected to a digital input line, the input appears high (value is 1).

**Notes:** On some DASDLL-supported boards, a digital I/O line may also be used for another purpose, such as an external trigger. In these cases, you cannot use the digital I/O line for general-purpose digital I/O operations.

#### **Pacer Clock**

The pacer clock determines the period between reading the digital input channel or writing to the digital output channel. For synchronous-mode, interrupt-mode, and DMA-mode digital I/O operations, use the **K\_SetClk** function to specify one of the following pacer clocks:

• Internal pacer clock - The internal pacer clock uses an onboard counter. You load a value into the counter to determine the period between reads/writes. Depending on the time base of the counter, each count represents a particular time period. Refer to Table 2-2 on page 2-12 for a list of the time bases available on DASDLL-supported boards.

Use the **K\_SetClkRat**e function to specify the number of counts (clock ticks) between reads/writes. For example, if you are using a DAS-8PGA board (1 MHz time base), each count represents  $1.0 \,\mu$ s. If you specify a count of 30, the period between reads/writes is 30  $\mu$ s (33.33 ksamples/s).

When using an internal pacer clock, use the following formula to determine the number of counts to specify:

$$counts = \frac{time base}{read/write rate}$$

For example, if you want a read/write rate of 10 ksamples/s on a DAS-8/AO board, specify a count of 100, as shown in the following equation:

$$\frac{1,000,000}{10,000} = 100$$

The internal pacer clock is the default pacer clock.

• External pacer clock - You connect an external pacer clock to the appropriate pin on the main I/O connector.

When you start a digital I/O operation (using **K\_SyncStart**, **K\_IntStart**, or **K\_DMAStart**), conversions are armed. At the next active edge of the external pacer clock (and at every subsequent active edge of the external pacer clock), a conversion is initiated. Refer to your board's user's guide to determine which edge (positive or negative) is the active edge supported for your board.

**Available Operations** 

**Notes:** You cannot use the internal pacer clock or the external pacer clock for digital I/O operations if the clock is being used by another operation.

The actual read/write rate also depends on other factors, including your computer, the operating system/environment, and other software issues.

#### **Buffering Modes**

The buffering mode determines how the driver reads or writes the values in the buffer. For interrupt-mode and DMA-mode digital I/O operations, you can specify one of the following buffering modes:

- **Single-cycle mode** In a single-cycle-mode digital input operation, after the driver fills the buffer, the operation stops automatically. In a single-cycle-mode digital output operation, after the driver writes the values stored in the buffer, the operation stops automatically. Single-cycle mode is the default buffering mode.
- **Continuous mode** In a continuous-mode digital input operation, the driver continuously reads a digital input channel and stores the values in the buffer until the application program issues a stop function; any values already stored in the buffer are overwritten. In a continuous mode digital output operation, the driver continuously writes values from the buffer to a digital output channel until the application program issues a stop function; when all the values in the buffer have been written, the driver writes the values again. You use the **K\_SetContRun** function to specify continuous buffering mode.

**Note:** Buffering modes are not meaningful for synchronous-mode operations.

#### Triggers

A trigger is an event that occurs based on a specified set of conditions. For synchronous-mode and interrupt-mode digital I/O operations, use the **K\_SetTrig** function to specify one of the following trigger sources:

- Internal trigger An internal trigger is a software trigger. The trigger event occurs immediately after you start the digital I/O operation (using K\_SyncStart or K\_IntStart). The point at which a value is read or written depends on the pacer clock; refer to page 2-30 for more information. The internal trigger is the default trigger source.
- External trigger DAS-8 Series, DAS-16 Series, DAS-20, and DAS-HRES boards support an external trigger. An external trigger is a digital trigger signal connected to the appropriate pin on the main I/O connector. When you start the digital I/O (using K\_SyncStart, K\_IntStart, or K\_DMAStart), the application program waits until the trigger event occurs. Depending on your board, the trigger event occurs when one of the following conditions is met:
  - **Positive-edge trigger** A rising edge occurs on the digital trigger signal.
  - **Negative-edge trigger** A falling edge occurs on the digital trigger signal.
  - **Positive-level trigger** The digital trigger signal is high.
  - **Negative-level trigger** The digital trigger signal is low.

Refer to your board's user's guide and External DAS Driver user's guide for information about the digital trigger conditions supported for your board.

The point at which updates begin depends on the pacer clock; refer to page 2-30 for more information.

# 3

## Programming with the Function Call Driver

This chapter contains an overview of the structure of the Function Call Driver, as well as programming guidelines and language-specific information to assist you when writing application programs with the Function Call Driver.

#### How the Driver Works

The Function Call Driver allows you to perform I/O operations in various operation modes. For single mode, the I/O operation is performed with a single call to a function; the attributes of the I/O operation are specified as arguments to the function. Figure 3-1 illustrates the syntax of the single-mode, analog input operation function **K\_ADRead**.

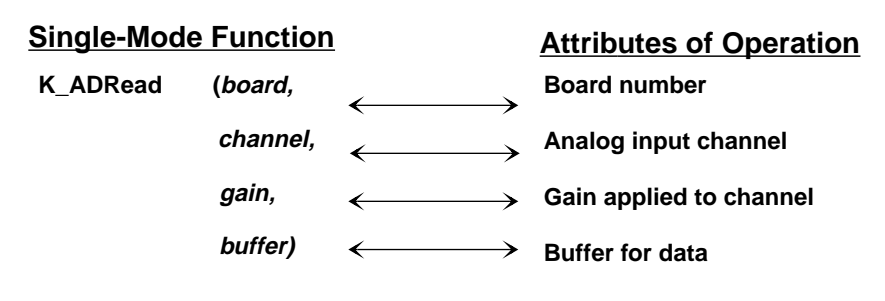

Figure 3-1. Single-Mode Function

For other operation modes, such as synchronous mode, interrupt mode, and DMA mode, the driver uses frames to perform the I/O operation. A frame is a data structure whose elements define the attributes of the I/O operation. Each frame is associated with a particular board.

Frames help you create structured application programs. You set up the attributes of the I/O operation in advance, using a separate function call for each attribute, and then start the operation at an appropriate point in your program.

Frames are useful for operations that have many defining attributes, since providing a separate argument for each attribute could make a function's argument list unmanageably long. In addition, some attributes, such as the clock source and trigger source, are only available for I/O operations that use frames.

You indicate that you want to perform an I/O operation by getting an available frame for the driver. The driver returns a unique identifier for the frame; this identifier is called the frame handle. You then specify the attributes of the I/O operation by using setup functions to define the elements of the frame associated with the operation. For example, to specify the channel on which to perform an I/O operation, you might use the **K\_SetChn** setup function.

For each setup function, the Function Call Driver provides a readback function, which reads the current definition of a particular element. For example, the **K\_GetChn** readback function reads the channel number specified for the I/O operation.

You use the frame handle you specified when accessing the frame in all setup functions, readback functions, and other functions related to the I/O operation. This ensures that you are defining the same I/O operation.

When you are ready to perform the I/O operation you have set up, you can start the operation in the appropriate operation mode, referencing the appropriate frame handle. Figure 3-2 illustrates the syntax of the interrupt-mode operation function **K\_IntStart**.

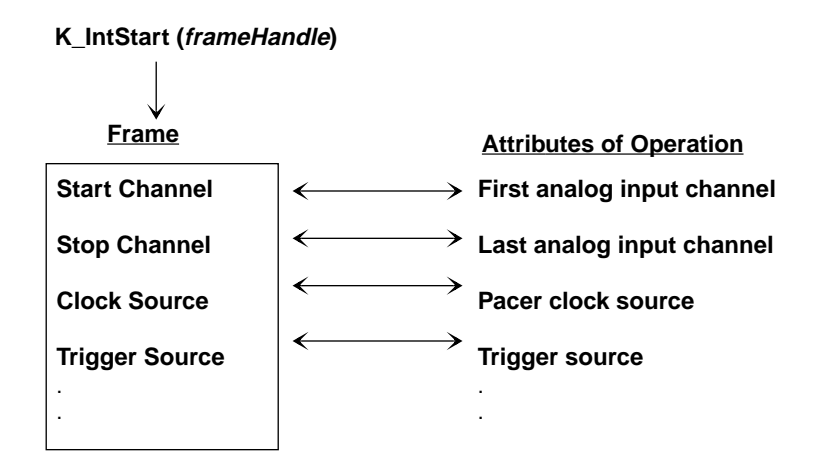

Figure 3-2. Interrupt-Mode Operation

Different I/O operations require different types of frames. For example, to perform a digital input operation, you use a digital input frame; to perform an analog output operation, you use an analog output frame.

For DASDLL-supported boards, synchronous-mode, interrupt-mode, and DMA-mode operations require frames. The DASDLL Function Call Driver provides the following types of frames:

- Analog input frames, called A/D (analog-to-digital) frames. You use the **K\_GetADFrame** function to access an available A/D frame and a frame handle.
- Analog output frames, called D/A (digital-to-analog) frames. You use the **K\_GetDAFrame** function to access an available D/A frame and a frame handle.
- Digital input frames, called DI frames. You use the **K\_GetDIFrame** function to access an available DI frame and a frame handle.
- Digital output frames, called DO frames. You use the **K\_GetDOFrame** function to access an available DO frame and a frame handle.

If you want to perform a synchronous-mode, interrupt-mode, or DMA-mode operation and all frames of a particular type have been accessed, you can use the **K\_FreeFrame** function to free a frame that is no longer in use. You can then redefine the elements of the frame for the next operation.

When you access a frame, the elements are set to their default values. You can also use the **K\_ClearFrame** function to reset all the elements of a frame to their default values.

For DASDLL-supported boards, the elements for each specific frame type are listed as follows:

- A/D frame elements Table 3-1.
- D/A frame elements Table 3-2 on page 3-6.
- DI frame elements Table 3-3 on page 3-7.
- DO frame elements Table 3-4 on page 3-8.

These tables also list the default values of each element, the setup functions used to define each element, and the readback functions used to read the current definition of the element.

| Element              | Default Value | Setup Function                                       | Readback Function                                |
|----------------------|---------------|------------------------------------------------------|--------------------------------------------------|
| Buffer <sup>1</sup>  | 0 (NULL)      | K_SetBuf<br>K_SetBufB<br>K_SetDMABuf<br>K_SetDMABufB | K_GetBuf<br>K_GetBufB                            |
| Number of<br>Samples | 0             | K_SetBuf<br>K_SetBufB<br>K_SetDMABuf<br>K_SetDMABufB | K_GetBuf<br>K_GetBufB                            |
| Buffering Mode       | Single-cycle  | K_SetContRun<br>K_ClrContRun <sup>2</sup>            | K_GetContRun                                     |
| Start Channel        | 0             | K_SetChn<br>K_SetStartStopChn<br>K_SetStartStopG     | K_GetChn<br>K_GetStartStopChn<br>K_GetStartStopG |

Table 3-1. A/D Frame Elements

| Element                             | Default Value                       | Setup Function                       | Readback Function                    |
|-------------------------------------|-------------------------------------|--------------------------------------|--------------------------------------|
| Stop Channel                        | 0                                   | K_SetStartStopChn<br>K_SetStartStopG | K_GetStartStopChn<br>K_GetStartStopG |
| Gain                                | 0                                   | K_SetG<br>K_SetStartStopG            | K_GetG<br>K_GetStartStopG            |
| Channel-Gain<br>Queue               | 0 (NULL)                            | K_SetChnGAry                         | K_GetChnGAry                         |
| Clock Source                        | Internal                            | K_SetClk                             | K_GetClk                             |
| Pacer Clock Rate <sup>1</sup>       | 0                                   | K_SetClkRate                         | K_GetClkRate                         |
| Trigger Source                      | Internal                            | K_SetTrig                            | K_GetTrig                            |
| Trigger Type                        | Digital                             | K_SetADTrig<br>K_SetDITrig           | K_GetADTrig<br>K_GetDITrig           |
| Trigger Channel                     | 0 (for analog trigger)              | K_SetADTrig                          | K_GetADTrig                          |
|                                     | 0 (for digital trigger)             | K_SetDITrig                          | K_GetDITrig                          |
| Trigger Polarity<br>and Sensitivity | Positive edge (for analog trigger)  | K_SetADTrig                          | K_GetADTrig                          |
|                                     | Positive edge (for digital trigger) | K_SetDITrig                          | K_GetDITrig                          |
| Trigger Level                       | 0                                   | K_SetADTrig                          | K_GetADTrig                          |
| Trigger<br>Hysteresis               | 0                                   | K_SetTrigHyst                        | K_GetTrigHyst                        |

Table 3-1. A/D Frame Elements (cont.)

Notes

<sup>1</sup> This element must be set.
 <sup>2</sup> Use this function to reset the value of this particular frame element to its default setting without clearing the frame or getting a new frame. Whenever you clear a frame or get a new frame, this frame element is set to its default value automatically.

| Element                             | Default Value              | Setup Function                                       | Readback Function             |
|-------------------------------------|----------------------------|------------------------------------------------------|-------------------------------|
| Buffer <sup>1</sup>                 | 0 (NULL)                   | K_SetBuf<br>K_SetBufB<br>K_SetDMABuf<br>K_SetDMABufB | K_GetBuf<br>K_GetBufB         |
| Number of Samples                   | 0                          | K_SetBuf<br>K_SetBufB<br>K_SetDMABuf<br>K_SetDMABufB | K_GetBuf<br>K_GetBufB         |
| Buffering Mode                      | Single-cycle               | K_SetContRun<br>K_ClrContRun <sup>2</sup>            | K_GetContRun                  |
| Start Channel                       | 0                          | K_SetChn<br>K_SetStartStopChn                        | K_GetChn<br>K_GetStartStopChn |
| Stop Channel                        | 0                          | K_SetStartStopChn                                    | K_GetStartStopChn             |
| Clock Source                        | Internal                   | K_SetClk                                             | K_GetClk                      |
| Pacer Clock Rate <sup>1</sup>       | 0                          | K_SetClkRate                                         | K_GetClkRate                  |
| Trigger Source                      | Internal                   | K_SetTrig                                            | K_GetTrig                     |
| Trigger Type                        | Digital                    | K_SetDITrig                                          | K_GetDITrig                   |
| Trigger Channel                     | 0 (for digital<br>trigger) | K_SetDITrig                                          | K_GetDITrig                   |
| Trigger Polarity and<br>Sensitivity | Positive edge              | K_SetDITrig                                          | K_GetDITrig                   |

Table 3-2. D/A Frame Elements

 Notes
 <sup>1</sup> This element must be set.
 <sup>2</sup> Use this function to reset the value of this particular frame element to its default setting without clearing the frame or getting a new frame. Whenever you clear a frame or get a must frame this frame element is set to its default value automatically. new frame, this frame element is set to its default value automatically.

| Element                             | Default Value              | Setup Function                                       | Readback Function             |
|-------------------------------------|----------------------------|------------------------------------------------------|-------------------------------|
| Buffer <sup>1</sup>                 | 0 (NULL)                   | K_SetBuf<br>K_SetBufB<br>K_SetDMABuf<br>K_SetDMABufB | K_GetBuf<br>K_GetBufB         |
| Number of Samples                   | 0                          | K_SetBuf<br>K_SetBufB<br>K_SetDMABuf<br>K_SetDMABufB | K_GetBuf<br>K_GetBufB         |
| Buffering Mode                      | Single-cycle               | K_SetContRun<br>K_ClrContRun <sup>2</sup>            | K_GetContRun                  |
| Start Channel                       | 0                          | K_SetChn<br>K_SetStartStopChn                        | K_GetChn<br>K_GetStartStopChn |
| Stop Channel                        | 0                          | K_SetStartStopChn                                    | K_GetStartStopChn             |
| Clock Source                        | Internal                   | K_SetClk                                             | K_GetClk                      |
| Pacer Clock Rate <sup>1</sup>       | 0                          | K_SetClkRate                                         | K_GetClkRate                  |
| Trigger Source                      | Internal                   | K_SetTrig                                            | K_GetTrig                     |
| Trigger Type                        | Digital                    | K_SetDITrig                                          | K_GetDITrig                   |
| Trigger Channel                     | 0 (for digital<br>trigger) | K_SetDITrig                                          | K_GetDITrig                   |
| Trigger Polarity and<br>Sensitivity | Positive edge              | K_SetDITrig                                          | K_GetDITrig                   |

Table 3-3. DI Frame Elements

**Notes** <sup>1</sup> This element must be set. <sup>2</sup> Use this function to reset the value of this particular frame element to its default setting without clearing the frame or getting a new frame. Whenever you clear a frame or get a new frame, this frame element is set to its default value automatically.

| Element                             | Default Value | Setup Function                                       | Readback Function             |
|-------------------------------------|---------------|------------------------------------------------------|-------------------------------|
| Buffer <sup>1</sup>                 | 0 (NULL)      | K_SetBuf<br>K_SetBufB<br>K_SetDMABuf<br>K_SetDMABufB | K_GetBuf<br>K_GetBufB         |
| Number of Samples                   | 0             | K_SetBuf<br>K_SetBufB<br>K_SetDMABuf<br>K_SetDMABufB | K_GetBuf                      |
| Buffering Mode                      | Single-cycle  | K_SetContRun<br>K_ClrContRun <sup>2</sup>            | K_GetContRun                  |
| Start Channel                       | 0             | K_SetChn<br>K_SetStartStopChn                        | K_GetChn<br>K_GetStartStopChn |
| Stop Channel                        | 0             | K_SetStartStopChn                                    | K_GetStartStopChn             |
| Clock Source                        | Internal      | K_SetClk                                             | K_GetClk                      |
| Pacer Clock Rate <sup>1</sup>       | 0             | K_SetClkRate                                         | K_GetClkRate                  |
| Trigger Source                      | Internal      | K_SetTrig                                            | K_GetTrig                     |
| Trigger Type                        | Digital       | K_SetDITrig                                          | K_GetDITrig                   |
| Trigger Polarity and<br>Sensitivity | Positive edge | K_SetDITrig                                          | K_GetDITrig                   |

Table 3-4. DO Frame Elements

#### Notes

<sup>1</sup> This element must be set.

<sup>2</sup> Use this function to reset the value of this particular frame element to its default setting without clearing the frame or getting a new frame. Whenever you clear a frame or get a new frame, this frame element is set to its default value automatically.

**Note:** The DASDLL Function Call Driver provides many other functions that are not related to controlling frames, defining the elements of frames, or reading the values of frame elements. These functions include single-mode operation functions, initialization functions, memory management functions, and miscellaneous functions.

For information about using the FCD functions in your application program, refer to the following sections of this chapter. For detailed information about the syntax of FCD functions, refer to Chapter 4.

### **Programming Overview**

To write an application program using the DASDLL Function Call Driver, perform the following steps:

- 1. Define the application's requirements. Refer to Chapter 2 for a description of the board operations supported by the Function Call Driver and the functions that you can use to define each operation.
- 2. Write your application program. Refer to the following for additional information:
  - Preliminary Tasks, the next section, describes the programming tasks that are common to all application programs.
  - Operation-Specific Programming Tasks, on page 3-10, describes operation-specific programming tasks and the sequence in which these tasks must be performed.
  - Chapter 4 contains detailed descriptions of the FCD functions.
  - The DASDLL software package contains several example programs. The FILES.TXT file in the installation directory lists and describes the example programs.
- 3. Compile and link the program. Refer to Language-Specific Programming Information, starting on page 3-29, for compile and link statements and other language-specific considerations for each supported language.

#### **Preliminary Tasks**

For every Function Call Driver application program, you must perform the following preliminary tasks:

- 1. Include the function and variable type definition file for your language. This file is included in the DASDLL software package.
- 2. Declare and initialize program variables.
- 3. Use the **K\_DevOpen** function to initialize the driver.
- Use the K\_GetDevHandle function to specify the board you want to use and to initialize the board. If you are using more than one board, use the K\_GetDevHandle function once for each board you are using.

## **Operation-Specific Programming Tasks**

After completing the preliminary tasks, perform the appropriate operation-specific programming tasks. The operation-specific tasks for analog and digital I/O operations are described in the following sections.

**Note:** Any FCD functions that are not mentioned in the operation-specific programming tasks can be used at any point in your application program.

#### **Analog Input Operations**

The following subsections describe the operation-specific programming tasks required to perform single-mode, synchronous-mode, interrupt-mode, and DMA-mode analog input operations.

#### Single Mode

For a single-mode analog input operation, perform the following tasks:

- 1. Declare the buffer or variable in which to store the single analog input value.
- 2. Use the **K\_ADRead** function to read the single analog input value; specify the attributes of the operation as arguments to the function.

#### Synchronous Mode

For a synchronous-mode analog input operation, perform the following tasks:

- 1. Use the **K\_GetADFrame** function to access an A/D frame.
- 2. Use the **K\_SyncAlloc** function to allocate the buffers in which to store the acquired data.
- 3. *If you want to use a channel-gain queue to specify the channels acquiring data*, define and assign the appropriate values to the queue and note the starting address. Refer to page 2-11 for more information about channel-gain queues.
- 4. Use the appropriate setup functions to specify the attributes of the operation. The setup functions are listed in Table 3-5.

**Note:** When you access a new A/D frame, the frame elements contain default values. If the default value of a particular element is suitable for your operation, you do not have to use the setup function associated with that element. Refer to Table 3-1 on page 3-4 for a list of the default values of A/D frame elements.

| Attribute                           | Setup Functions                               |
|-------------------------------------|-----------------------------------------------|
| Buffer <sup>1</sup>                 | K_SetBuf<br>K_SetBufB                         |
| Number of Samples                   | K_SetBuf<br>K_SetBufB                         |
| Start Channel                       | K_SetChn<br>K_SetStartStopChn<br>K_StartStopG |
| Stop Channel                        | K_SetStartStopChn<br>K_SetStartStopG          |
| Gain                                | K_SetG<br>K_SetStartStopG                     |
| Channel-Gain Queue                  | K_SetChnGAry                                  |
| Clock Source                        | K_SetClk                                      |
| Pacer Clock Rate <sup>1</sup>       | K_SetClkRate                                  |
| Trigger Source                      | K_SetTrig                                     |
| Trigger Type                        | K_SetADTrig<br>K_SetDITrig                    |
| Trigger Channel                     | K_SetADTrig<br>K_SetDITrig                    |
| Trigger Polarity and<br>Sensitivity | K_SetADTrig<br>K_SetDITrig                    |
| Trigger Level                       | K_SetADTrig                                   |
| Trigger Hysteresis                  | K_SetTrigHyst                                 |

 Table 3-5. Setup Functions for Synchronous-Mode

 Analog Input Operations

#### Notes

<sup>1</sup> This element must be set.

Refer to Chapter 2 for background information about the setup functions; refer to Chapter 4 for detailed descriptions of the setup functions.

- 5. Use the **K\_SyncStart** function to start the synchronous-mode operation.
- If you are programming in Visual Basic for Windows, use the K\_MoveBufToArray function to transfer the acquired data from the allocated buffer to the program's local array.
- 7. Use the **K\_SyncFree** function to deallocate the buffers.
- 8. Use the **K\_FreeFrame** function to return the frame you accessed in step 1 to the pool of available frames.

#### Interrupt Mode

For an interrupt-mode analog input operation, perform the following tasks:

- 1. Use the **K\_GetADFrame** function to access an A/D frame.
- 2. Use the **K\_SyncAlloc** function to allocate the buffers in which to store the acquired data.
- 3. *If you want to use a channel-gain queue to specify the channels acquiring data*, define and assign the appropriate values to the queue and note the starting address. Refer to page 2-11 for more information about channel-gain queues.
- 4. Use the appropriate setup functions to specify the attributes of the operation. The setup functions are listed in Table 3-6.

**Note:** When you access a new A/D frame, the frame elements contain default values. If the default value of a particular element is suitable for your operation, you do not have to use the setup function associated with that element. Refer to Table 3-1 on page 3-4 for a list of the default values of A/D frame elements.

| Attribute                           | Setup Functions                               |
|-------------------------------------|-----------------------------------------------|
| Buffer <sup>1</sup>                 | K_SetBuf<br>K_SetBufB                         |
| Number of Samples                   | K_SetBuf<br>K_SetBufB                         |
| Buffering Mode                      | K_SetContRun<br>K_ClrContRun <sup>2</sup>     |
| Start Channel                       | K_SetChn<br>K_SetStartStopChn<br>K_StartStopG |
| Stop Channel                        | K_SetStartStopChn<br>K_SetStartStopG          |
| Gain                                | K_SetG<br>K_SetStartStop                      |
| Channel-Gain Queue                  | K_SetChnGAry                                  |
| Clock Source                        | K_SetClk                                      |
| Pacer Clock Rate <sup>1</sup>       | K_SetClkRate                                  |
| Trigger Source                      | K_SetTrig                                     |
| Trigger Type                        | K_SetADTrig<br>K_SetDITrig                    |
| Trigger Channel                     | K_SetADTrig<br>K_SetDITrig                    |
| Trigger Polarity and<br>Sensitivity | K_SetADTrig<br>K_SetDITrig                    |
| Trigger Level                       | K_SetADTrig                                   |
| Trigger Hysteresis                  | K_SetTrigHyst                                 |

 Table 3-6. Setup Functions for Interrupt-Mode

 Analog Input Operations

**Notes** <sup>1</sup> This element must be set. <sup>2</sup> Use this function to reset the value of this particular frame element to its default setting without clearing the frame or getting a new frame.

Refer to Chapter 2 for background information about the setup functions; refer to Chapter 4 for detailed descriptions of the setup functions.

- 5. Use the **K\_IntStart** function to start the interrupt-mode operation.
- 6. Use the **K\_IntStatus** function to monitor the status of the interrupt-mode operation.
- 7. *If you specified continuous buffering mode*, use the **K\_IntStop** function to stop the interrupt-mode operation when the appropriate number of samples has been acquired.
- 8. *If you are programming in Visual Basic for Windows*, use the **K\_MoveBufToArray** function to transfer the acquired data from the allocated buffer to the program's local array.
- 9. Use the **K\_SyncFree** function to deallocate the buffers.
- 10. Use the **K\_FreeFrame** function to return the frame you accessed in step 1 to the pool of available frames.

#### DMA Mode

For a DMA-mode analog input operation, perform the following tasks:

- 1. Use the **K\_GetADFrame** function to access an A/D frame.
- 2. Use the **DASDLL\_DMAAlloc** function to allocate the buffers in which to store the acquired data.
- 3. Use the appropriate setup functions to specify the attributes of the operation. The setup functions are listed in Table 3-7.

**Note:** When you access a new A/D frame, the frame elements contain default values. If the default value of a particular element is suitable for your operation, you do not have to use the setup function associated with that element. Refer to Table 3-1 on page 3-4 for a list of the default values of A/D frame elements.

| Attribute                           | Setup Functions                               |
|-------------------------------------|-----------------------------------------------|
| Buffer <sup>1</sup>                 | K_SetDMABuf<br>K_SetDMABufB                   |
| Number of Samples                   | K_SetDMABuf<br>K_SetDMABufB                   |
| Buffering Mode                      | K_SetContRun<br>K_ClrContRun <sup>2</sup>     |
| Start Channel                       | K_SetChn<br>K_SetStartStopChn<br>K_StartStopG |
| Stop Channel                        | K_SetStartStopChn<br>K_SetStartStopG          |
| Gain                                | K_SetG<br>K_SetStartStopG                     |
| Clock Source                        | K_SetClk                                      |
| Pacer Clock Rate <sup>1</sup>       | K_SetClkRate                                  |
| Trigger Source                      | K_SetTrig                                     |
| Trigger Type                        | K_SetADTrig<br>K_SetDITrig                    |
| Trigger Channel                     | K_SetADTrig<br>K_SetDITrig                    |
| Trigger Polarity and<br>Sensitivity | K_SetADTrig<br>K_SetDITrig                    |
| Trigger Level                       | K_SetADTrig                                   |
| Trigger Hysteresis                  | K_SetTrigHyst                                 |

Table 3-7. Setup Functions for DMA-ModeAnalog Input Operations

#### Notes

<sup>1</sup> This element must be set.
 <sup>2</sup> Use this function to reset the value of this particular frame element to its default setting without clearing the frame or getting a new frame.

Refer to Chapter 2 for background information about the setup functions; refer to Chapter 4 for detailed descriptions of the setup functions.

- 4. Use the **K\_DMAStart** function to start the DMA-mode operation.
- 5. Use the **K\_DMAStatus** function to monitor the status of the DMA-mode operation.
- 6. *If you specified continuous buffering mode*, use the **K\_DMAStop** function to stop the DMA-mode operation when the appropriate number of samples has been acquired.
- If you are programming in Visual Basic for Windows, use the K\_MoveBufToArray function to transfer the acquired data from the allocated buffer to the program's local array.
- 8. Use the **DASDLL\_DMAFree** function to deallocate the buffers.
- 9. Use the **K\_FreeFrame** function to return the frame you accessed in step 1 to the pool of available frames.

#### **Analog Output Operations**

The following subsections describe the operation-specific programming tasks required to perform single-mode, synchronous-mode, interrupt-mode, and DMA-mode analog output operations.

#### Single Mode

For a single-mode analog output operation, perform the following tasks:

- 1. Declare the buffer or variable in which to store the single analog output value.
- 2. Use the **K\_DAWrite** function to write the single analog output value; specify the attributes of the operation as arguments to the function.

#### Synchronous Mode

For a synchronous-mode analog output operation, perform the following tasks:

- 1. Use the **K\_GetDAFrame** function to access a D/A frame.
- 2. Use the **K\_SyncAlloc** function to allocate the buffers in which to store the data to be written.
- 3. Use the appropriate setup functions to specify the attributes of the operation. The setup functions are listed in Table 3-8.

**Note:** When you access a new D/A frame, the frame elements contain default values. If the default value of a particular element is suitable for your operation, you do not have to use the setup function associated with that element. Refer to Table 3-2 on page 3-6 for a list of the default values of D/A frame elements.

| Attribute                     | Setup Functions               |
|-------------------------------|-------------------------------|
| Buffer <sup>1</sup>           | K_SetBuf<br>K_SetBufB         |
| Number of Samples             | K_SetBuf<br>K_SetBufB         |
| Start Channel                 | K_SetChn<br>K_SetStartStopChn |
| Stop Channel                  | K_SetStartStopChn             |
| Clock Source                  | K_SetClk                      |
| Pacer Clock Rate <sup>1</sup> | K_SetClkRate                  |
| Trigger Source                | K_SetTrig                     |

## Table 3-8. Setup Functions for Synchronous-Mode Analog Output Operations

Programming with the Function Call Driver

| Attribute                           | Setup Functions |
|-------------------------------------|-----------------|
| Trigger Type                        | K_SetDITrig     |
| Trigger Channel                     | K_SetDITrig     |
| Trigger Polarity and<br>Sensitivity | K_SetDITrig     |

Table 3-8. Setup Functions for Synchronous-ModeAnalog Output Operations (cont.)

#### Notes

<sup>1</sup> This element must be set.

Refer to Chapter 2 for background information about the setup functions; refer to Chapter 4 for detailed descriptions of the setup functions.

- 4. *If you are programming in Visual Basic for Windows*, use the **K\_MoveArrayToBuf** function to transfer the data from the program's local array to the allocated buffer.
- 5. Use the **K\_SyncStart** function to start the synchronous-mode operation.
- 6. Use the **K\_SyncFree** function to deallocate the buffer.
- 7. Use the **K\_FreeFrame** function to return the frame you accessed in step 1 to the pool of available frames.

#### Interrupt Mode

For an interrupt-mode analog output operation, perform the following tasks:

- 1. Use the **K\_GetDAFrame** function to access a D/A frame.
- 2. Use the **K\_SyncAlloc** function to allocate the buffers in which to store the data to be written.
- 3. Use the appropriate setup functions to specify the attributes of the operation. The setup functions are listed in Table 3-9.

Note: When you access a new D/A frame, the frame elements contain default values. If the default value of a particular element is suitable for your operation, you do not have to use the setup function associated with that element. Refer to Table 3-2 on page 3-6 for a list of the default values of D/A frame elements.

| Attribute                           | Setup Functions                           |
|-------------------------------------|-------------------------------------------|
| Buffer <sup>1</sup>                 | K_SetBuf<br>K_SetBufB                     |
| Number of Samples                   | K_SetBuf<br>K_SetBufB                     |
| Buffering Mode                      | K_SetContRun<br>K_ClrContRun <sup>2</sup> |
| Start Channel                       | K_SetChn<br>K_SetStartStopChn             |
| Stop Channel                        | K_SetStartStopChn                         |
| Clock Source                        | K_SetClk                                  |
| Pacer Clock Rate <sup>1</sup>       | K_SetClkRate                              |
| Trigger Source                      | K_SetTrig                                 |
| Trigger Type                        | K_SetDITrig                               |
| Trigger Channel                     | K_SetDITrig                               |
| Trigger Polarity and<br>Sensitivity | K_SetDITrig                               |

#### Table 3-9. Setup Functions for Interrupt-Mode **Analog Output Operations**

#### Notes

<sup>1</sup> This element must be set. <sup>2</sup> Use this function to reset the value of this particular frame element to its default setting without clearing the frame or getting a new frame.

Refer to Chapter 2 for background information about the setup functions; refer to Chapter 4 for detailed descriptions of the setup functions.

- 4. *If you are programming in Visual Basic for Windows*, use the **K\_MoveArrayToBuf** function to transfer the data from the program's local array to the allocated buffer.
- 5. Use the **K\_IntStart** function to start the interrupt-mode operation.
- 6. Use the **K\_IntStatus** function to monitor the status of the interrupt-mode operation.
- 7. *If you specified continuous buffering mode*, use the **K\_IntStop** function to stop the interrupt-mode operation when the appropriate number of samples has been written.
- 8. Use the **K\_SyncFree** function to deallocate the buffers.
- 9. Use the **K\_FreeFrame** function to return the frame you accessed in step 1 to the pool of available frames.

#### DMA Mode

For a DMA-mode analog output operation, perform the following tasks:

- 1. Use the **K\_GetDAFrame** function to access a D/A frame.
- 2. Use the **DASDLL\_DMAAlloc** function to allocate the buffers in which to store the data to be written.
- 3. Use the appropriate setup functions to specify the attributes of the operation. The setup functions are listed in Table 3-10.

**Note:** When you access a new D/A frame, the frame elements contain default values. If the default value of a particular element is suitable for your operation, you do not have to use the setup function associated with that element. Refer to Table 3-2 on page 3-6 for a list of the default values of D/A frame elements.

| Attribute                           | Setup Functions                           |
|-------------------------------------|-------------------------------------------|
| Buffer <sup>1</sup>                 | K_SetDMABuf<br>K_SetDMABufB               |
| Number of Samples                   | K_SetDMABuf<br>K_SetDMABufB               |
| Buffering Mode                      | K_SetContRun<br>K_ClrContRun <sup>2</sup> |
| Start Channel                       | K_SetChn<br>K_SetStartStopChn             |
| Stop Channel                        | K_SetStartStopChn                         |
| Clock Source                        | K_SetClk                                  |
| Pacer Clock Rate <sup>1</sup>       | K_SetClkRate                              |
| Trigger Source                      | K_SetTrig                                 |
| Trigger Type                        | K_SetDITrig                               |
| Trigger Channel                     | K_SetDITrig                               |
| Trigger Polarity and<br>Sensitivity | K_SetDITrig                               |

Table 3-10. Setup Functions for DMA-ModeAnalog Output Operations

#### Notes

<sup>1</sup> This element must be set.

<sup>2</sup> Use this function to reset the value of this particular frame element to its default setting without clearing the frame or getting a new frame.

Refer to Chapter 2 for background information about the setup functions; refer to Chapter 4 for detailed descriptions of the setup functions.

- 4. *If you are programming in Visual Basic for Windows*, use the **K\_MoveArrayToBuf** function to transfer the data from the program's local array to the allocated buffer.
- 5. Use the **K\_DMAStart** function to start the DMA-mode operation.

- 6. Use the **K\_DMAStatus** function to monitor the status of the DMA-mode operation.
- 7. *If you specified continuous buffering mode*, use the **K\_DMAStop** function to stop the DMA-mode operation when the appropriate number of samples has been written.
- 8. Use the **DASDLL\_DMAFree** function to deallocate the buffers.
- 9. Use the **K\_FreeFrame** function to return the frame you accessed in step 1 to the pool of available frames.

#### **Digital I/O Operations**

The following subsections describe the operation-specific programming tasks required to perform single-mode, synchronous-mode, interrupt-mode, and DMA-mode digital I/O operations.

#### Single Mode

For a single-mode digital I/O operation, perform the following tasks:

- 1. Declare the buffer or variable in which to store the single digital I/O value.
- 2. Use one of the following digital I/O single-mode operation functions, specifying the attributes of the operation as arguments to the function:

| Function  | Purpose                               |
|-----------|---------------------------------------|
| K_DIRead  | Reads a single digital input value.   |
| K_DOWrite | Writes a single digital output value. |
# Synchronous Mode

For a synchronous-mode digital I/O operation, perform the following tasks:

- 1. Use the **K\_GetDIFrame** function to access a DI frame; use the **K\_GetDOFrame** function to access a DO frame.
- 2. Use the **K\_SyncAlloc** function to allocate the buffers in which to store the data to be read or written.
- 3. Use the appropriate setup functions to specify the attributes of the operation. The setup functions are listed in Table 3-7.

**Note:** When you access a new DI or DO frame, the frame elements contain default values. If the default value of a particular element is suitable for your operation, you do not have to use the setup function associated with that element. Refer to Table 3-3 on page 3-7 for a list of the default values of DI frame elements. Refer to Table 3-4 on page 3-8 for a list of the default values of DO frame elements.

| Attribute                     | Setup Functions               |
|-------------------------------|-------------------------------|
| Buffer <sup>1</sup>           | K_SetBuf<br>K_SetBufB         |
| Number of Samples             | K_SetBuf<br>K_SetBufB         |
| Start Channel                 | K_SetChn<br>K_SetStartStopChn |
| Stop Channel                  | K_SetStartStopChn             |
| Clock Source                  | K_SetClk                      |
| Pacer Clock Rate <sup>1</sup> | K_SetClkRate                  |
| Trigger Source                | K_SetTrig                     |
| Trigger Type                  | K_SetDITrig                   |

# Table 3-11. Setup Functions for Synchronous-ModeDigital Input and Output Operations

# Table 3-11. Setup Functions for Synchronous-ModeDigital Input and Output Operations (cont.)

| Attribute                           | Setup Functions |
|-------------------------------------|-----------------|
| Trigger Channel                     | K_SetDITrig     |
| Trigger Polarity and<br>Sensitivity | K_SetDITrig     |

#### Notes

<sup>1</sup> This element must be set.

Refer to Chapter 2 for background information about the setup functions; refer to Chapter 4 for detailed descriptions of the setup functions.

- If you are performing a digital output operation and you are programming in Visual Basic for Windows, use the K\_MoveArrayToBuf function to transfer the data from the program's local array to the allocated buffer.
- 5. Use the **K\_SyncStart** function to start the synchronous-mode operation.
- 6. If you are performing a digital input operation and you are programming in Visual Basic for Windows, use the K\_MoveBufToArray function to transfer the data from the allocated buffer to the program's local array.
- 7. Use the **K\_SyncFree** function to deallocate the buffers.
- 8. Use the **K\_FreeFrame** function to return the frame you accessed in step 1 to the pool of available frames.

#### Interrupt Mode

For an interrupt-mode digital I/O operation, perform the following tasks:

- 1. Use the **K\_GetDIFrame** function to access a DI frame; use the **K\_GetDOFrame** function to access a DO frame.
- 2. Use the **K\_SyncAlloc** function to allocate the buffers in which to store the data to be read or written.
- 3. Use the appropriate setup functions to specify the attributes of the operation. The setup functions are listed in Table 3-12.

**Note:** When you access a new DI or DO frame, the frame elements contain default values. If the default value of a particular element is suitable for your operation, you do not have to use the setup function associated with that element. Refer to Table 3-3 on page 3-7 for a list of the default values of DI frame elements. Refer to Table 3-4 on page 3-8 for a list of the default values of DO frame elements.

| Attribute                           | Setup Functions                           |
|-------------------------------------|-------------------------------------------|
| Buffer <sup>1</sup>                 | K_SetBuf<br>K_SetBufB                     |
| Number of Samples                   | K_SetBuf<br>K_SetBufB                     |
| Buffering Mode                      | K_SetContRun<br>K_ClrContRun <sup>2</sup> |
| Start Channel                       | K_SetChn<br>K_SetStartStopChn             |
| Stop Channel                        | K_SetStartStopChn                         |
| Pacer Clock Rate <sup>1</sup>       | K_SetClkRate                              |
| Trigger Source                      | K_SetTrig                                 |
| Trigger Type                        | K_SetDITrig                               |
| Trigger Channel                     | K_SetDITrig                               |
| Trigger Polarity and<br>Sensitivity | K_SetDITrig                               |

# Table 3-12.Setup Functions for Interrupt-ModeDigital Input and Digital Output Operations

#### Notes

<sup>1</sup> This element must be set.

<sup>2</sup> Use this function to reset the value of this particular frame element to its default setting without clearing the frame or getting a new frame.

Refer to Chapter 2 for background information about the setup functions; refer to Chapter 4 for detailed descriptions of the setup functions.

- If you are performing a digital output operation and you are programming in Visual Basic for Windows, use the K\_MoveArrayToBuf function to transfer the data from the program's local array to the allocated buffer.
- 5. Use the **K\_IntStart** function to start the interrupt-mode operation.
- 6. Use the **K\_IntStatus** function to monitor the status of the interrupt-mode operation.
- 7. *If you specified continuous buffering mode*, use the **K\_IntStop** function to stop the interrupt-mode operation when the appropriate number of samples has been written.
- If you are performing a digital input operation and you are programming in Visual Basic for Windows, use the K\_MoveBufToArray function to transfer the data from the allocated buffer to the program's local array.
- 9. Use the **K\_SyncFree** function to deallocate the buffers.
- 10. Use the **K\_FreeFrame** function to return the frame you accessed in step 1 to the pool of available frames.

# DMA Mode

For a DMA-mode digital I/O operation, perform the following tasks:

- 1. Use the **K\_GetDIFrame** function to access a DI frame; use the **K\_GetDOFrame** function to access a DO frame.
- 2. Use the **DASDLL\_DMAAlloc** function to allocate the buffers in which to store the data to be read or written.
- 3. Use the appropriate setup functions to specify the attributes of the operation. The setup functions are listed in Table 3-13.

**Note:** When you access a new DI or DO frame, the frame elements contain default values. If the default value of a particular element is suitable for your operation, you do not have to use the setup function associated with that element. Refer to Table 3-3 on page 3-7 for a list of the default values of DI frame elements. Refer to Table 3-4 on page 3-8 for a list of the default values of DO frame elements.

| Attribute                           | Setup Functions                           |
|-------------------------------------|-------------------------------------------|
| Buffer <sup>1</sup>                 | K_SetDMABuf<br>K_SetDMABufB               |
| Number of Samples                   | K_SetDMABuf<br>K_SetDMABufB               |
| Buffering Mode                      | K_SetContRun<br>K_ClrContRun <sup>2</sup> |
| Start Channel                       | K_SetChn<br>K_SetStartStopChn             |
| Stop Channel                        | K_SetStartStopChn                         |
| Pacer Clock Rate <sup>1</sup>       | K_SetClkRate                              |
| Trigger Source                      | K_SetTrig                                 |
| Trigger Type                        | K_SetDITrig                               |
| Trigger Channel                     | K_SetDITrig                               |
| Trigger Polarity and<br>Sensitivity | K_SetDITrig                               |

# Table 3-13.Setup Functions for DMA-ModeDigital Input and Digital Output Operations

#### Notes

<sup>1</sup> This element must be set.

<sup>2</sup> Use this function to reset the value of this particular frame element to its default setting without clearing the frame or getting a new frame.

Refer to Chapter 2 for background information about the setup functions; refer to Chapter 4 for detailed descriptions of the setup functions.

- If you are performing a digital output operation and you are programming in Visual Basic for Windows, use the K\_MoveArrayToBuf function to transfer the data from the program's local array to the allocated buffer.
- 5. Use the **K\_DMAStart** function to start the DMA-mode operation.
- 6. Use the **K\_DMAStatus** function to monitor the status of the DMA-mode operation.
- 7. *If you specified continuous buffering mode*, use the **K\_DMAStop** function to stop the DMA-mode operation when the appropriate number of samples has been written.
- If you are performing a digital input operation and you are programming in Visual Basic for Windows, use the K\_MoveBufToArray function to transfer the data from the allocated buffer to the program's local array.
- 9. Use the **DASDLL\_DMAFree** function to deallocate the buffers.
- 10. Use the **K\_FreeFrame** function to return the frame you accessed in step 1 to the pool of available frames.

# Language-Specific Programming Information

This section provides programming information for each of the supported languages. Note that the compilation procedures for each language assumes that the paths and/or environment variables are set correctly.

# Microsoft Visual C++ Language

The following sections contain information you need to allocate and assign memory buffers and to create a channel-gain queue when programming in Microsoft Visual C++, as well as language-specific information for Microsoft Visual C++.

**Note:** When programming in Microsoft Visual C++, proper typecasting may be required to avoid C++ type-mismatch warnings.

## Allocating and Assigning Memory Buffers

This section provides code fragments that describe how to allocate and assign memory buffers when programming in Visual C++. Refer to the example programs on disk for more information.

**Note:** The code fragments assume that you are using DMA mode; the code for synchronous-mode and interrupt mode is identical, except that you use the appropriate synchronous-mode or interrupt-mode functions instead of the DMA-mode functions.

#### **Allocating the Memory Buffers**

You can use a single memory buffer or two memory buffers for synchronous-mode, interrupt-mode, and DMA-mode analog I/O and digital I/O operations.

The following code fragment illustrates how to use **DASDLL\_DMAAlloc** to allocate two buffers of size Samples for the frame defined by hFrame and how to use **K\_SetDMABuf** and **K\_SetDMABufB** to assign the starting addresses of the buffers.

```
void far *AcqBufA; //Declare pointer to first buffer
void far *AcqBufB; //Declare pointer to second buffer
WORD hMemA; //Declare word for first memory handle
WORD hMemB; //Declare word for second memory handle
...
wDasErr = DASDLL_DMAAlloc (hFrame, Samples, &AcqBufA, &hMemA);
wDasErr = K_SetDMABuf (hFrame, AcqBufA, Samples);
wDasErr = DASDLL_DMAAlloc (hFrame, Samples, &AcqBufB, &hMemB);
wDasErr = K_SetDMABufB (hFrame, AcqBufB, Samples);
...
```

Programming with the Function Call Driver

. . .

The following code illustrates how to use **DASDLL\_DMAFree** to later free the allocated buffers, using the memory handles stored by **DASDLL\_DMAAlloc**.

```
wDasErr = DASDLL_DMAFree (hMemA);
wDasErr = DASDLL_DMAFree (hMemB);
. . .
```

#### Accessing the Data

You access the data stored in an allocated buffer through pointer indirection. For example, assume that you want to display the first 10 samples of the first buffer described in the previous section (AcqBufA). The following code fragment illustrates how to access and display the data.

```
int far *pData; //Declare a pointer called pData
. . .
pData = (int far *) AcqBufA; //Assign pData to 1st buffer
for (i = 0; i < 10; i++)
    printf ("Sample #%d %X", i, *(pData+i));
. . .
```

# Creating a Channel-Gain Queue

The DASDECL.H and DASDECL.HPP files define a special data type (GainChanTable) that you can use to declare your channel-gain queue. GainChanTable is defined as follows:

```
typedef struct GainChanTable
{
    WORD num_of_codes;
    struct{
        char Chan;
        char Gain;
    } GainChanAry[256];
} GainChanTable;
```

The following example illustrates how to create a channel-gain queue called MyChanGainQueue for a DAS-40G2 board by declaring and initializing a variable of type GainChanTable.

GainChanTable MyChanGainQueue =

| {8,    | //Number of e | entries   |  |
|--------|---------------|-----------|--|
| 0, 0,  | //Channel 0,  | gain of 1 |  |
| 1, 1,  | //Channel 1,  | gain of 2 |  |
| 2, 2,  | //Channel 2,  | gain of 4 |  |
| 3, 3,  | //Channel 3,  | gain of 8 |  |
| 3, 0,  | //Channel 3,  | gain of 1 |  |
| 2, 1,  | //Channel 2,  | gain of 2 |  |
| 1, 2,  | //Channel 1,  | gain of 4 |  |
| 0, 3}; | //Channel 0,  | gain of 8 |  |
|        |               |           |  |

After you create MyChanGainQueue, you must assign the starting address of MyChanGainQueue to the frame defined by hFrame, as follows:

wDasErr = K\_SetChnGAry (hFrame, &MyChanGainQueue);

When you start the next analog input operation (using **K\_SyncStart**, **K\_IntStart**, or **K\_DMAStart**), channel 0 is sampled at a gain of 1, channel 1 is sampled at a gain of 2, channel 2 is sampled at a gain of 4, and so on.

# Handling Errors

It is recommended that you always check the returned value (wDasErr in the previous examples) for possible errors. The following code fragment illustrates how to check the returned value of the **K\_GetDevHandle** function.

```
if ((DASErr = K_GetDevHandle (hDrv, BoardNum, &hDev))! = 0)
    {
    printf ("Error %X during K_GetDevHandle", DASErr);
    exit (1);
    }
...
```

Programming with the Function Call Driver

# Programming in Microsoft Visual C++

| File         | Description          |  |
|--------------|----------------------|--|
| DASSHELL.DLL | Dynamic Link Library |  |
| DASSUPRT.DLL | Dynamic Link Library |  |
| DASDLL.DLL   | Dynamic Link Library |  |
| DASDECL.H    | Include file for C   |  |
| DASDLL.H     | Include file for C   |  |
| DASDECL.HPP  | Include file for C++ |  |
| DASDLL.HPP   | Include file for C++ |  |
| DASIMP.LIB   | DAS Shell Imports    |  |
| DASDLL.LIB   | DASDLL Imports       |  |

To program in Microsoft Visual C++, you need the following files; these files are provided in the DASDLL software package.

To create an executable file in Visual C++, perform the following steps:

- 1. Create a project file by choosing New from the Project menu. The project file should contain all necessary files, including *filename.*c, *filename.*rc, *filename.*def, DASIMP.LIB, and DASDLL.LIB, where *filename* indicates the name of your application program.
- 2. From the Project menu, choose Rebuild All FILENAME.EXE to create a stand-alone executable file (.EXE) that you can execute from within Windows.

# **Microsoft Visual Basic for Windows**

The following sections contain information you need to allocate and assign memory buffers and to create a channel-gain queue when programming in Microsoft Visual Basic for Windows, as well as language-specific information for Microsoft Visual Basic for Windows.

## Allocating and Assigning Memory Buffers

This section provides code fragments that describe how to allocate and assign memory buffers when programming in Microsoft Visual Basic for Windows. Refer to the example programs on disk for more information.

**Note:** The code fragments assume that you are using DMA mode; the code for synchronous-mode and interrupt mode is identical, except that you use the appropriate synchronous-mode or interrupt-mode functions instead of the DMA-mode functions.

#### **Allocating the Memory Buffers**

You can use a single memory buffer or two memory buffers for synchronous-mode, interrupt-mode, and DMA-mode analog I/O and digital I/O operations.

The following code fragment illustrates how to use **DASDLL\_DMAAlloc** to allocate two buffers of size Samples for the frame defined by hFrame and how to use **K\_SetDMABuf** and **K\_SetDMABufB** to assign the starting addresses of the buffers.

```
Global AcqBufA As Long ' Declare pointer to first buffer
Global AcqBufB As Long ' Declare pointer to second buffer
Global hMemA As Integer ' Declare integer for first memory handle
Global hMemB As Integer ' Declare integer for second memory handle
. . .
wDasErr = DASDLL_DMAAlloc (hFrame, Samples, AcqBufA, hMemA)
wDasErr = K_SetDMABuf (hFrame, AcqBufA, Samples)
wDasErr = K_SetDMABuf (hFrame, AcqBufB, Samples, AcqBufB, hMemB)
wDasErr = K_SetDMABuf (hFrame, AcqBufB, Samples)
```

. . .

The following code illustrates how to use **DASDLL\_DMAFree** to later free the allocated buffers, using the memory handles stored by **DASDLL\_DMAAlloc**.

```
...
wDasErr = DASDLL_DMAFree (hMemA)
wDasErr = DASDLL_DMAFree (hMemB)
...
```

#### Accessing the Data

In Microsoft Visual Basic for Windows, you cannot directly access samples stored in an allocated memory buffer. For analog input operations, you must use **K\_MoveBufToArray** to move a subset of the data into the program's local array as required. The following code fragment illustrates how to move the first 100 samples of the first buffer described in the previous section (AcqBufA) to the program's local array.

```
...
Dim Buffer(1000) As Integer ' Declare local memory buffer
...
wDasErr = K_MoveBufToArray (Buffer(0), AcqBufA, 100)
...
```

# Creating a Channel-Gain Queue

Before you create your channel-gain queue, you must declare an array of integers to accommodate the required number of entries. It is recommended that you declare an array two times the number of entries plus one. For example, to accommodate a channel-gain queue of 256 entries, you should declare an array of 513 integers  $((256 \times 2) + 1)$ .

Next, you must fill the array with the channel-gain information. After you create the channel-gain queue, you must use **K\_FormatChnGAry** to reformat the channel-gain queue so that it can be used by the DASDLL Function Call Driver.

The following code fragment illustrates how to create a four-entry channel-gain queue called MyChanGainQueue for a DAS-16G2 board and how to use **K\_SetChnGAry** to assign the starting address of MyChanGainQueue to the frame defined by hFrame.

```
Global MyChanGainQueue(9) As Integer 'Maximum # of entries
...
MyChanGainQueue(0) = 4 ' Number of channel-gain pairs
MyChanGainQueue(1) = 0 ' Channel 0
MyChanGainQueue(2) = 0 ' Gain of 1
MyChanGainQueue(3) = 1 ' Channel 1
MyChanGainQueue(4) = 1 ' Gain of 2
MyChanGainQueue(5) = 2 ' Channel 2
MyChanGainQueue(6) = 2 ' Gain of 4
MyChanGainQueue(6) = 2 ' Channel 2
MyChanGainQueue(7) = 2 ' Channel 2
MyChanGainQueue(8) = 3 ' Gain of 8
...
wDasErr = K_FormatChnGAry (MyChanGainQueue(0))
wDasErr = K_SetChnGAry (hFrame, MyChanGainQueue(0))
...
```

Once the channel-gain queue is formatted, your Visual Basic for Windows program can no longer read it. To read or modify the array after it has been formatted, you must use **K\_RestoreChnGAry** as follows:

```
...
wDasErr = K_RestoreChnGAry (MyChanGainQueue(0))
...
```

When you start the next analog input operation (using **K\_SyncStart**, **K\_IntStart**, or **K\_DMAStart**), channel 0 is sampled at a gain of 1, channel 1 is sampled at a gain of 2, channel 2 is sampled at a gain of 4, and so on.

# Handling Errors

It is recommended that you always check the returned value (wDasErr in the previous examples) for possible errors. The following code fragment illustrates how to check the returned value of the **K\_GetDevHandle** function.

# Programming in Microsoft Visual Basic for Windows

To program in Microsoft Visual Basic for Windows, you need the following files; these files are provided in the DASDLL software package.

| File         | Description                                     |
|--------------|-------------------------------------------------|
| DASSHELL.DLL | Dynamic Link Library                            |
| DASSUPRT.DLL | Dynamic Link Library                            |
| DASDLL.DLL   | Dynamic Link Library                            |
| DASDECL.BAS  | Include file; must be added to the Project List |
| DASDLL.BAS   | Include file; must be added to the Project List |

To create an executable file from the Microsoft Visual Basic for Windows environment, choose Make EXE File from the Run menu.

# 4

# **Function Reference**

The FCD functions are organized into the following groups:

- Initialization functions
- Operation functions
- Frame management functions
- Memory management functions
- Buffer address functions
- Buffering mode functions
- Channel and gain functions
- Clock functions
- Trigger functions
- Miscellaneous functions

The particular functions associated with each function group are presented in Table 4-1. The remainder of the chapter presents detailed descriptions of all the FCD functions, arranged in alphabetical order.

| Function Type    | Function Name       | Page Number |
|------------------|---------------------|-------------|
| Initialization   | K_OpenDriver        | page 4-83   |
|                  | K_CloseDriver       | page 4-18   |
|                  | DASDLL_DevOpen      | page 4-7    |
|                  | K_GetDevHandle      | page 4-54   |
|                  | K_FreeDevHandle     | page 4-35   |
|                  | DASDLL_GetDevHandle | page 4-13   |
|                  | DASDLL_GetBoardName | page 4-12   |
|                  | K_DASDevInit        | page 4-21   |
| Operation        | K_ADRead            | page 4-15   |
|                  | K_DAWrite           | page 4-22   |
|                  | K_DIRead            | page 4-24   |
|                  | K_DOWrite           | page 4-32   |
|                  | K_DMAStart          | page 4-26   |
|                  | K_DMAStatus         | page 4-27   |
|                  | K_DMAStop           | page 4-30   |
|                  | K_IntStart          | page 4-73   |
|                  | K_IntStatus         | page 4-74   |
|                  | K_IntStop           | page 4-77   |
|                  | K_SyncStart         | page 4-115  |
| Frame Management | K_GetADFrame        | page 4-37   |
|                  | K_GetDAFrame        | page 4-52   |
|                  | K_GetDIFrame        | page 4-56   |
|                  | K_GetDOFrame        | page 4-58   |
|                  | K_FreeFrame         | page 4-36   |
|                  | K_ClearFrame        | page 4-17   |

Table 4-1. Functions

**Function Reference** 

| Function Type     | Function Name    | Page Number |
|-------------------|------------------|-------------|
| Memory Management | DASDLL_DMAAlloc  | page 4-9    |
|                   | DASDLL_DMAFree   | page 4-11   |
|                   | K_SyncAlloc      | page 4-112  |
|                   | K_SyncFree       | page 4-114  |
|                   | K_MoveArrayToBuf | page 4-79   |
|                   | K_MoveBufToArray | page 4-81   |
| Buffer Address    | K_SetBuf         | page 4-88   |
|                   | K_SetBufB        | page 4-90   |
|                   | K_GetBuf         | page 4-40   |
|                   | K_GetBufB        | page 4-42   |
|                   | K_SetDMABuf      | page 4-101  |
|                   | K_SetDMABufB     | page 4-103  |
| Buffering Mode    | K_SetContRun     | page 4-99   |
|                   | K_ClrContRun     | page 4-19   |
|                   | K_GetContRun     | page 4-50   |

.

Table 4-1. Functions (cont.)

| Function Type    | Function Name     | Page Number |
|------------------|-------------------|-------------|
| Channel and Gain | K_SetChn          | page 4-92   |
|                  | K_SetStartStopChn | page 4-106  |
|                  | K_SetG            | page 4-105  |
|                  | K_SetStartStopG   | page 4-108  |
|                  | K_SetChnGAry      | page 4-93   |
|                  | K_FormatChnGAry   | page 4-34   |
|                  | K_RestoreChnGAry  | page 4-85   |
|                  | K_GetChn          | page 4-44   |
|                  | K_GetStartStopChn | page 4-65   |
|                  | K_GetG            | page 4-61   |
|                  | K_GetStartStopG   | page 4-67   |
|                  | K_GetChnGAry      | page 4-45   |
| Clock            | K_SetClk          | page 4-95   |
|                  | K_SetClkRate      | page 4-97   |
|                  | K_GetClk          | page 4-46   |
|                  | K_GetClkRate      | page 4-48   |
| Trigger          | K_SetTrig         | page 4-110  |
|                  | K_SetADTrig       | page 4-86   |
|                  | K_GetTrig         | page 4-69   |
|                  | K_GetADTrig       | page 4-38   |
| Miscellaneous    | K_GetErrMsg       | page 4-60   |
|                  | K_GetVer          | page 4-71   |
|                  | K_GetShellVer     | page 4-63   |

Table 4-1. Functions (cont.)

Keep the following conventions in mind throughout this chapter:

- If DAS-8 Series, DAS-16 Series, DAS-40 Series, PIO Series, or PDMA Series is listed in the Boards Supported section, all boards in the series are supported. For Series 500, refer to your Series 500 documentation for information on which specific Series 500 modules are supported for a particular function.
- The data types DWORD, WORD, and BYTE are defined in the language-specific include files.
- Variable names are shown in italics.
- For valid value and value stored information, refer to the board's user's guide and the External DAS Driver user's guide for that board.
- The return value for all FCD functions is an integer error/status code. Error/status code 0 indicates that the function executed successfully. A nonzero error/status code indicates that an error occurred. Refer to Appendix A for additional information.
- In the usage section, the variables are not defined. It is assumed that they are defined as shown in the syntax. The name of each variable in both the prototype and usage sections includes a prefix that indicates the associated data type. These prefixes are described in Table 4-2.

| Prefix | Data Type                                 | Comments                                                                                                    |
|--------|-------------------------------------------|----------------------------------------------------------------------------------------------------|
| SZ     | Pointer to string terminated by zero      | This data type is typically used for variables that specify the driver's configuration file name.                                                                                                    |
| h      | Handle to device, frame, and memory block | This data type is used for handle-type variables. You declare handle-type variables in your program as long or DWORD, depending on the language you are using. The actual variable is passed to the driver by value. |
| ph     | Pointer to a handle-type variable         | This data type is used when calling the FCD functions<br>to get a driver handle, a frame handle, or a memory<br>handle. The actual variable is passed to the driver by<br>reference.                                 |
| р      | Pointer to a variable                     | This data type is used for pointers to all types of<br>variables, except handles (h). It is typically used when<br>passing a parameter of any type to the driver by<br>reference.                                    |
| n      | Number value                              | This data type is used when passing a number,<br>typically a byte, to the driver by value.                                                                                                    |
| w      | 16-bit word                               | This data type is typically used when passing an unsigned integer to the driver by value.                                                                                                    |
| a      | Array                                     | This data type is typically used in conjunction with other prefixes listed here; for example, <i>anVar</i> denotes an array of numbers.                                                                              |
| f      | Float                                     | This data type denotes a single-precision floating-point number.                                                                                                    |
| d      | Double                                    | This data type denotes a double-precision floating-point number.                                                                                                    |
| dw     | 32-bit double word                        | This data type is typically used when passing an unsigned long to the driver by value.                                                                                                    |

# Table 4-2. Data Type Prefixes

| Boards<br>Supported | All                                                                                                    |                                                                                                 |
|---------------------|----------------------------------------------------------------------------------------------------|-------------------------------------------------------------------------------------------------|
| Purpose             | Opens the driver and ret                                                                                                    | turns the number of boards found.                                                               |
| Prototype           | <ul> <li>Visual C++</li> <li>DASErr far pascal DASDLL_DevOpen (char far * <i>szCfgFile</i>, char far *<i>pBoards</i>);</li> <li>Visual Basic for Windows</li> <li>Declare Function DASDLL_DevOpen Lib "DASDLL.DLL" (ByVal <i>szCfgFile</i> As String, <i>pBoards</i> As Integer) As Integer</li> </ul> |                                                                                                 |
|                     |                                                                                                    |                                                                                                 |
| Parameters          | szCfgFile                                                                                                    | Driver configuration file.                                                                      |
|                     | pBoards                                                                                                    | Number of boards found.                                                                         |
| Return Value        | Error/status code. Refer to Appendix A.                                                                                                    |                                                                                                 |
| Remarks             | This function opens the DASDLL Function Call Driver and stores the number of boards found in <i>pBoards</i> .                                                                                                    |                                                                                                 |
|                     | The DASDLL Function recommended that you                                                                                                    | Call Driver does not use a configuration file. It is enter a NULL string for <i>szCfgFile</i> . |
| See Also            | K_OpenDriver                                                                                                    |                                                                                                 |

# DASDLL\_DevOpen (cont.)

## Usage

#### Visual C++

```
#include "DASDECL.H" // Use DASDECL.HPP for C++
#include "DASDLL.H" // Use DASDLL.HPP for C++
...
char nBoards;
...
wDasErr = DASDLL_DevOpen ("", &nBoards);
```

#### **Visual Basic for Windows**

(Include DASDECL.BAS and DASDLL.BAS in your program make file)
...
DIM nBoards AS INTEGER
...
wDasErr = DASDLL\_DevOpen ("", nBoards)

| Boards<br>Supported | DAS-16 Series, DAS-20, DAS-40 Series, DAS-HRES, PDMA Series                                                                                                    |                                                                                                    |  |
|---------------------|----------------------------------------------------------------------------------------------------|----------------------------------------------------------------------------------------------------|--|
| Purpose             | Allocates a buffer for a DMA-mode operation.                                                                                                    |                                                                                                    |  |
| Prototype           | Visual C++<br>DASErr far pascal DASDLL_DMAAlloc (DWORD <i>hFrame</i> ,<br>DWORD <i>dwSamples</i> , void far * far * <i>pBuf</i> , WORD far * <i>phMem</i> );                                                                                                    |                                                                                                    |  |
|                     | Visual Basic for Winde<br>Declare Function DASI<br>(ByVal <i>hFrame</i> As Lon<br><i>phMem</i> As Integer) As 1                                                                                                    | <b>DWS</b><br>DLL_DMAAlloc Lib "DASSHELL.DLL"<br>g, ByVal <i>dwSamples</i> As Long, <i>pBuf</i> As Long,<br>Integer |  |
| Parameters          | hFrame                                                                                                    | Handle to the frame that defines the operation.                                                                     |  |
|                     | dwSamples                                                                                                    | Number of samples.<br>Valid values: 1 to 32767                                                                      |  |
|                     | pBuf                                                                                                    | Starting address of the allocated buffer.                                                                           |  |
|                     | phMem                                                                                                    | Handle associated with the allocated buffer.                                                                        |  |
| Return Value        | Error/status code. Refer to Appendix A.                                                                                                    |                                                                                                    |  |
| Remarks             | For the operation defined by <i>hFrame</i> , this function allocates a memory block (a buffer of the size <i>dwSamples</i> ) from the available memory heap. On return, <i>pBuf</i> contains the address of a buffer that is suitable for a DMA-mode operation and <i>phMem</i> contains the handle associated with the allocated buffer. |                                                                                                    |  |
|                     | Use <b>K_SetDMABuf</b> or <b>K_SetDMABufB</b> to assign <i>pBuf</i> to a frame. You can use <i>phMem</i> to free the allocated memory block by calling <b>DASDLL_DMAFree</b> .                                                                                                    |                                                                                                    |  |
| See Also            | DASDLL_DMAFree, K_SetDMABuf, K_SetDMABufB                                                                                                    |                                                                                                    |  |

# DASDLL\_DMAAlloc (cont.)

## Usage

#### Visual C++

#include "DASDECL.H" // Use DASDECL.HPP for C++
...
void far \*pBuf; // Pointer to allocated DMA buffer
WORD hMem; // Memory Handle to buffer
...
wDasErr = DASDLL\_DMAAlloc (hFrame, dwSamples, &pBuf, &hMem);

#### **Visual Basic for Windows**

(Include DASDECL.BAS in your program make file)
...
Global pBuf As Long
Global hMem As Integer
...
wDasErr = DASDLL\_DMAAlloc (hFrame, dwSamples, pBuf, hMem)

| Boards<br>Supported | DAS-16 Series, DAS-20, DAS-40 Series, DAS-HRES, PDMA Series                                                  |                                                                                  |  |
|---------------------|----------------------------------------------------------------------------------------------------|----------------------------------------------------------------------------------|--|
| Purpose             | Frees a buffer allocated for a DMA-mode operation.                                                           |                                                                                  |  |
| Prototype           | Visual C++<br>DASErr far pascal DASDLL_DMAFree (WORD <i>hMem</i> );                                          |                                                                                  |  |
|                     | Visual Basic for Windo<br>Declare Function DASE<br>(ByVal hMem As Intege                                     | ows<br>DLL_DMAFree Lib "DASSHELL.DLL"<br>r) As Integer                           |  |
| Parameters          | hMem                                                                                                    | Handle to DMA buffer.                                                            |  |
| Return Value        | Error/status code. Refer to Appendix A.                                                                      |                                                                                  |  |
| Remarks             | This function frees the b<br>previously allocated usin                                                       | ouffer specified by <i>hMem</i> ; the buffer was ng <b>DASDLL_DMAAlloc</b> .     |  |
| See Also            | DASDLL_DMAAlloc, K_SetDMABuf, K_SetDMABufB                                                                   |                                                                                  |  |
| Usage               | Visual C++<br>#include "DASDECL.<br><br>wDasErr = DASDLL_E<br>Visual Basic for Windc<br>(Include DASDECL.BAS | H" // Use DASDECL.HPP for C++<br>DMAFree (hMem);<br>S in your program make file) |  |
|                     | <br>wDasErr = DASDLL_I                                                                                       | MAFree (hMem)                                                                    |  |

# DASDLL\_GetBoardName

| Boards<br>Supported | All                                                                                                    |                                                                |
|---------------------|----------------------------------------------------------------------------------------------------|----------------------------------------------------------------|
| Purpose             | Returns information about the boards and drivers loaded in your system                                                                   |                                                                |
| Prototype           | <b>Visual C++</b><br>DASErr far pascal DASDLL_GetBoardName (WORD <i>nBrdNum</i> , char far *far* <i>pDrvName</i> );                      |                                                                |
|                     | Visual Basic for Windo<br>Not supported                                                                                                  | ows                                                            |
| Parameters          | nBrdNum                                                                                                    | Logical board number.                                          |
|                     | pDrvName                                                                                                    | Driver associated with board.                                  |
| Return Value        | Error/status code. Refer to Appendix A.                                                                                                  |                                                                |
| Remarks             | This function gets the name of the driver associated with the board specified by <i>nBrdNum</i> and stores the name in <i>pDrvName</i> . |                                                                |
| See Also            | K_GetDevHandle, DASDLL_GetDevHandle                                                                                                    |                                                                |
| Usage               | <pre>Visual C++ #include "DASDECL char *pDrvName; wDasErr = DASDLL_(</pre>                                                               | .H" // Use DASDECL.HPP for C++<br>GetBoardName (0, &pDrvName); |

| Boards<br>Supported | All                                                                                                    |                                   |
|---------------------|----------------------------------------------------------------------------------------------------|-----------------------------------|
| Purpose             | Initializes a DASDLL-supported board.                                                                                                    |                                   |
| Prototype           | Visual C++<br>DASErr far pascal DASDLL_GetDevHandle (WORD <i>nBrdNum</i> ,<br>DWORD far * <i>phDev</i> );<br>Visual Basic for Windows<br>Declare Function DASDLL_GetDevHandle Lib "DASDLL.DLL"<br>(ByVal <i>nBrdNum</i> As Integer, <i>phDev</i> As Long) As Integer                                                 |                                   |
|                     |                                                                                                    |                                   |
| Parameters          | nBrdNum                                                                                                    | Logical board number.             |
|                     | phDev                                                                                                    | Handle associated with the board. |
| Return Value        | Error/status code. Refer to Appendix A.                                                                                                    |                                   |
| Remarks             | This function initializes the board specified by $nBrdNum$ , and stores the board handle of the specified board in $phDev$ .<br>The value stored in $phDev$ is intended to be used exclusively as an argument to functions that require a board handle. Your program should not modify the value stored in $phDev$ . |                                   |
|                     |                                                                                                    |                                   |
| See Also            | K GetDevHandle, DASDLL GetBoardName, K DASDevInit                                                                                                    |                                   |

# DASDLL\_GetDevHandle (cont.)

. . .

Usage

Visual C++
#include "DASDECL.H" // Use DASDECL.HPP for C++
#include "DASDLL.H" // Use DASDLL.HPP for C++
...
void far \*phDev;
...
wDasErr = DASDLL\_GetDevHandle (0, &phDev);

# Visual Basic for Windows

(Include DASDECL.BAS and DASDLL.BAS in your program make file)

Global hDev As Long ' Device Handle
...
wDasErr = DASDLL\_GetDevHandle (0, hDev)

| Boards<br>Supported                                            | DAS-8 Series, DAS-16 Series, DAS-20, DAS-40 Series, DAS-HRES, Series 500                                                                                                    |                                                    |
|----------------------------------------------------------------|----------------------------------------------------------------------------------------------------|----------------------------------------------------|
| Purpose                                                        | Reads a single analog input value.                                                                                                    |                                                    |
| Prototype                                                      | <ul> <li>Visual C++</li> <li>DASErr far pascal K_ADRead (DWORD hDev, BYTE nChan, BYTE nGain, void far *pData);</li> <li>Visual Basic for Windows</li> <li>Declare Function K_ADRead Lib "DASSHELL.DLL"</li> <li>(ByVal hDev As Long, ByVal nChan As Integer, ByVal nGain As Integer, pData As Integer) As Integer</li> </ul>                                                                                                    |                                                    |
|                                                                |                                                                                                    |                                                    |
| Parameters                                                     | hDev                                                                                                    | Handle associated with the board.                  |
|                                                                | nChan                                                                                                    | Analog input channel.                              |
|                                                                | nGain                                                                                                    | Gain code.                                         |
|                                                                | pData                                                                                                    | Acquired analog input value.                       |
| Return Value                                                   | Error/status code. Refer to Appendix A.                                                                                                    |                                                    |
| Remarks                                                        | <ul> <li>This function reads the analog input channel <i>nChan</i> on the board specified by <i>hDev</i> at the gain represented by <i>nGain</i>, and stores the count in <i>pData</i>.</li> <li>Refer to Appendix B for information on converting the count stored in <i>pData</i> to voltage.</li> <li>Refer to your External DAS Driver user's guide for a description of the data that can be stored in <i>pData</i>.</li> </ul> |                                                    |
|                                                                |                                                                                                    |                                                    |
|                                                                |                                                                                                    |                                                    |
| Refer to Appendix C for board-specific operating and channels. |                                                                                                    | r board-specific operating specifications on gains |
| See Also                                                       | K_DMAStart, K_IntStart, K_SyncStart                                                                                                    |                                                    |

# K\_ADRead (cont.)

| Usage | <b>Visual C++</b><br>#include "DASDECL.H" // Use DASDECL.HPP for C++               |  |  |  |
|-------|------------------------------------------------------------------------------------|--|--|--|
|       | <pre> int wADValue;</pre>                                                          |  |  |  |
|       | <pre> wDasErr = K_ADRead (hDev, 0, 0, &amp;wADValue);</pre>                        |  |  |  |
|       | <b>Visual Basic for Windows</b><br>(Include DASDECL.BAS in your program make file) |  |  |  |
|       | <br>Global wADValue As Integer                                                     |  |  |  |
|       | <br>wDasErr = K_ADRead (hDev, 0, 0, wADValue)                                      |  |  |  |

| DAS-8 Series, DAS-16 Series, DAS-20, DAS-40 Series, DAS-HRES, Series 500, PIO Series, PDMA Series                                                                                                    |  |  |
|----------------------------------------------------------------------------------------------------|--|--|
| Sets the elements of a frame to their default values.                                                                                                    |  |  |
| Visual C++<br>DASErr far pascal K_ClearFrame (DWORD <i>hFrame</i> );                                                                                                    |  |  |
| Visual Basic for Windows<br>Declare Function K_ClearFrame Lib "DASSHELL.DLL"<br>(ByVal <i>hFrame</i> As Long) As Integer                                                                                        |  |  |
| <i>hFrame</i> Handle to the frame that defines the operation.                                                                                                    |  |  |
| Error/status code. Refer to Appendix A.                                                                                                    |  |  |
| This function sets the elements of the frame specified by <i>hFrame</i> to their default values.                                                                                                    |  |  |
| K_GetADFrame, K_GetDAFrame, K_GetDIFrame, K_GetDOFrame                                                                                                    |  |  |
| <pre>Visual C++ #include "DASDECL.H" // Use DASDECL.HPP for C++ wDasErr = K_ClearFrame (hFrame); Visual Basic for Windows (Include DASDECL.BAS in your program make file) wDasErr = K_ClearFrame (hFrame)</pre> |  |  |
|                                                                                                    |  |  |

# K\_CloseDriver

| Boards<br>Supported | All                                                                                                    |                                                                                    |  |
|---------------------|----------------------------------------------------------------------------------------------------|------------------------------------------------------------------------------------|--|
| Purpose             | Closes a previously initialized Keithley DAS Function Call Driver.                                                                                                    |                                                                                    |  |
| Prototype           | <b>Visual C++</b><br>DASErr far pascal K_CloseDriver (DWORD <i>hDrv</i> );                                                                                                    |                                                                                    |  |
|                     | Visual Basic f<br>Declare Functi<br>(ByVal hDrv A                                                                                                    | i <b>or Windows</b><br>ion K_CloseDriver Lib "DASSHELL.DLL"<br>As Long) As Integer |  |
| Parameters          | hDrv                                                                                                    | Driver handle you want to free.                                                    |  |
| Return Value        | Error/status code. Refer to Appendix A.                                                                                                    |                                                                                    |  |
| Remarks             | This function frees the driver handle specified by $hDrv$ and closes the associated use of the Function Call Driver. This function also frees all board handles and frame handles associated with $hDrv$ . |                                                                                    |  |
|                     | If <i>hDrv</i> is the last driver handle specified for the Function Call Driver, the driver is shut down and unloaded.                                                                                     |                                                                                    |  |
| See Also            | K_OpenDriver                                                                                                    | r                                                                                  |  |
| Usage               | <b>Visual C++</b><br>#include "D<br><br>wDasErr = K                                                                                                    | DASDECL.H" // Use DASDECL.HPP for C++<br>C_CloseDriver (hDrv);                     |  |
|                     | Visual Basic f<br>(Include DASD                                                                                                    | i <b>or Windows</b><br>DECL.BAS in your program make file)                         |  |
|                     | <br>wDasErr = K                                                                                                    | (_CloseDriver (hDrv)                                                               |  |

| Boards<br>Supported | DAS-8 Series, DAS-16 Series, DAS-20, DAS-40 Series, DAS-HRES,<br>Series 500, PIO Series, PDMA Series                                                                             |  |  |
|---------------------|----------------------------------------------------------------------------------------------------|--|--|
| Purpose             | Enables single-cycle buffering mode.                                                                                                    |  |  |
| Prototype           | Visual C++<br>DASErr far pascal K_ClrContRun (DWORD <i>hFrame</i> );                                                                                                    |  |  |
|                     | Visual Basic for Windows<br>Declare Function K_ClrContRun Lib "DASSHELL.DLL"<br>(ByVal <i>hFrame</i> As Long) As Integer                                                         |  |  |
| Parameters          | <i>hFrame</i> Handle to the frame that defines the operation.                                                                                                    |  |  |
| Return Value        | Error/status code. Refer to Appendix A.                                                                                                    |  |  |
| Remarks             | This function sets the buffering mode for the operation defined by <i>hFrame</i> to single-cycle mode and sets the Buffering Mode element in the frame accordingly.              |  |  |
|                     | K_GetADFrame, K_GetDAFrame, K_GetDIFrame,<br>K_GetDOFrame, and K_ClearFrame also enable single-cycle<br>buffering mode.                                                          |  |  |
|                     | This function is not meaningful for synchronous-mode operations.                                                                                                    |  |  |
|                     | For more information on buffering modes, refer to page 2-14 (for analog input operations), page 2-23 (for analog output operations), and page 2-31 (for digital I/O operations). |  |  |
| See Also            | K_SetContRun, K_GetContRun                                                                                                    |  |  |

# K\_ClrContRun (cont.)

Usage

Visual C++
#include "DASDECL.H" // Use DASDECL.HPP for C++
...
wDasErr = K\_ClrContRun (hFrame);

# Visual Basic for Windows

(Include DASDECL.BAS in your program make file)

...
wDasErr = K\_ClrContRun (hFrame)

| Boards<br>Supported | All                                                                                                    |                                                                                                    |  |
|---------------------|----------------------------------------------------------------------------------------------------|----------------------------------------------------------------------------------------------------|--|
| Purpose             | Reinitializes a board.                                                                                                    |                                                                                                    |  |
| Prototype           | <b>Visual C++</b><br>DASErr far pascal K_DASDevInit (DWORD <i>hDev</i> );                                                 |                                                                                                    |  |
|                     | Visual Basic for Windo<br>Declare Function K_DA<br>(ByVal <i>hDev</i> As Long)                                            | w <b>s</b><br>SDevInit Lib "DASSHELL.DLL"<br>As Integer                                              |  |
| Parameters          | hDev                                                                                                    | Handle associated with the board.                                                                    |  |
| Return Value        | Error/status code. Refer                                                                                                  | to Appendix A.                                                                                       |  |
| Remarks             | This function stops all cu<br>hDev and the driver to the                                                                  | arrent operations and resets the board specified by neir power-up states.                            |  |
| See Also            | K_GetDevHandle, DAS                                                                                                    | DLL_GetDevHandle                                                                                     |  |
| Usage               | <pre>Visual C++ #include "DASDECL wDasErr = K_DASDev Visual Basic for Windo (Include DASDECL.BAS wDasErr = K_DASDev</pre> | H" // Use DASDECL.HPP for C++<br>VInit (hDev);<br>ws<br>S in your program make file)<br>VInit (hDev) |  |

# K\_DAWrite

| Boards<br>Supported | DAS-8/AO, DAS-16 Series, DAS-20, DAS-40 Series, DAS-HRES, DDA-06, Series 500                                                                |                                                                                                    |  |  |
|---------------------|----------------------------------------------------------------------------------------------------|----------------------------------------------------------------------------------------------------|--|--|
| Purpose             | Writes a single a                                                                                                    | Writes a single analog output value.                                                                  |  |  |
| Prototype           | Visual C++<br>DASErr far pasc<br>DWORD <i>dwDat</i>                                                                                         | al K_DAWrite (DWORD <i>hDev</i> , BYTE <i>nChan</i> , <i>a</i> );                                     |  |  |
|                     | Visual Basic for<br>Declare Functior<br>(ByVal <i>hDev</i> As<br>ByVal <i>dwData</i> A                                                      | Windows<br>K_DAWrite Lib "DASSHELL.DLL"<br>Long, ByVal <i>nChan</i> As Integer,<br>s Long) As Integer |  |  |
| Parameters          | hDev                                                                                                    | Handle associated with the board.                                                                     |  |  |
|                     | nChan                                                                                                    | Analog output channel.                                                                                |  |  |
|                     | dwData                                                                                                    | Analog output value.                                                                                  |  |  |
| Return Value        | Error/status code                                                                                                    | Error/status code. Refer to Appendix A.                                                               |  |  |
| Remarks             | This function writes the value <i>dwData</i> to the analog output channel specified by <i>nChan</i> on the board specified by <i>hDev</i> . |                                                                                                    |  |  |
|                     | Refer to Table C-3 in Appendix C for supported channels.                                                                                    |                                                                                                    |  |  |
|                     | Refer to Appendix B for information on converting data for analog output operations.                                                        |                                                                                                    |  |  |
|                     | Refer to your External DAS Driver user's guide for a description of the data that can be stored in <i>dwData</i> .                          |                                                                                                    |  |  |
|                     | Refer to page 2-1                                                                                                    | 7 for more information on analog output operations.                                                   |  |  |
| See Also            | K_DMAStart, K_IntStart, K_SyncStart                                                                                                    |                                                                                                    |  |  |
```
Usage Visual C++
#include "DASDECL.H" // Use DASDECL.HPP for C++
...
DWORD dwDAValue;
...
dwDAValue = ((DWORD) (5.0 * 4096 / 20) + 2048) << 4;
wDasErr = K_DAWrite (hDev, 0, &dwDAValue);
Visual Basic for Windows
(Include DASDECL.BAS in your program make file)</pre>
```

```
...
Global dwDAValue As Long
...
dwDAValue = (INT (5.0 * 4096! / 20!) + 2048) * 16
wDasErr = K_DAWrite (hDev, 0, dwDAValue)
```

# K\_DIRead

| Boards<br>Supported | All                                                                                                    |                                                                                       |
|---------------------|----------------------------------------------------------------------------------------------------|---------------------------------------------------------------------------------------|
| Purpose             | Reads a single digital in                                                                                                    | put value.                                                                            |
| Prototype           | <b>Visual C++</b><br>DASErr far pascal K_D<br>void far * <i>pData</i> );                                                                                                    | IRead (DWORD hDev, BYTE nChan,                                                        |
|                     | Visual Basic for Windo<br>Declare Function K_DI<br>(ByVal <i>hDev</i> As Long, 1<br>As Integer                                                                                  | ows<br>Read Lib "DASSHELL.DLL"<br>ByVal <i>nChan</i> As Integer, <i>pData</i> As Any) |
| Parameters          | hDev                                                                                                    | Handle associated with the board.                                                     |
|                     | nChan                                                                                                    | Digital input channel.                                                                |
|                     | pData                                                                                                    | Digital input value.                                                                  |
| Return Value        | Error/status code. Refer to Appendix A.                                                                                                    |                                                                                       |
| Remarks             | This function reads the values of all digital input lines on the channel specified by <i>nChan</i> on the board specified by <i>hDev</i> and stores the value in <i>pData</i> . |                                                                                       |
|                     | Refer to your External I data that can be stored i                                                                                                    | DAS Driver user's guide for a description of the n <i>pData</i> .                     |
| See Also            | K_IntStart, K_SyncStar                                                                                                    | t                                                                                     |

```
Usage Visual C++
#include "DASDECL.H" // Use DASDECL.HPP for C++
...
WORD wDIValue;
...
wDasErr = K_DIRead (hDev, 0, &wDIValue);
Visual Basic for Windows
(Include DASDECL.BAS in your program make file)
...
Global wDIValue As Integer
...
wDasErr = K_DIRead (hDev, 0, wDIValue)
```

## K\_DMAStart

| Boards<br>Supported | DAS-16 Series, D.                                                                           | AS-20, DAS-40 Series, DAS-HRES, PDMA Series                                                                                                    |  |
|---------------------|---------------------------------------------------------------------------------------------|----------------------------------------------------------------------------------------------------|--|
| Purpose             | Starts a DMA-mode operation.                                                                |                                                                                                    |  |
| Prototype           | <b>Visual C++</b><br>DASErr far pascal                                                      | K_DMAStart (DWORD <i>hFrame</i> );                                                                                                    |  |
|                     | Visual Basic for V<br>Declare Function<br>(ByVal <i>hFrame</i> As                           | <b>Windows</b><br>K_DMAStart Lib "DASSHELL.DLL"<br>s Long) As Integer                                                                                                    |  |
| Parameters          | hFrame                                                                                      | Handle to the frame that defines the operation.                                                                                                    |  |
| Return Value        | Error/status code. Refer to Appendix A.                                                     |                                                                                                    |  |
| Remarks             | This function start<br>For a discussion o<br>operations, refer to<br>analog output oper     | s the DMA operation defined by <i>hFrame</i> .<br>f the programming tasks associated with DMA-mode<br>o page 3-15 (for analog input operations), page 3-21 (for<br>rations), and page 3-27 (for digital I/O operations). |  |
| See Also            | K_SyncStart, K_I                                                                            | MAStatus, K_DMAStop                                                                                                    |  |
| Usage               | Visual C++<br>#include "DASH<br><br>wDasErr = K_DH<br>Visual Basic for W<br>(Include DASDEC | DECL.H" // Use DASDECL.HPP for C++<br>MAStart (hFrame);<br>Windows<br>CL.BAS in your program make file)                                                                                                    |  |
|                     | <br>wDasErr = K_DI                                                                          | MAStart (hFrame)                                                                                                    |  |

| Boards<br>Supported | DAS-16 Series, DAS-20                                                                                                    | ), DAS-40 Series, DAS-HRES, PDMA Series                            |
|---------------------|----------------------------------------------------------------------------------------------------|--------------------------------------------------------------------|
| Purpose             | Gets status of a DMA-n                                                                                                    | node operation.                                                    |
| Prototype           | <b>Visual C++</b><br>DASErr far pascal K_DMAStatus (DWORD <i>hFrame</i> , short far <i>*pStatus</i> , DWORD far <i>*pCount</i> );                                            |                                                                    |
|                     | Visual Basic for Windows<br>Declare Function K_DMAStatus Lib "DASSHELL.DLL"<br>(ByVal <i>hFrame</i> As Long, <i>pStatus</i> As Integer, <i>pCount</i> As Long)<br>As Integer |                                                                    |
| Parameters          | hFrame                                                                                                    | Handle to the frame that defines the operation.                    |
|                     | pStatus                                                                                                    | Status of DMA-mode operation; see <b>Remarks</b> for value stored. |
|                     | pCount                                                                                                    | Number of samples in the current buffer.                           |
| Return Value        | Error/status code. Refer to Appendix A.                                                                                                    |                                                                    |

### K\_DMAStatus (cont.)

**Remarks** For the DMA operation defined by *hFrame*, this function stores the status in *pStatus* and the number of samples acquired in *pCount*.

The value stored in *pStatus* depends on the settings in the Status word, as shown below:

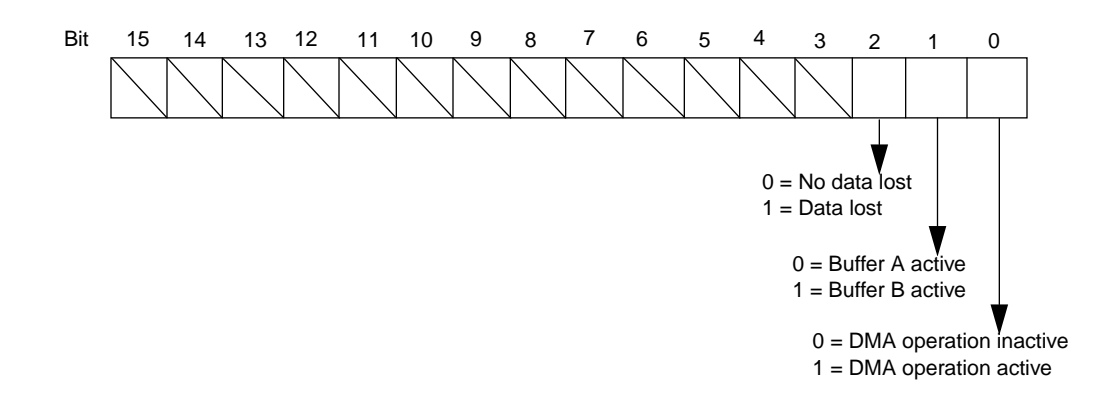

The bits are described as follows:

- Bit 0: Indicates whether a DMA-mode operation is in progress.
- Bit 1: If you are using two buffers, indicates which buffer is active. If you are using one buffer, this bit is always 0.
- Bit 2: If you are using two buffers, indicates whether data was lost when switching from one buffer to the other.
- Bits 3 through 15: Not used.
- See Also K\_DMAStart, K\_DMAStop

Usage Visual C++
#include "DASDECL.H" // Use DASDECL.HPP for C++
....
WORD wStatus;
DWORD dwCount;
....
wDasErr = K\_DMAStatus (hFrame, &wStatus, &dwCount);
Visual Basic for Windows
(Include DASDECL.BAS in your program make file)
....
Global wStatus As Integer
Global dwCount As Long
....

wDasErr = K\_DMAStatus (hFrame, wStatus, dwCount)

# K\_DMAStop

| Boards<br>Supported | DAS-16 Series, DAS-20, DAS-40 Series, DAS-HRES, PDMA Series                                                                                                    |                                                                                                    |
|---------------------|----------------------------------------------------------------------------------------------------|----------------------------------------------------------------------------------------------------|
| Purpose             | Stops a DMA-mode ope                                                                                                    | eration.                                                                                                   |
| Prototype           | Visual C++<br>DASErr far pascal K_DMAStop (DWORD <i>hFrame</i> , short far <i>*pStatus</i> ,<br>DWORD far <i>*pCount</i> );                                                       |                                                                                                    |
|                     | Visual Basic for Windo<br>Declare Function K_DM<br>(ByVal <i>hFrame</i> As Long<br>As Integer                                                                                     | <b>Dws</b><br>MAStop Lib "DASSHELL.DLL"<br>g, <i>pStatus</i> As Integer, <i>pCount</i> As Long)            |
| Parameters          | hFrame                                                                                                    | Handle to the frame that defines the operation.                                                            |
|                     | pStatus                                                                                                    | Status of DMA-mode operation; see <b>Remarks</b> for <b>K_DMAStatus</b> on page 4-28 for the value stored. |
|                     | pCount                                                                                                    | Number of samples in the current buffer.                                                                   |
| Return Value        | Error/status code. Refer to Appendix A.                                                                                                    |                                                                                                    |
| Remarks             | This function stops the DMA operation defined by <i>hFrame</i> and stores the status of the DMA operation in <i>pStatus</i> and the number of samples acquired in <i>pCount</i> . |                                                                                                    |
|                     | If a DMA operation is not in progress, <b>K_DMAStop</b> is ignored.                                                                                                    |                                                                                                    |
| See Also            | K_DMAStart, K_DMAStatus                                                                                                    |                                                                                                    |

Usage Visual C++
#include "DASDECL.H" // Use DASDECL.HPP for C++
....
WORD wStatus;
DWORD dwCount;
....
wDasErr = K\_DMAStop (hFrame, &wStatus, &dwCount);
Visual Basic for Windows
(Include DASDECL.BAS in your program make file)
....
Global wStatus As Integer
Global dwCount As Long
....

wDasErr = K\_DMAStop (hFrame, wStatus, dwCount)

## K\_DOWrite

| Boards<br>Supported | All                                                                                                    |                                                                                                    |
|---------------------|----------------------------------------------------------------------------------------------------|----------------------------------------------------------------------------------------------------|
| Purpose             | Writes a single                                                                                                    | digital output value to the digital output channel.                                                             |
| Prototype           | Visual C++<br>DASErr far pase<br>DWORD dwDa                                                                                                    | cal K_DOWrite (DWORD <i>hDev</i> , BYTE <i>nChan</i> , <i>tta</i> );                                            |
|                     | Visual Basic fo<br>Declare Functio<br>(ByVal <i>hDev</i> As<br>ByVal <i>dwData</i> A                                                                     | or Windows<br>on K_DOWrite Lib "DASSHELL.DLL"<br>is Long, ByVal <i>nChan</i> As Integer,<br>As Long) As Integer |
| Parameters          | hDev                                                                                                    | Handle associated with the board.                                                                               |
|                     | nChan                                                                                                    | Digital output channel.                                                                                         |
|                     | dwData                                                                                                    | Digital output value.                                                                                           |
| Return Value        | Error/status code. Refer to Appendix A.                                                                                                    |                                                                                                    |
| Remarks             | This function writes the value <i>dwData</i> to the digital output lines on th channel specified by <i>nChan</i> on the board specified by <i>hDev</i> . |                                                                                                    |
|                     | Refer to your E<br>data that can be                                                                                                    | xternal DAS Driver user's guide for a description of the stored in <i>dwData</i> .                              |
| See Also            | K_IntStart, K_S                                                                                                    | SyncStart                                                                                                    |

```
Usage Visual C++
#include "DASDECL.H" // Use DASDECL.HPP for C++
...
DWORD dwDOValue;
...
dwDOValue = 0x5;
wDasErr = K_DOWrite (hDev, 0, dwDOValue);
Visual Basic for Windows
(Include DASDECL.BAS in your program make file)
...
Global dwDOValue As Long
```

... dwDOValue = &H5 wDasErr = K\_DOWrite (hDev, 0, dwDOValue)

## K\_FormatChnGAry

| Boards<br>Supported | DAS-8 Series, DAS-16                                                                                                    | Series, DAS-20, DAS-40 Series, DAS-HRES                                                          |
|---------------------|----------------------------------------------------------------------------------------------------|--------------------------------------------------------------------------------------------------|
| Purpose             | Converts the format of a channel-gain queue.                                                                                                    |                                                                                                  |
| Prototype           | Visual C++<br>Not supported                                                                                                    |                                                                                                  |
|                     | Visual Basic for Windo<br>Declare Function K_For<br>( <i>pArray</i> As Integer) As 1                                                                                               | ws<br>matChnGAry Lib "DASSHELL.DLL"<br>Integer                                                   |
| Parameters          | pArray                                                                                                    | Channel-gain queue starting address.                                                             |
| Return Value        | Error/status code. Refer to Appendix A.                                                                                                    |                                                                                                  |
| Remarks             | This function converts a channel-gain queue using double-byte (16-bit) values to a channel-gain queue of single-byte (8-bit) values that the <b>K_SetChnGAry</b> function can use. |                                                                                                  |
|                     | After you use this function converted list. You must the list to its original for                                                                                                  | ion, your program can no longer read the use the <b>K_RestoreChnGAry</b> function to return mat. |
| See Also            | K_SetChnGAry, K_RestoreChnGAry                                                                                                    |                                                                                                  |

#### Usage

#### **Visual Basic for Windows**

```
(Include DASDECL.BAS in your program make file)
...
Global ChanGainArray(16) As Integer ' Chan/Gain array
...
' Create the array of channel/gain pairs
ChanGainArray(0) = 2 ' # of chan/gain pairs
ChanGainArray(1) = 0: ChanGainArray(2) = 0
ChanGainArray(3) = 1: ChanGainArray(4) = 1
wDasErr = K_FormatChnGAry (ChanGainArray(0))
```

**Function Reference** 

| Boards<br>Supported | All                                                                                                    |                                                                                                    |
|---------------------|----------------------------------------------------------------------------------------------------|----------------------------------------------------------------------------------------------------|
| Purpose             | Frees a previously specif                                                                                                 | fied board handle.                                                                                       |
| Prototype           | <b>Visual C++</b><br>DASErr far pascal K_FreeDevHandle (DWORD <i>hDev</i> );                                              |                                                                                                    |
|                     | Visual Basic for Windo<br>Declare Function K_Fre<br>(ByVal <i>hDev</i> As Long) A                                         | <b>ws</b><br>eDevHandle Lib "DASSHELL.DLL"<br>As Integer                                                 |
| Parameters          | hDev                                                                                                    | Board handle you want to free.                                                                           |
| Return Value        | Error/status code. Refer                                                                                                  | to Appendix A.                                                                                           |
| Remarks             | This function frees the b<br>frame handles associated                                                                     | oard handle specified by <i>hDev</i> as well as all l with <i>hDev</i> .                                 |
| See Also            | K_GetDevHandle                                                                                                    |                                                                                                    |
| Usage               | <pre>Visual C++ #include "DASDECL wDasErr = K_FreeDe Visual Basic for Windo (Include DASDECL.BAS wDasErr = K_FreeDe</pre> | H" // Use DASDECL.HPP for C++<br>vHandle (hDev);<br>ws<br>S in your program make file)<br>vHandle (hDev) |

# K\_FreeFrame

| Boards<br>Supported | DAS-8 Series, DAS-16 Series, DAS-20, DAS-40 Series, DAS-HRES,<br>Series 500, PIO Series, PDMA Series                                                                                                    |                                                                                                    |
|---------------------|----------------------------------------------------------------------------------------------------|----------------------------------------------------------------------------------------------------|
| Purpose             | Frees a frame.                                                                                                    |                                                                                                    |
| Prototype           | <b>Visual C++</b><br>DASErr far pascal K_FreeFrame (DWORD <i>hFrame</i> );                                                                                                    |                                                                                                    |
|                     | Visual Basic for Windo<br>Declare Function K_Fre<br>(ByVal <i>hFrame</i> As Long                                                                                                    | <b>ws</b><br>eFrame Lib "DASSHELL.DLL"<br>() As Integer                                              |
| Parameters          | hFrame                                                                                                    | Handle to frame you want to free.                                                                    |
| Return Value        | Error/status code. Refer to Appendix A.                                                                                                    |                                                                                                    |
| Remarks             | This function frees the favorable for another operation of the second second se | rame specified by <i>hFrame</i> , making the frame eration.                                          |
| See Also            | K_GetADFrame, K_Get                                                                                                    | DAFrame, K_GetDIFrame, K_GetDOFrame                                                                  |
| Usage               | <pre>Visual C++ #include "DASDECL wDasErr = K_FreeFr Visual Basic for Windo (Include DASDECL.BAS wDasErr = K_FreeFr</pre>                                                                                                    | H" // Use DASDECL.HPP for C++<br>ame (hFrame);<br>ws<br>S in your program make file)<br>ame (hFrame) |

**Function Reference** 

| Boards<br>Supported | DAS-8 Series, DAS-16<br>Series 500                                                                                                    | Series, DAS-20, DAS-40 Series, DAS-HRES,                                                            |
|---------------------|----------------------------------------------------------------------------------------------------|----------------------------------------------------------------------------------------------------|
| Purpose             | Accesses an A/D frame                                                                                                    | for an analog input operation.                                                                      |
| Prototype           | <b>Visual C++</b><br>DASErr far pascal K_GetADFrame (DWORD <i>hDev</i> ,<br>DWORD far * <i>pFrame</i> );                                                                                                    |                                                                                                    |
|                     | Visual Basic for Windo<br>Declare Function K_Ge<br>(ByVal <i>hDev</i> As Long, J                                                                                                    | ows<br>htADFrame Lib "DASSHELL.DLL"<br>hterame As Long) As Integer                                  |
| Parameters          | hDev                                                                                                    | Handle associated with the board.                                                                   |
|                     | pFrame                                                                                                    | Handle to the frame that defines the operation.                                                     |
| Remarks             | This function specifies that you want to perform a DMA-mode, interrupt-mode, or synchronous-mode analog input operation on the board specified by $hDev$ , and accesses an available A/D frame with the handle <i>pFrame</i> . |                                                                                                    |
| See Also            | K_ClearFrame, K_FreeFrame                                                                                                    |                                                                                                    |
| Usage               | <pre>Visual C++ #include "DASDECL DWORD hAD; wDasErr = K_GetADD Visual Basic for Winde (Include DASDECL.BA Global hAD As Long wDasErr = K_GetADD</pre>                                                                         | .H" // Use DASDECL.HPP for C++<br>Frame (hDev, &hAD);<br><b>DWS</b><br>S in your program make file) |

# K\_GetADTrig

| Boards<br>Supported | Series 500                                                                                                    |                                                                                                    |  |
|---------------------|----------------------------------------------------------------------------------------------------|----------------------------------------------------------------------------------------------------|--|
| Purpose             | Gets the current                                                                                                    | analog trigger conditions.                                                                                                   |  |
| Prototype           | <b>Visual C++</b><br>DASErr far paso<br>short far * <i>pCha</i>                                                                                                    | cal K_GetADTrig (DWORD <i>hFrame</i> , short far * <i>pOpt</i> , <i>n</i> , DWORD far * <i>pLevel</i> );                     |  |
|                     | Visual Basic fo<br>Declare Functio<br>(ByVal <i>hFrame</i><br><i>pLevel</i> As Long                                                                                                    | or Windows<br>on K_GetADTrig Lib "DASSHELL.DLL"<br>As Long, <i>pOpt</i> As Integer, <i>pChan</i> As Integer,<br>) As Integer |  |
| Parameters          | hFrame                                                                                                    | Handle to the frame that defines the operation.                                                                              |  |
|                     | pOpt                                                                                                    | Analog trigger polarity and sensitivity.<br>Valid values: <b>0</b> for Positive edge<br><b>2</b> for Negative edge           |  |
|                     | pChan                                                                                                    | Analog input channel used as trigger channel.                                                                                |  |
|                     | pLevel                                                                                                    | Level at which the trigger event occurs.                                                                                     |  |
| Return Value        | Error/status cod                                                                                                    | Error/status code. Refer to Appendix A.                                                                                      |  |
| Remarks             | For the operation defined by <i>hFrame</i> , this function stores the channel used<br>for an analog trigger in <i>pChan</i> , the level used for the analog trigger in<br><i>pLevel</i> , and the trigger polarity and sensitivity in <i>pOpt</i> .<br>The <i>pOpt</i> variable contains the value of the Trigger Polarity element; the<br><i>pChan</i> variable contains the value of the Trigger Channel element; the<br><i>pLevel</i> variable contains the value of the Trigger Level element. |                                                                                                    |  |
|                     |                                                                                                    |                                                                                                    |  |
|                     | The value of <i>pL</i> where 0 represe                                                                                                    | <i>evel</i> is represented as a count value between 0 and 8191, nts -10 V and 8181 represents +10 V.                         |  |
| See Also            | K_SetADTrig, K_GetTrig                                                                                                    |                                                                                                    |  |

#### Usage

# Visual C++ #include "DASDECL.H" // Use DASDECL.HPP for C++ ... int nOpt, nChan; DWORD dwLevel;

...
wDasErr = K\_GetADTrig (hFrame, &nOpt, &nChan, &dwLevel);

#### **Visual Basic for Windows**

(Include DASDECL.BAS in your program make file)
...
Global nOpt As Integer
Global nChan As Integer
Global dwLevel As Long
...
wDasErr = K\_GetADTrig (hFrame, nOpt, nChan, dwLevel)

## K\_GetBuf

| Boards<br>Supported | DAS-8 Series, DAS-16 Series, DAS-20, DAS-40 Series, DAS-HRES,<br>Series 500, PIO Series, PDMA Series                                                                                           |                                                                                               |
|---------------------|----------------------------------------------------------------------------------------------------|-----------------------------------------------------------------------------------------------|
| Purpose             | Gets the address and size of the first memory buffer assigned to a frame.                                                                                                    |                                                                                               |
| Prototype           | <b>Visual C++</b><br>DASErr far pascal K_GetBuf (DWORD <i>hFrame</i> , void far * far * <i>pBuf</i> ,<br>DWORD far * <i>pSamples</i> );                                                        |                                                                                               |
|                     | Visual Basic for Windo<br>Declare Function K_Ge<br>(ByVal <i>hFrame</i> As Long                                                                                                    | ows<br>tBuf Lib "DASSHELL.DLL"<br>g, <i>pBuf</i> As Long, <i>pSamples</i> As Long) As Integer |
| Parameters          | hFrame                                                                                                    | Handle to the frame that defines the operation.                                               |
|                     | pBuf                                                                                                    | Starting address of buffer.                                                                   |
|                     | pSamples                                                                                                    | Number of samples.                                                                            |
| Return Value        | Error/status code. Refer to Appendix A.                                                                                                    |                                                                                               |
| Remarks             | For the operation specified by <i>hFrame</i> , this function stores the address of the first memory buffer in <i>pBuf</i> and the number of samples stored in that buffer in <i>pSamples</i> . |                                                                                               |
|                     | Use this function to get the address of a synchronous-mode, interrupt-mode, or DMA-mode memory buffer whose address was specified by <b>K_SetBuf</b> or <b>KSetDMABuf</b> .                    |                                                                                               |
|                     | The <i>pBuf</i> variable contains the value of the Buffer element; the <i>pSample</i> variable contains the value of the Number of Samples element.                                            |                                                                                               |
| See Also            | K_GetBufB, K_SetBuf                                                                                                    |                                                                                               |

```
Usage Visual C++
#include "DASDECL.H" // Use DASDECL.HPP for C++
...
void far *pADBuffer;
DWORD dwSamples;
...
wDasErr = K_GetBuf (hFrame, &pADBuffer, &dwSamples);
Visual Basic for Windows
(Include DASDECL.BAS in your program make file)
...
Dim pADBuffer As Long
...
wDasErr = K_GetBuf (hFrame, pADBuffer, dwSamples)
```

## K\_GetBufB

| Boards<br>Supported | DAS-8 Series, DAS-16 Series, DAS-20, DAS-40 Series, DAS-HRES,<br>Series 500, PIO Series, PDMA Series                                                                                                    |                                                                                                |
|---------------------|----------------------------------------------------------------------------------------------------|------------------------------------------------------------------------------------------------|
| Purpose             | Gets the address and size of the second memory buffer assigned to a frame.                                                                                                    |                                                                                                |
| Prototype           | <b>Visual C++</b><br>DASErr far pascal K_G<br>DWORD far * <i>pSamples</i>                                                                                                    | etBufB (DWORD <i>hFrame</i> , void far * far * <i>pBuf</i> ,                                   |
|                     | Visual Basic for Windo<br>Declare Function K_Ge<br>(ByVal <i>hFrame</i> As Long                                                                                                    | ows<br>tBufB Lib "DASSHELL.DLL"<br>g, <i>pBuf</i> As Long, <i>pSamples</i> As Long) As Integer |
| Parameters          | hFrame                                                                                                    | Handle to the frame that defines the operation.                                                |
|                     | pBuf                                                                                                    | Starting address of buffer.                                                                    |
|                     | pSamples                                                                                                    | Number of samples.                                                                             |
| Return Value        | Error/status code. Refer to Appendix A.                                                                                                    |                                                                                                |
| Remarks             | <ul> <li>For the operation specified by <i>hFrame</i>, this function stores the address of the second memory buffer in <i>pBuf</i> and the number of samples stored in that buffer in <i>pSamples</i>.</li> <li>Use this function to get the address of an interrupt-mode or DMA-mode memory buffer whose address was specified by <b>K_SetBufB</b> or <b>K_SetDMABufB</b>. (Syncronous-mode operations do not support a second memory buffer.)</li> <li>The <i>pBuf</i> variable contains the value of the Buffer element; the <i>pSamples</i> variable contains the value of the Number of Samples element.</li> </ul> |                                                                                                |
|                     |                                                                                                    |                                                                                                |
|                     |                                                                                                    |                                                                                                |
| See Also            | K_GetBuf, K_SetBufB                                                                                                    |                                                                                                |

```
Usage Visual C++
#include "DASDECL.H" // Use DASDECL.HPP for C++
....
void far *pADBuffer;
DWORD dwSamples;
....
wDasErr = K_GetBufB (hFrame, &pADBuffer, &dwSamples);
Visual Basic for Windows
(Include DASDECL.BAS in your program make file)
....
Dim pADBuffer As Long
....
wDasErr = K_GetBufB (hFrame, pADBuffer, dwSamples)
```

# K\_GetChn

| Boards<br>Supported | DAS-8 Series, DAS-16 Series, DAS-20, DAS-40 Series, DAS-HRES,<br>Series 500, PIO Series, PDMA Series                                                                                                    |                                                 |
|---------------------|----------------------------------------------------------------------------------------------------|-------------------------------------------------|
| Purpose             | Gets a single channel number.                                                                                                    |                                                 |
| Prototype           | <ul> <li>Visual C++<br/>DASErr far pascal K_GetChn (DWORD <i>hFrame</i>, short far *<i>pChan</i>);</li> <li>Visual Basic for Windows<br/>Declare Function K_GetChn Lib "DASSHELL.DLL"<br/>(ByVal <i>hFrame</i> As Long, <i>pChan</i> As Integer) As Integer</li> </ul> |                                                 |
|                     |                                                                                                    |                                                 |
| Parameters          | hFrame                                                                                                    | Handle to the frame that defines the operation. |
|                     | pChan                                                                                                    | Channel on which to perform the operation.      |
| Return Value        | Error/status code. Refer to Appendix A.                                                                                                    |                                                 |
| Remarks             | For the operation defined by <i>hFrame</i> , this function stores the channumber in <i>pChan</i> .                                                                                                    |                                                 |
|                     | The <i>pChan</i> variable cor                                                                                                    | tains the value of the Start Channel element.   |
| See Also            | K_SetChn, K_GetStartStopChn, K_GetStartStopG                                                                                                    |                                                 |
| Usage               | <b>Visual C++</b><br>#include "DASDECL                                                                                                    | .H" // Use DASDECL.HPP for C++                  |
|                     | <pre> short nChan; wDasErr = K_GetChn (hFrame, &amp;nChan); Visual Basic for Windows (Include DASDECL.BAS in your program make file)</pre>                                                                                                    |                                                 |
|                     |                                                                                                    |                                                 |
|                     |                                                                                                    |                                                 |
|                     | <br>Global nChan AS In                                                                                                    | nteger                                          |
|                     | <br>wDasErr = K_GetChn (hFrame, nChan)                                                                                                    |                                                 |

**Function Reference** 

| Boards<br>Supported | DAS-8 Series, DAS-16 Series, DAS-20, DAS-40 Series, DAS-HRES                                                                                                    |                                                 |
|---------------------|----------------------------------------------------------------------------------------------------|-------------------------------------------------|
| Purpose             | Gets the starting address of a channel-gain queue.                                                                                                    |                                                 |
| Prototype           | <ul> <li>Visual C++</li> <li>DASErr far pascal K_GetChnGAry (DWORD <i>hFrame</i>, void far * far *<i>pArray</i>);</li> <li>Visual Basic for Windows</li> <li>Not supported</li> </ul>                                                                                                    |                                                 |
|                     |                                                                                                    |                                                 |
| Parameters          | hFrame                                                                                                    | Handle to the frame that defines the operation. |
|                     | pArray                                                                                                    | Channel-gain queue starting address.            |
| Return Value        | Error/status code. Refer to Appendix A.                                                                                                    |                                                 |
| Remarks             | <ul> <li>For the operation defined by <i>hFrame</i>, this function stores the starting address of the channel-gain queue in <i>pArray</i>.</li> <li>The <i>pArray</i> variable contains the value of the Channel-Gain Queue element.</li> <li>Refer to page 2-11 for information on setting up a channel-gain queue</li> </ul> |                                                 |
|                     |                                                                                                    |                                                 |
|                     |                                                                                                    |                                                 |
| See Also            | K_SetChnGAry                                                                                                    |                                                 |
| Usage               | <pre>Visual C++ #include "DASDECL void far *pArray; wDasErr = K_GetChy</pre>                                                                                                    | .H" // Use DASDECL.HPP for C++                  |
|                     | "Paper - N_Gettin                                                                                                    | ionity (in tame, apartay),                      |

# K\_GetClk

| Boards<br>Supported            | DAS-8 Series, I<br>Series 500, PDI                                                                                                    | DAS-8 Series, DAS-16 Series, DAS-20, DAS-40 Series, DAS-HRES, Series 500, PDMA Series                                                                                                    |  |  |
|--------------------------------|----------------------------------------------------------------------------------------------------|----------------------------------------------------------------------------------------------------|--|--|
| Purpose                        | Gets the pacer of                                                                                                    | Gets the pacer clock source.                                                                                                    |  |  |
| Prototype                      | <b>Visual C++</b><br>DASErr far pas                                                                                                    | Visual C++<br>DASErr far pascal K_GetClk (DWORD <i>hFrame</i> , short far <i>*pMode</i> );                                                                                                    |  |  |
|                                | Visual Basic for Windows<br>Declare Function K_GetClk Lib "DASSHELL.DLL"<br>(ByVal <i>hFrame</i> As Long, <i>pMode</i> As Integer) As Integer |                                                                                                    |  |  |
| Parameters                     | hFrame                                                                                                    | Handle to the frame that defines the operation.                                                                                                    |  |  |
|                                | pMode                                                                                                    | Pacer clock source.<br>Valid values: 0 for Internal<br>1 for External                                                                                                    |  |  |
| Return Value                   | Error/status coc                                                                                                    | le. Refer to Appendix A.                                                                                                    |  |  |
| Remarks                        | For the operation defined by $hFrame$ , this function stores the pacer clos source in <i>pMode</i> .                                          |                                                                                                    |  |  |
|                                | An internal cloc<br>clock source is                                                                                                    | An internal clock source is the output of the onboard counter; an external clock source is an external signal connected to the appropriate pin.<br>For more information about pacer clock sources, refer to page 2-6 (for analog input operations), page 2-17 (for analog output operations), and page 2-25 (for digital I/O operations). |  |  |
|                                | For more inform<br>analog input op<br>page 2-25 (for o                                                                                        |                                                                                                    |  |  |
| The <i>pMode</i> variable cont |                                                                                                    | able contains the value of the Clock Source element.                                                                                                    |  |  |
| See Also                       | K_SetClk, K_GetClkRate                                                                                                    |                                                                                                    |  |  |

**Function Reference** 

```
Usage Visual C++
#include "DASDECL.H" // Use DASDECL.HPP for C++
...
Word wMode;
...
wDasErr = K_GetClk (hFrame, &wMode);
Visual Basic for Windows
(Include DASDECL.BAS in your program make file)
...
Global wMode As Integer
...
```

wDasErr = K\_GetClk (hFrame, wMode)

# K\_GetClkRate

| Boards<br>Supported | DAS-8 Series, D<br>Series 500, PDM                                                                                                    | DAS-8 Series, DAS-16 Series, DAS-20, DAS-40 Series, DAS-HRES, Series 500, PDMA Series |  |
|---------------------|----------------------------------------------------------------------------------------------------|---------------------------------------------------------------------------------------|--|
| Purpose             | Gets the number                                                                                                    | Gets the number of clock ticks used by the internal pacer clock.                      |  |
| Prototype           | Visual C++<br>DASErr far pascal K_GetClkRate (DWORD <i>hFrame</i> ,<br>DWORD far * <i>pRate</i> );<br>Visual Basic for Windows<br>Declare Function K_GetClkRate Lib "DASSHELL.DLL"<br>(ByVal <i>hFrame</i> As Long, <i>pRate</i> As Long) As Integer                                                                                        |                                                                                       |  |
|                     |                                                                                                    |                                                                                       |  |
| Parameters          | hFrame                                                                                                    | Handle to the frame that defines the operation.                                       |  |
|                     | pRate                                                                                                    | Number of clock ticks between conversions.                                            |  |
| Return Value        | Error/status code. Refer to Appendix A.                                                                                                    |                                                                                       |  |
| Remarks             | For the operation defined by <i>hFrame</i> , this function stores the number of clock ticks used by the internal pacer clock in <i>pRate</i> .<br>After a synchronous-mode, interrupt-mode, or DMA-mode operation, the value stored in <i>pRate</i> represents the actual count used, not necessarily the count set by <b>K</b> SetClkRate. |                                                                                       |  |
|                     |                                                                                                    |                                                                                       |  |
|                     | The <i>pRate</i> variat                                                                                                    | ble contains the value of the Pacer Clock Rate element.                               |  |
| See Also            | K_SetClkRate, F                                                                                                    | K_GetClk                                                                              |  |

```
Usage Visual C++
#include "DASDECL.H" // Use DASDECL.HPP for C++
...
DWORD dwRate;
...
wDasErr = K_GetClkRate (hFrame, &dwRate);
Visual Basic for Windows
(Include DASDECL.BAS in your program make file)
...
Global dwRate As Long
...
wDasErr = K_GetClkRate (hFrame, dwRate)
```

# K\_GetContRun

| Boards<br>Supported | DAS-8 Series, DAS-16 Series, DAS-20, DAS-40 Series, DAS-HRES,<br>Series 500, PIO Series, PDMA Series                                                                                                    |                                                                                   |  |
|---------------------|----------------------------------------------------------------------------------------------------|-----------------------------------------------------------------------------------|--|
| Purpose             | Gets the buffering mode.                                                                                                    |                                                                                   |  |
| Prototype           | Visual C++<br>DASErr far pascal K_GetContRun (DWORD <i>hFrame</i> , short far <i>*pMode</i> );<br>Visual Basic for Windows<br>Declare Function K_GetContRun Lib "DASSHELL.DLL"<br>(ByVal <i>hFrame</i> As Long, <i>pMode</i> As Integer) As Integer                                                                                                    |                                                                                   |  |
|                     |                                                                                                    |                                                                                   |  |
| Parameters          | hFrame                                                                                                    | Handle to the frame that defines the operation.                                   |  |
|                     | pMode                                                                                                    | Buffering mode.<br>Valid values: 0 for Single-cycle mode<br>1 for Continuous mode |  |
| Return Value        | Error/status code. Refer to Appendix A.                                                                                                    |                                                                                   |  |
| Remarks             | <ul><li>For the operation defined by <i>hFrame</i>, this function stores the buffering mode in <i>pMode</i>.</li><li>For a description of buffering modes, refer to page 2-14 (for analog input operations), page 2-23 (for analog output operations), and page 2-31 (for digital I/O operations).</li><li>The <i>pMode</i> variable contains the value of the Buffering Mode element.</li></ul> |                                                                                   |  |
|                     |                                                                                                    |                                                                                   |  |
|                     |                                                                                                    |                                                                                   |  |
| See Also            | K_SetContRun, K_ClrContRun                                                                                                    |                                                                                   |  |

```
Usage Visual C++
#include "DASDECL.H" // Use DASDECL.HPP for C++
...
WORD wMode;
...
wDasErr = K_GetContRun (hFrame, &wMode);
Visual Basic for Windows
(Include DASDECL.BAS in your program make file)
...
Global wMode As Integer
...
wDasErr = K_GetContRun (hFrame, wMode)
```

## K\_GetDAFrame

| Boards<br>Supported | DAS-8/AO, DAS-16 Series, DAS-20, DAS-40 Series, DAS-HRES, Series 500                                                                                                    |                                                     |
|---------------------|----------------------------------------------------------------------------------------------------|-----------------------------------------------------|
| Purpose             | Accesses a D/A frame for an analog output operation.                                                                                                    |                                                     |
| Prototype           | Visual C++<br>DASErr far pascal K_GetDAFrame (DWORD <i>hDev</i> ,<br>DWORD far * <i>pFrame</i> );<br>Visual Basic for Windows<br>Declare Function K_GetDAFrame Lib "DASSHELL.DLL"<br>(ByVal <i>hDev</i> As Long, <i>pFrame</i> As Long) As Integer |                                                     |
|                     |                                                                                                    |                                                     |
| Parameters          | hDev                                                                                                    | Handle associated with the board.                   |
|                     | pFrame                                                                                                    | Handle to the frame that defines the D/A operation. |
| Return Value        | Error/status code. Refer to Appendix A.                                                                                                    |                                                     |
| Remarks             | This function specifies that you want to perform a synchronous-mode, interrupt-mode, or DMA-mode analog output operation on the board specified by $hDev$ , and accesses an available D/A frame with the handle <i>pFrame</i> .                    |                                                     |
| See Also            | K_ClearFrame, K_FreeFrame                                                                                                    |                                                     |

```
Usage Visual C++
#include "DASDECL.H" // Use DASDECL.HPP for C++
...
DWORD hDA;
...
wDasErr = K_GetDAFrame (hDev, &hDA);
Visual Basic for Windows
(Include DASDECL.BAS in your program make file)
...
Global hDA As Long
...
```

wDasErr = K\_GetDAFrame (hDev, hDA)

# K\_GetDevHandle

| Boards<br>Supported | All                                                                                                    |                                                       |
|---------------------|----------------------------------------------------------------------------------------------------|-------------------------------------------------------|
| Purpose             | Initializes any Keithley DAS board.                                                                                                    |                                                       |
| Prototype           | <b>Visual C++</b><br>DASErr far pascal K_GetDevHandle (DWORD <i>hDrv</i> , WORD <i>nBrdNum</i> , DWORD far * <i>pDev</i> );                                                                                                    |                                                       |
|                     | Visual Basic for Windows<br>Declare Function K_GetDevHandle Lib "DASSHELL.DLL"<br>(ByVal <i>hDrv</i> As Long, ByVal <i>nBrdNum</i> As Integer, <i>pDev</i> As Long)<br>As Integer                                                                                                    |                                                       |
| Parameters          | hDrv                                                                                                    | Driver handle of the associated Function Call Driver. |
|                     | nBrdNum                                                                                                    | Logical board number.                                 |
|                     | pDev                                                                                                    | Handle associated with the board.                     |
| Return Value        | Error/status code. Refer to Appendix A.                                                                                                    |                                                       |
| Remarks             | This function initializes the board associated with $hDrv$ and specified by $nBrdNum$ , and stores the board handle of the specified board in $pDev$ .<br>The value stored in $pDev$ is intended to be used exclusively as an argument to functions that require a board handle. Your program should not modify the value stored in $pDev$ . |                                                       |
|                     |                                                                                                    |                                                       |
| See Also            | K_FreeDevHandle, DASDLL_GetDevHandle,<br>DASDLL GetBoardName, K DASDevInit                                                                                                    |                                                       |

```
Usage Visual C++
#include "DASDECL.H" // Use DASDECL.HPP for C++
...
DWORD hDev;
...
wDasErr = K_GetDevHandle (hDrv, 0, &hDev);
Visual Basic for Windows
(Include DASDECL.BAS in your program make file)
...
Global hDev As Long
...
wDasErr = K_GetDevHandle (hDrv, 0, hDev)
```

# K\_GetDIFrame

| Boards<br>Supported | DAS-8 Series, DAS-16 Series, DAS-20, DAS-HRES, Series 500,<br>PIO Series, PDMA Series                                                                                                    |                                                               |
|---------------------|----------------------------------------------------------------------------------------------------|---------------------------------------------------------------|
| Purpose             | Accesses a DI frame for a digital input operation.                                                                                                    |                                                               |
| Prototype           | Visual C++<br>DASErr far pascal K_GetDIFrame (DWORD <i>hDev</i> ,<br>DWORD far * <i>pFrame</i> );<br>Visual Basic for Windows<br>Declare Function K_GetDIFrame Lib "DASSHELL.DLL"<br>(ByVal <i>hDev</i> As Long, <i>pFrame</i> As Long) As Integer |                                                               |
|                     |                                                                                                    |                                                               |
| Parameters          | hDev                                                                                                    | Handle associated with the board.                             |
|                     | pFrame                                                                                                    | Handle to the frame that defines the digital input operation. |
| Return Value        | Error/status code. Refer to Appendix A.                                                                                                    |                                                               |
| Remarks             | This function specifies that you want to perform a synchronous-mode, interrupt-mode, or DMA-mode digital input operation on the board specified by $hDev$ , and accesses an available digital input frame with the handle <i>pFrame</i> .          |                                                               |
| See Also            | K_ClearFrame, K_FreeFrame                                                                                                    |                                                               |

```
Usage Visual C++
#include "DASDECL.H" // Use DASDECL.HPP for C++
...
DWORD hDI;
...
wDasErr = K_GetDIFrame (hDev, &hDI);
Visual Basic for Windows
(Include DASDECL.BAS in your program make file)
...
Global hDI As Long
...
```

wDasErr = K\_GetDIFrame (hDev, hDI)

# K\_GetDOFrame

| Boards<br>Supported | DAS-8 Series, DAS-16 Series, DAS-20, DAS-HRES, Series 500, PIO Series, PDMA Series                                                                                                    |                                                                |
|---------------------|----------------------------------------------------------------------------------------------------|----------------------------------------------------------------|
| Purpose             | Accesses a DO frame for a digital output operation.                                                                                                    |                                                                |
| Prototype           | Visual C++<br>DASErr far pascal K_GetDOFrame (DWORD <i>hDev</i> ,<br>DWORD far * <i>pFrame</i> );<br>Visual Basic for Windows<br>Declare Function K_GetDOFrame Lib "DASSHELL.DLL"<br>(ByVal <i>hDev</i> As Long, <i>pFrame</i> As Long) As Integer |                                                                |
|                     |                                                                                                    |                                                                |
| Parameters          | hDev                                                                                                    | Handle associated with the board.                              |
|                     | pFrame                                                                                                    | Handle to the frame that defines the digital output operation. |
| Return Value        | Error/status code. Refer to Appendix A.                                                                                                    |                                                                |
| Remarks             | This function specifies that you want to perform a synchronous-mode, interrupt-mode, or DMA-mode digital output operation on the board specified by $hDev$ , and accesses an available digital output frame with the handle <i>pFrame</i> .        |                                                                |
| See Also            | K_ClearFrame, K_FreeFrame                                                                                                    |                                                                |
```
Usage Visual C++
#include "DASDECL.H" // Use DASDECL.HPP for C++
...
DWORD hDO;
...
wDasErr = K_GetDOFrame (hDev, &hDO);
Visual Basic for Windows
(Include DASDECL.BAS in your program make file)
...
Global hDO As Long
...
```

wDasErr = K\_GetDOFrame (hDev, hDO)

# K\_GetErrMsg

| Boards<br>Supported | All                                                                                                    |                                                                                                    |
|---------------------|----------------------------------------------------------------------------------------------------|----------------------------------------------------------------------------------------------------|
| Purpose             | Gets the address of an e                                                                                                    | rror message string.                                                                                             |
| Prototype           | <b>Visual C++</b><br>DASErr far pascal K_GetErrMsg (DWORD <i>hDev</i> , short <i>nDASErr</i> , char far * far * <i>pErrMsg</i> ); |                                                                                                    |
|                     | Visual Basic for Windo<br>Not supported                                                                                           | ows                                                                                                    |
| Parameters          | hDev                                                                                                    | Handle associated with the board.                                                                                |
|                     | nDASErr                                                                                                    | Error message number.                                                                                            |
|                     | pErrMsg                                                                                                    | Address of error message string.                                                                                 |
| Return Value        | Error/status code. Refer                                                                                                    | to Appendix A.                                                                                                   |
| Remarks             | For the board specified string corresponding to                                                                                   | by <i>hDev</i> , this function stores the address of the error message number <i>nDASErr</i> in <i>pErrMsg</i> . |
|                     | Refer to page 2-5 for me<br>Appendix A for a list of                                                                              | ore information about error handling. Refer to error codes and their meanings.                                   |
| Usage               | Visual C++<br>#include "DASDECL.<br>                                                                                              | .H" // Use DASDECL.HPP for C++                                                                                   |
|                     | char far *pErrMsg.                                                                                                    |                                                                                                    |
|                     | wDasErr = K_GetErn                                                                                                    | rMsg (hDev, nDasErr, &pErrMsg);                                                                                  |

**Function Reference** 

| Boards<br>Supported | DAS-8PGA, DAS-8/AC<br>DAS-HRES, Series 500                                      | 0, DAS-16 Series, DAS-20, DAS-40 Series,                                                                 |
|---------------------|---------------------------------------------------------------------------------|----------------------------------------------------------------------------------------------------|
| Purpose             | Gets the gain.                                                                  |                                                                                                    |
| Prototype           | <b>Visual C++</b><br>DASErr far pascal K_G                                      | etG (DWORD <i>hFrame</i> , short far * <i>pGain</i> );                                                   |
|                     | Visual Basic for Windo<br>Declare Function K_Ge<br>(ByVal <i>hFrame</i> As Long | ows<br>tG Lib "DASSHELL.DLL"<br>g, <i>pGain</i> As Integer) As Integer                                   |
| Parameters          | hFrame                                                                          | Handle to the frame that defines the operation.                                                          |
|                     | pGain                                                                           | Gain code.                                                                                               |
| Return Value        | Error/status code. Refer                                                        | to Appendix A.                                                                                           |
| Remarks             | For the operation define<br>for a single channel or f                           | d by <i>hFrame</i> , this function stores the gain code for a group of consecutive channels in $pGain$ . |
|                     | Refer to Appendix C for channels.                                               | r specific operating specifications on gains and                                                         |
| See Also            | K_SetG, K_GetStartSto                                                           | pG                                                                                                    |

# K\_GetG (cont.)

| Usage | <b>Visual C++</b><br>#include "DASDECL.H" // Use DASDECL.HPP for C++        |
|-------|-----------------------------------------------------------------------------|
|       | <br>WORD wGain;                                                             |
|       | <br>wDasErr = K_GetG (hFrame, &wGain);                                      |
|       | Visual Basic for Windows<br>(Include DASDECL.BAS in your program make file) |
|       | <br>Global wGain As Integer                                                 |
|       | <br>wDasErr = K_GetG (hFrame, wGain)                                        |

| Boards<br>Supported | All                                                               |                                                                                                    |
|---------------------|-------------------------------------------------------------------|----------------------------------------------------------------------------------------------------|
| Purpose             | Gets the current                                                  | DAS shell version.                                                                                                    |
| Prototype           | Visual C++<br>DASErr far pasc                                     | al K_GetShellVer (WORD far * <i>pVersion</i> );                                                                                                    |
|                     | Visual Basic for<br>Declare Function<br>( <i>pVersion</i> As Inte | <b>r Windows</b><br>n K_GetShellVer Lib "DASSHELL.DLL"<br>eger) As Integer                                                                                        |
| Parameters          | pVersion                                                          | A word value containing the major and minor version numbers of the DAS shell.                                                                                     |
| Return Value        | Error/status code                                                 | e. Refer to Appendix A.                                                                                                    |
| Remarks             | To obtain the ma<br>256. To obtain th<br>Boolean AND op           | ajor version number of the DAS shell, divide <i>pVersion</i> by ne minor version number of the DAS shell, perform a peration with <i>pVersion</i> and 255 (0FFh). |
| See Also            | K_GetVer                                                          |                                                                                                    |

## K\_GetShellVer (cont.)

## Usage

#### Visual C++

#include "DASDECL.H" // Use DASDECL.HPP for C++
...
WORD wShellVer;
...
wDasErr = K\_GetShellVer (&wShellVer);
printf ("Shell Ver %d.%d", wShellVer >> 8, wShellVer & 0xff);

```
(Include DASDECL.BAS in your program make file)
....
Global wShellVer As Integer
....
wDasErr = K_GetShellVer (wShellVer)
ShellVer$ = LTRIM$ (STR$ (INT (wShellVer / 256))) + "." + :
   LTRIM$ (STR$ (wShellVer AND &HFF))
PRINT "Driver Ver: " + ShellVer$
```

| Boards<br>Supported | DAS-8 Series, DAS-16 Series, DAS-20, DAS-40 Series, DAS-HRES, Series 500, PIO Series, PDMA Series                                                                                                    |                                                                                                    |
|---------------------|----------------------------------------------------------------------------------------------------|----------------------------------------------------------------------------------------------------|
| Purpose             | Gets the first and last ch                                                                                                    | nannels in a group of consecutive channels.                                                                  |
| Prototype           | <b>Visual C++</b><br>DASErr far pascal K_G<br>short far * <i>pStart</i> , short f                                                                                                    | etStartStopChn (DWORD <i>hFrame</i> , far * <i>pStop</i> );                                                  |
|                     | Visual Basic for Windo<br>Declare Function K_Ge<br>(ByVal <i>hFrame</i> As Long                                                                                                    | ows<br>etStartStopChn Lib "DASSHELL.DLL"<br>g, <i>pStart</i> As Integer, <i>pStop</i> As Integer) As Integer |
| Parameters          | hFrame                                                                                                    | Handle to the frame that defines the operation.                                                              |
|                     | pStart                                                                                                    | First channel in a group of consecutive channels.                                                            |
|                     | pStop                                                                                                    | Last channel in a group of consecutive channels.                                                             |
| Return Value        | Error/status code. Refer                                                                                                    | to Appendix A.                                                                                               |
| Remarks             | For the operation defined by <i>hFrame</i> , this function stores the first channel in a group of consecutive channels in <i>pStart</i> and the last channel in the group of consecutive channels in <i>pStop</i> . |                                                                                                    |
|                     | The <i>pStart</i> variable com <i>pStop</i> variable contains                                                                                                    | tains the value of the Start Channel element; the the value of the Stop Channel element.                     |
| See Also            | K_SetStartStopChn, K_                                                                                                    | _GetChn, K_GetStartStopG                                                                                     |

## K\_GetStartStopChn (cont.)

Usage Visual C++
#include "DASDECL.H" // Use DASDECL.HPP for C++
...
short nStart, nStop;
...
wDasErr = K\_GetStartStopChn (hFrame, &nStart, &nStop);
Visual Basic for Windows
(Include DASDECL.BAS in your program make file)
...
Global nStart As Integer
Global nStop As Integer
...
wDasErr = K\_GetStartStopChn (hFrame, nStart, nStop)

| Boards<br>Supported | DAS-8PGA, DAS-8/AO, DAS-16 Series, DAS-20, DAS-40 Series, DAS-HRES, Series 500                                                                                                    |                                                                                                    |
|---------------------|----------------------------------------------------------------------------------------------------|----------------------------------------------------------------------------------------------------|
| Purpose             | Gets the first and last ch<br>gain for all channels in                                                                                                    | annels in a group of consecutive channels and the the group.                                                                  |
| Prototype           | <b>Visual C++</b><br>DASErr far pascal K_GetStartStopG (DWORD <i>hFrame</i> ,<br>short far * <i>pStart</i> , short far * <i>pStop</i> , short far * <i>pGain</i> );                                                                                                    |                                                                                                    |
|                     | Visual Basic for Windo<br>Declare Function K_Ge<br>(ByVal <i>hFrame</i> As Long<br><i>pGain</i> As Integer) As In                                                                                                    | ows<br>etStartStopG Lib "DASSHELL.DLL"<br>g, <i>pStart</i> As Integer, <i>pStop</i> As Integer,<br>iteger                     |
| Parameters          | hFrame                                                                                                    | Handle to the frame that defines the operation.                                                                               |
|                     | pStart                                                                                                    | First channel in a group of consecutive channels.                                                                             |
|                     | pStop                                                                                                    | Last channel in a group of consecutive channels.                                                                              |
|                     | pGain                                                                                                    | Gain code.                                                                                                    |
| Return Value        | Error/status code. Refer to Appendix A.                                                                                                    |                                                                                                    |
| Remarks             | For the operation defined by <i>hFrame</i> , this function stores the first channel in a group of consecutive channels in <i>pStart</i> , the last channel in the group of consecutive channels in <i>pStop</i> , and the gain code for all channels in the group in <i>pGain</i> . |                                                                                                    |
|                     | Refer to Appendix C for the gain associated with the gain code.                                                                                                    |                                                                                                    |
|                     | The <i>pStart</i> variable con <i>pStop</i> variable contains variable contains the va                                                                                                    | tains the value of the Start Channel element; the the value of the Stop Channel element; the $pGain$ lue of the Gain element. |
| See Also            | K_SetStartStopG, K_G                                                                                                    | etChn, K_GetStartStopChn                                                                                                    |

## K\_GetStartStopG (cont.)

## Usage

## Visual C++

#include "DASDECL.H" // Use DASDECL.HPP for C++
...
short nStart, nStop, nGain;
...
wDasErr = K\_GetStartStopG (hFrame, &nStart, &nStop, &nGain);

#### **Visual Basic for Windows**

(Include DASDECL.BAS in your program make file)
...
Global nStart As Integer
Global nStop As Integer
Global nGain As Integer
...
wDasErr = K\_GetStartStopG (hFrame, nStart, nStop, nGain)

| Boards<br>Supported | DAS-8 Series, DAS-16 Series, DAS-20, DAS-40 Series, DAS-HRES, Series 500                                    |                                                                                                    |
|---------------------|----------------------------------------------------------------------------------------------------|----------------------------------------------------------------------------------------------------|
| Purpose             | Gets the trigger source.                                                                                    |                                                                                                    |
| Prototype           | <b>Visual C++</b><br>DASErr far pascal K_G                                                                  | etTrig (DWORD <i>hFrame</i> , short far * <i>pMode</i> );                                                                                                    |
|                     | Visual Basic for Windo<br>Declare Function K_Ge<br>(ByVal <i>hFrame</i> As Long                             | ows<br>etTrig Lib "DASSHELL.DLL"<br>g, <i>pMode</i> As Integer) As Integer                                                                                                    |
| Parameters          | hFrame                                                                                                    | Handle to the frame that defines the operation.                                                                                                    |
|                     | pMode                                                                                                    | Trigger source.<br>Valid values: 0 for Internal trigger<br>1 for External trigger                                                                                                    |
| Return Value        | Error/status code. Refer                                                                                    | to Appendix A.                                                                                                    |
| Remarks             | For the operation define source in <i>pMode</i> .                                                           | ed by <i>hFrame</i> , this function stores the trigger                                                                                                    |
|                     | The <i>pMode</i> variable con                                                                               | ntains the value of the Trigger Source element.                                                                                                    |
|                     | An internal trigger is a sanalog trigger or a digit<br>sources, refer to page 2-<br>analog output operation | software trigger. An external trigger is either an<br>al trigger. For more information about trigger<br>-14 (for analog input operations), page 2-24 (for<br>s), and page 2-32 (for digital I/O operations. |
| See Also            | K_SetTrig                                                                                                   |                                                                                                    |

# K\_GetTrig (cont.)

| Usage | <pre>Visual C++ #include "DASDECL.H" // Use DASDECL.HPP for C++ WORD wMode;</pre>  |
|-------|------------------------------------------------------------------------------------|
|       | <br>wDasErr = K_GetTrig (hFrame, &wMode);                                          |
|       | <b>Visual Basic for Windows</b><br>(Include DASDECL.BAS in your program make file) |
|       | <br>Global wMode As Integer                                                        |
|       | <pre> wDasErr = K_GetTrig (hFrame, wMode)</pre>                                    |

\_\_\_\_

| Boards<br>Supported | All                                                                                                    |                                                                                                    |
|---------------------|----------------------------------------------------------------------------------------------------|----------------------------------------------------------------------------------------------------|
| Purpose             | Gets revision nur                                                                                                    | nbers.                                                                                                    |
| Prototype           | <b>Visual C++</b><br>DASErr far pasca<br>short far * <i>pDrv</i> V                                                                              | al K_GetVer (DWORD <i>hDev</i> , short far * <i>pSpecVer</i> ,<br>Ver);                                                                                                    |
|                     | Visual Basic for<br>Declare Function<br>(ByVal <i>hDev</i> As<br>As Integer                                                                     | Windows<br>K_GetVer Lib "DASSHELL.DLL"<br>Long, <i>pSpecVer</i> As Integer, <i>pDrvVer</i> As Integer)                                                                                                    |
| Parameters          | hDev                                                                                                    | Handle associated with the board.                                                                                                    |
|                     | pSpecVer                                                                                                    | Revision number of the Keithley DAS Driver<br>Specification to which the driver conforms.                                                                                                    |
|                     | pDrvVer                                                                                                    | Driver version number.                                                                                                    |
| Return Value        | Error/status code                                                                                                    | . Refer to Appendix A.                                                                                                    |
| Remarks             | For the board spe<br>of the Function C<br>driver specification                                                                                  | ccified by <i>hDev</i> , this function stores the revision number<br>call Driver in <i>pDrvVer</i> and the revision number of the<br>on in <i>pSpecVer</i> .                                                                                                    |
|                     | The values stored<br>the high byte of e<br>each contains the<br>number is 2.1, the<br>1; therefore, the l<br>the low byte of <i>p</i> .<br>513. | in <i>pSpecVer</i> and <i>pDrvVer</i> are two-byte (16-bit) integers; ach contains the major revision level and the low byte of minor revision level. For example, if the driver version e major revision level is 2 and the minor revision level is nigh byte of <i>pDrvVer</i> contains the value of <b>2</b> (512) and <i>DrvVer</i> contains the value of <b>1</b> ; the value of both bytes is |

To extract the major and minor revision levels from the value stored in *pDrvVer* or *pSpecVer*, use the following equations:

major revision level = Integer portion of  $\left(\frac{\text{returned value}}{256}\right)$ 

minor revision level = returned value MOD 256

See Also K\_GetShellVer

#### Usage

```
Visual C++
#include "DASDECL.H" // Use DASDECL.HPP for C++
...
short nSpecVer, nDrvVer;
...
wDasErr = K_GetVer (hDev, &nSpecVer, &nDrvVer);
printf ("Driver Ver %d.%d", nDrvVer >> 8, nDrvVer & 0xff);
```

```
(Include DASDECL.BAS in your program make file)
...
Global nSpecVer As Integer
Global nDrvVer As Integer
...
wDasErr = K_GetVer (hDev, nSpecVer, nDrvVer)
DrvVer$ = LTRIM$ (STR$ (INT (nDrvVer / 256))) + "." + :
   LTRIM$ (STR$ (nDrvVer AND &HFF))
PRINT "Driver Ver: " + DrvVer$
```

| Boards<br>Supported | DAS-8 Series, DAS-16 Series, DAS-20, DAS-HRES,<br>Series 500, PIO Series, PDMA Series                                     |                                                                                                    |  |
|---------------------|----------------------------------------------------------------------------------------------------|----------------------------------------------------------------------------------------------------|--|
| Purpose             | Starts an interrupt-mode                                                                                                  | operation.                                                                                                    |  |
| Prototype           | Visual C++<br>DASErr far pascal K_IntStart (DWORD <i>hFrame</i> );                                                        |                                                                                                    |  |
|                     | Visual Basic for Windo<br>Declare Function K_Ints<br>(ByVal <i>hFrame</i> As Long                                         | <b>ws</b><br>Start Lib "DASSHELL.DLL"<br>3) As Integer                                                                                                    |  |
| Parameters          | hFrame                                                                                                    | Handle to the frame that defines the operation.                                                                                                    |  |
| Return Value        | Error/status code. Refer                                                                                                  | to Appendix A.                                                                                                    |  |
| Remarks             | This function starts the i<br>For a discussion of the properations, refer to page<br>(for analog output operations)       | nterrupt-mode operation defined by <i>hFrame</i> .<br>rogramming tasks associated with interrupt-mode<br>3-13 (for analog input operations), page 3-19<br>tions), and page 3-25 (for digital I/O operations). |  |
| See Also            | K_IntStatus, K_IntStop                                                                                                    |                                                                                                    |  |
| Usage               | <pre>Visual C++ #include "DASDECL wDasErr = K_IntSta Visual Basic for Windo (Include DASDECL.BAS wDasErr = K_IntSta</pre> | H" // Use DASDECL.HPP for C++<br>rt (hFrame);<br>ws<br>S in your program make file)<br>rt (hFrame)                                                                                                    |  |

## K\_IntStatus

| Boards<br>Supported | DAS-8 Series, DAS-16<br>PIO Series, PDMA Seri                                                                                     | Series, DAS-20, DAS-HRES, Series 500,<br>es                                                     |
|---------------------|----------------------------------------------------------------------------------------------------|-------------------------------------------------------------------------------------------------|
| Purpose             | Gets status of interrupt-                                                                                                    | mode operation.                                                                                 |
| Prototype           | <b>Visual C++</b><br>DASErr far pascal K_IntStatus (DWORD <i>hFrame</i> , short far <i>*pStatus</i> , DWORD far <i>*pCount</i> ); |                                                                                                 |
|                     | Visual Basic for Windo<br>Declare Function K_Int<br>(ByVal <i>hFrame</i> As Long<br>As Integer                                    | <b>bws</b><br>Status Lib "DASSHELL.DLL"<br>g, <i>pStatus</i> As Integer, <i>pCount</i> As Long) |
| Parameters          | hFrame                                                                                                    | Handle to the frame that defines the operation.                                                 |
|                     | pStatus                                                                                                    | Status of interrupt-mode operation; see <b>Remarks</b> for value stored.                        |
|                     | pCount                                                                                                    | Number of samples that were acquired.                                                           |
| Return Value        | Error/status code. Refer                                                                                                    | to Appendix A.                                                                                  |

**Remarks** For the interrupt operation defined by *hFrame*, this function stores the status in *pStatus* and the number of samples acquired in *pCount*.

The value stored in *pStatus* depends on the settings in the Status word, as shown below:

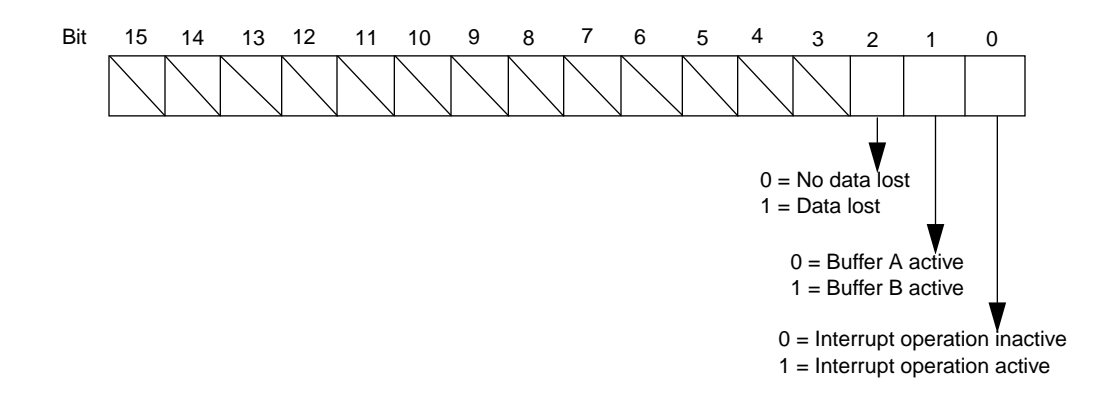

The bits are described as follows:

- Bit 0: Indicates whether an interrupt-mode operation is in progress.
- Bit 1: If you are using two buffers, indicates which buffer is active. If you are using one buffer, this bit is always 0.
- Bit 2: If you are using two buffers, indicates whether data was lost when switching from one buffer to the other.
- Bits 3 through 15: Not used.

## See Also K\_IntStart, K\_IntStop

# K\_IntStatus (cont.)

| Usage | <b>Visual C++</b><br>#include "DASDECL.H" // Use DASDECL.HPP for C++        |
|-------|-----------------------------------------------------------------------------|
|       | <br>WORD wStatus;<br>DWORD dwCount;                                         |
|       | <pre> wDasErr = K_IntStatus (hFrame, &amp;wStatus, &amp;dwCount);</pre>     |
|       | Visual Basic for Windows<br>(Include DASDECL.BAS in your program make file) |
|       | <br>Global wStatus As Integer<br>Global dwCount As Long                     |
|       |                                                                             |

wDasErr = K\_IntStatus (hFrame, wStatus, dwCount)

| Boards<br>Supported | DAS-8 Series, DAS-16 Series, DAS-20, DAS-HRES, Series 500, PIO Series, PDMA Series                                                                                                    |                                                                                                    |
|---------------------|----------------------------------------------------------------------------------------------------|----------------------------------------------------------------------------------------------------|
| Purpose             | Stops an interrupt-mode operation.                                                                                                    |                                                                                                    |
| Prototype           | Visual C++<br>DASErr far pascal K_In<br>DWORD far * <i>pCount</i> );                                                                                                    | tStop (DWORD <i>hFrame</i> , short far <i>*pStatus</i> ,                                                    |
|                     | Visual Basic for Windo<br>Declare Function K_Int<br>(ByVal <i>hFrame</i> As Long<br>As Integer                                                                                           | ows<br>Stop Lib "DASSHELL.DLL"<br>g, <i>pStatus</i> As Integer, <i>pCount</i> As Long)                      |
| Parameters          | hFrame                                                                                                    | Handle to the frame that defines the operation.                                                             |
|                     | pStatus                                                                                                    | Status of interrupt operation; see <b>Remarks</b> for <b>K_IntStatus</b> on page 4-75 for the value stored. |
|                     | pCount                                                                                                    | Number of samples that were acquired.                                                                       |
| Return Value        | Error/status code. Refer to Appendix A.                                                                                                    |                                                                                                    |
| Remarks             | This function stops the interrupt operation defined by $hFrame$ and stores the status of the interrupt operation in <i>pStatus</i> and the number of samples acquired in <i>pCount</i> . |                                                                                                    |
|                     | If an interrupt operation                                                                                                    | is not in progress, <b>K_IntStop</b> is ignored.                                                            |
| See Also            | K_IntStart, K_IntStatus                                                                                                    |                                                                                                    |

# K\_IntStop (cont.)

| Usage | <b>Visual C++</b><br>#include "DASDECL.H" // Use DASDECL.HPP for C++  |  |  |
|-------|-----------------------------------------------------------------------|--|--|
|       | <br>WORD wStatus;<br>DWORD dwCount;                                   |  |  |
|       | <pre> wDasErr = K_IntStop (hFrame, &amp;wStatus, &amp;dwCount);</pre> |  |  |
|       | Visual Basic for Windows                                              |  |  |
|       | (Include DASDECL.BAS in your program make file)                       |  |  |
|       | <br>Global wStatus As Integer<br>Global dwCount As Long               |  |  |
|       | • • •                                                                 |  |  |

wDasErr = K\_IntStop (hFrame, wStatus, dwCount)

**Function Reference** 

| Boards<br>Supported | DAS-8/AO, DAS<br>500, PIO Series,                                                                                                    | DAS-8/AO, DAS-16 Series, DAS-20, DAS-40 Series, DAS-HRES, Series 500, PIO Series, PDMA Series                                                            |  |  |
|---------------------|----------------------------------------------------------------------------------------------------|----------------------------------------------------------------------------------------------------|--|--|
| Purpose             | Transfers data fr<br>through <b>K_Syne</b>                                                                                                    | Transfers data from the program's local array to a buffer allocated through <b>K_SyncAlloc</b> or <b>DASDLL_DMAAlloc</b> .                               |  |  |
| Prototype           | Visual C++<br>Not supported                                                                                                    |                                                                                                    |  |  |
|                     | Visual Basic fo<br>Declare Functio<br>"K_MoveDataB<br>ByVal <i>nCount</i> A                                                                                | <b>r Windows</b><br>n K_MoveArrayToBuf Lib "DASSHELL.DLL" Alias<br>uf" (ByVal <i>pDest</i> As Long, <i>pSource</i> As Integer,<br>as Integer) As Integer |  |  |
| Parameters          | pDest                                                                                                    | Address of destination buffer.                                                                                                    |  |  |
|                     | pSource                                                                                                    | Source array.                                                                                                    |  |  |
|                     | nCount                                                                                                    | Number of samples to transfer.<br>Valid values: 1 to $32767 (0 = 32768)$                                                                                 |  |  |
| Return Value        | Error/status code                                                                                                    | Error/status code. Refer to Appendix A.                                                                                                    |  |  |
| Remarks             | This function transfers the number of samples specified by <i>nCount</i> from the buffer at address <i>pSource</i> to the buffer at address <i>pDest</i> . |                                                                                                    |  |  |
|                     | The buffer used<br>the program; yo<br>program's local                                                                                                    | to store output data for your program is not accessible to<br>u must use this function to move the data from the<br>array to the allocated buffer.       |  |  |
| See Also            | DASDLL_DMAAlloc, K_SyncAlloc                                                                                                    |                                                                                                    |  |  |

# K\_MoveArrayToBuf (cont.)

## Usage

```
(Include DASDECL.BAS in your program make file)
....
wDasErr = K_SyncAlloc ( hDA, dwSamples, pBuf, hMem )
...
wDasErr = K_MoveArrayToBuf ( pBuf, DACArray[0], dwSamples )
```

| Boards<br>Supported | DAS-8 Series, DAS-16 Series, DAS-20, DAS-40 Series, DAS-HRES, Series 500, PIO Series, PDMA Series                                                   |                                                                                                    |  |
|---------------------|----------------------------------------------------------------------------------------------------|----------------------------------------------------------------------------------------------------|--|
| Purpose             | Transfers data from a buffer allocated through <b>K_SyncAlloc</b> or <b>DASDLL_DMAAlloc</b> to your program's local array.                          |                                                                                                    |  |
| Prototype           | Visual C++<br>Not supported                                                                                                    |                                                                                                    |  |
|                     | Visual Basic for<br>Declare Function<br>"K_MoveDataBu<br>ByVal <i>nCount</i> As                                                                     | Windows<br>A K_MoveBufToArray Lib "DASSHELL.DLL" Alias<br>af" ( <i>pDest</i> As Integer, ByVal <i>pSource</i> As Long,<br>as Integer) As Integer  |  |
| Parameters          | pDest                                                                                                    | Destination array.                                                                                                    |  |
|                     | pSource                                                                                                    | Address of source buffer.                                                                                                    |  |
|                     | nCount                                                                                                    | Number of samples to transfer.<br>Valid values: 1 to $32767 (0 = 32768)$                                                                          |  |
| Return Value        | Error/status code. Refer to Appendix A.                                                                                                    |                                                                                                    |  |
| Remarks             | This function transfers the number of samples specified by <i>nCour</i> the buffer at address <i>pSource</i> to the array at address <i>pDest</i> . |                                                                                                    |  |
|                     | The buffer used t<br>to your program;<br>allocated buffer t                                                                                         | o store acquired data for your program is not accessible<br>you must use this function to move the data from the<br>o your program's local array. |  |
| See Also            | DASDLL_DMAAlloc, K_SyncAlloc                                                                                                    |                                                                                                    |  |

# K\_MoveBufToArray (cont.)

## Usage

## **Visual Basic for Windows**

```
(Include DASDECL.BAS in your program make file)
...
wDasErr = K_SyncAlloc ( hAD, dwSamples, pBuf, hMem )
...
wDasErr = K_MoveBufToArray ( ADArray[0], pBuf, dwSamples)
```

**Function Reference** 

| Boards<br>Supported | All                                                                                                    |                              |                                                                                                    |
|---------------------|----------------------------------------------------------------------------------------------------|------------------------------|----------------------------------------------------------------------------------------------------|
| Purpose             | Initializes any Keithley                                                                                                    | DAS Function                 | n Call Driver.                                                                                                    |
| Prototype           | <ul> <li>Visual C++</li> <li>DASErr far pascal K_OpenDriver (char far * <i>szDrvName</i>, char far * <i>szCfgName</i>, DWORD far * <i>pDrv</i>);</li> <li>Visual Basic for Windows</li> <li>Declare Function K_OpenDriver Lib "DASSHELL.DLL" (ByVal <i>szDrvName</i> As String, ByVal <i>szCfgName</i> As String, <i>pDrv</i> As Long) As Integer</li> </ul>                                                                                                    |                              |                                                                                                    |
|                     |                                                                                                    |                              | "DASSHELL.DLL"<br>szCfgName As String,                                                                                                    |
| Parameters          | szDrvName                                                                                                    | Driver name.<br>Valid value: | "DASDLL"<br>(for DASDLL-supported boards)                                                                                                    |
|                     | szCfgName                                                                                                    | Driver config                | uration file.                                                                                                    |
|                     | pDrv                                                                                                    | Handle assoc                 | iated with the driver.                                                                                                    |
| Return Value        | Error/status code. Refer to Appendix A.                                                                                                    |                              |                                                                                                    |
| Remarks             | This function initializes the DASDLL Function Call Driver and stores the driver handle in <i>pDrv</i> .                                                                                                    |                              |                                                                                                    |
|                     | The DASDLL Function Call Driver does not use a configuration file. It is recommended that you enter a NULL string for <i>szCfgName</i> .                                                                                                    |                              |                                                                                                    |
|                     | <ul> <li>You can use this function to initialize the Function Call Driver associated with any Keithley MetraByte DAS board. For DASDLL-supported boards, the string stored in <i>szDrvName</i> must be DASDLL. Refer to other Function Call Driver user's guides for the appropriate string to store in <i>szDrvName</i> for other Keithley MetraByte DAS boards.</li> <li>The value stored in <i>pDrv</i> is intended to be used exclusively as an argument to functions that require a driver handle. Your program should not modify the value stored in <i>pDrv</i>.</li> </ul> |                              | the Function Call Driver associated<br>ord. For DASDLL-supported<br>we must be DASDLL. Refer to other<br>the appropriate string to store in<br>Byte DAS boards. |
|                     |                                                                                                    |                              | to be used exclusively as an river handle. Your program should                                                                                                  |

## K\_OpenDriver (cont.)

See Also K\_CloseDriver, DASDLL\_DevOpen

Usage

Visual C++
#include "DASDECL.H" // Use DASDECL.HPP for C++
...
DWORD hDrv;
...
wDasErr = K\_OpenDriver ("DASDLL", "", &hDrv);

## **Visual Basic for Windows**

(Include DASDECL.BAS in your program make file)
...
DIM hDrv As Long
...
wDasErr = K\_OpenDriver ("DASDLL", "", hDrv)

| Boards<br>Supported | DAS-8 Series, DAS-16                                                                                                    | Series, DAS-20, DAS-40 Series, DAS-HRES         |
|---------------------|----------------------------------------------------------------------------------------------------|-------------------------------------------------|
| Purpose             | Restores a converted cha                                                                                                    | annel-gain queue.                               |
| Prototype           | Visual C++<br>Not supported                                                                                                    |                                                 |
|                     | Visual Basic for Windo<br>Declare Function K_Rea<br>( <i>pArray</i> As Integer) As I                                                                                                | ws<br>storeChnGAry Lib "DASSHELL.DLL"<br>nteger |
| Parameters          | pArray                                                                                                    | Channel-gain queue starting address.            |
| Return Value        | Error/status code. Refer to Appendix A.                                                                                                    |                                                 |
| Remarks             | This function restores a channel-gain queue that was converted using <b>K_FormatChnGAry</b> to its original format so that it can be used by your Visual Basic for Windows program. |                                                 |
| See Also            | K_FormatChnGAry, K_                                                                                                    | SetChnGAry                                      |

## Usage

```
#include "DASDECL.H" // Use DASDECL.HPP for C++
...
Global ChanGainArray (16) As Integer
...
wDasErr = K_RestoreChnGAry (ChanGainArray (0))
```

# K\_SetADTrig

| Boards<br>Supported | Series 500                                                                                                    | Series 500                                                                                                    |  |  |
|---------------------|----------------------------------------------------------------------------------------------------|----------------------------------------------------------------------------------------------------|--|--|
| Purpose             | Sets up an analog                                                                                                    | Sets up an analog trigger.                                                                                         |  |  |
| Prototype           | Visual C++<br>DASErr far pasca<br>short <i>nChan</i> , DW                                                                                                    | l K_SetADTrig (DWORD <i>hFrame</i> , short <i>nOpt</i> , ORD <i>dwLevel</i> );                                     |  |  |
|                     | Visual Basic for Windows<br>Declare Function K_SetADTrig Lib "DASSHELL.DLL<br>(ByVal <i>hFrame</i> As Long, ByVal <i>nOpt</i> As Integer,<br>ByVal <i>nChan</i> As Integer, ByVal <i>dwLevel</i> As Long) As I                                            |                                                                                                    |  |  |
| Parameters          | hFrame                                                                                                    | Handle to the frame that defines the operation.                                                                    |  |  |
|                     | nOpt                                                                                                    | Analog trigger polarity and sensitivity.<br>Valid values: <b>0</b> for Positive edge<br><b>2</b> for Negative edge |  |  |
|                     | nChan                                                                                                    | Analog input channel used as trigger channel.                                                                      |  |  |
|                     | dwLevel                                                                                                    | Level at which the trigger event occurs.<br>Valid values: 0 to 8191                                                |  |  |
| Return Value        | Error/status code.                                                                                                    | Error/status code. Refer to Appendix A.                                                                            |  |  |
| Remarks             | For the operation defined by <i>hFrame</i> , this function specifies the channel used for an analog trigger in <i>nChan</i> , the level used for the analog trigger in <i>dwLevel</i> , and the trigger polarity and trigger sensitivity in <i>nOpt</i> . |                                                                                                    |  |  |
|                     | You specify the value for <i>dwLevel</i> as a count value between 0 and 8191, where 0 represents $-10$ V and 8191 represents $+10$ V.                                                                                                    |                                                                                                    |  |  |
|                     | Refer to Appendiz channels.                                                                                                    | Refer to Appendix C for board-specific operating specifications on channels.                                       |  |  |

The *nOpt* variable sets the value of the Trigger Polarity and Trigger Sensitivity elements; the *nChan* variable sets the value of the Trigger Channel element; the *dwLevel* variable sets the value of the Trigger Level element.

**K\_SetADTrig** does not affect the operation defined by *hFrame* unless the Trigger Source element is set to External (by a call to **K\_SetTrig**) before *hFrame* is used as a calling argument to **K\_SyncStart**, **K\_IntStart**, or **K\_DMAStart**.

See Also K\_GetADTrig, K\_SetTrig
Usage Visual C++
#include "DASDECL.H" // Use DASDECL.HPP for C++
...
wDasErr = K\_SetADTrig (hFrame, 0, 0, 2047);
Visual Basic for Windows
(Include DASDECL.BAS in your program make file)
...
wDasErr = K\_SetADTrig (hFrame, 0, 0, 2047)

## K\_SetBuf

| Boards<br>Supported | DAS-8 Series, DAS-16 Series, DAS-20, DAS-40 Series, DAS-HRES,<br>Series 500, PIO Series, PDMA Series                                                                                              |                                                                                                    |  |
|---------------------|----------------------------------------------------------------------------------------------------|----------------------------------------------------------------------------------------------------|--|
| Purpose             | Specifies the starting address of the first memory buffer used in synchronous mode or interrupt mode.                                                                                             |                                                                                                    |  |
| Prototype           | <b>Visual C++</b><br>DASErr far pascal<br>DWORD <i>dwSamp</i>                                                                                                    | K_SetBuf (DWORD <i>hFrame</i> , void far <i>*pBuf</i> , <i>bles</i> );                                     |  |
|                     | Visual Basic for V<br>Declare Function<br>(ByVal <i>hFrame</i> As<br>ByVal <i>dwSamples</i>                                                                                                    | <b>Windows</b><br>K_SetBuf Lib "DASSHELL.DLL"<br>s Long, ByVal <i>pBuf</i> As Long,<br>As Long) As Integer |  |
| Parameters          | hFrame                                                                                                    | Handle to the frame that defines the operation.                                                            |  |
|                     | pBuf                                                                                                    | Starting address of buffer.                                                                                |  |
|                     | dwSamples                                                                                                    | Number of samples.<br>Valid values: <b>1</b> to <b>32767</b>                                               |  |
| Return Value        | Error/status code. Refer to Appendix A.                                                                                                    |                                                                                                    |  |
| Remarks             | For the operation defined by <i>hFrame</i> , this function specifies the sta address of the first memory buffer in <i>pBuf</i> and the number of sample size of the buffer) in <i>dwSamples</i> . |                                                                                                    |  |
|                     | Use this function for synchronous mode and interrupt mode only. For DMA mode, use <b>K</b> SetDMABuf.                                                                                             |                                                                                                    |  |
|                     | The <i>pBuf</i> variable sets the value of the Buffer element; the <i>dwSamples</i> variable sets the value of the Number of Samples element.                                                     |                                                                                                    |  |
| See Also            | K_SetBufB, K_GetBuf                                                                                                    |                                                                                                    |  |

## Usage

Visual C++
#include "DASDECL.H" // Use DASDECL.HPP for C++
....
void far \*pBuf; // Pointer to allocated buffer
....
wDasErr = K\_SyncAlloc (hFrame, dwSamples, &pBuf, &hMem);
wDasErr = K\_SetBuf (hFrame, pBuf, dwSamples);

## **Visual Basic for Windows**

(Include DASDECL.BAS in your program make file)
...
Global pBuf As Long
...
wDasErr = K\_SyncAlloc (hFrame, dwSamples, pBuf, hMem)
wDasErr = K\_SetBuf (hFrame, pBuf, dwSamples)

## K\_SetBufB

| Boards<br>Supported | DAS-8 Series, DAS-16 Series, DAS-20, DAS-40 Series, DAS-HRES,<br>Series 500, PIO Series, PDMA Series                                                                                                   |                                                                                                    |  |
|---------------------|----------------------------------------------------------------------------------------------------|----------------------------------------------------------------------------------------------------|--|
| Purpose             | Specifies the starting address of the second memory buffer used in interrupt mode.                                                                                                    |                                                                                                    |  |
| Prototype           | <b>Visual C++</b><br>DASErr far pasca<br>DWORD <i>dwSam</i> p                                                                                                    | l K_SetBufB (DWORD <i>hFrame</i> , void far * <i>pBuf</i> , <i>ples</i> );                             |  |
|                     | Visual Basic for<br>Declare Function<br>(ByVal <i>hFrame</i> A<br>ByVal <i>dwSamples</i>                                                                                                    | Windows<br>K_SetBufB Lib "DASSHELL.DLL"<br>s Long, ByVal <i>pBuf</i> As Long,<br>s As Long) As Integer |  |
| Parameters          | hFrame                                                                                                    | Handle to the frame that defines the operation.                                                        |  |
|                     | pBuf                                                                                                    | Starting address of buffer.                                                                            |  |
|                     | dwSamples                                                                                                    | Number of samples.<br>Valid values: 1 to 32767                                                         |  |
| Return Value        | Error/status code. Refer to Appendix A.                                                                                                    |                                                                                                    |  |
| Remarks             | For the operation defined by <i>hFrame</i> , this function specifies the start address of the second memory buffer in <i>pBuf</i> and the number of sam (the size of the buffer) in <i>dwSamples</i> . |                                                                                                    |  |
|                     | Use this function for interrupt mode only. For DMA mode, use <b>K_SetDMABufB</b> . (Syncronous-mode operations do not support a second memory buffer.)                                                 |                                                                                                    |  |
|                     | The <i>pBuf</i> variable sets the value of the Buffer element; the <i>dwSamples</i> variable sets the value of the Number of Samples element.                                                          |                                                                                                    |  |
| See Also            | K_SetBuf, K_GetBufB                                                                                                    |                                                                                                    |  |

## Usage

# Visual C++ #include "DASDECL.H" // Use DASDECL.HPP for C++ ... void far \*pBuf; // Pointer to allocated buffer ... wDasErr = K\_SyncAlloc (hFrame, dwSamples, &pBuf, &hMem); wDasErr = K\_SetBufB (hFrame, pBuf, dwSamples);

#### **Visual Basic for Windows**

(Include DASDECL.BAS in your program make file)
...
Global pBuf As Long
...
wDasErr = K\_SyncAlloc (hFrame, dwSamples, pBuf, hMem)
wDasErr = K\_SetBufB (hFrame, pBuf, dwSamples)

# K\_SetChn

| Boards<br>Supported | DAS-8 Series, DAS-16 Series, DAS-20, DAS-40 Series, DAS-HRES, Series 500, PIO Series, PDMA Series                                                   |                                                                  |  |
|---------------------|----------------------------------------------------------------------------------------------------|------------------------------------------------------------------|--|
| Purpose             | Specifies a single channel.                                                                                                    |                                                                  |  |
| Prototype           | Visual C++<br>DASErr far pascal K_SetChn (DWORD <i>hFrame</i> , short <i>nChan</i> );                                                               |                                                                  |  |
|                     | Visual Basic for Windows<br>Declare Function K_SetChn Lib "DASSHELL.DLL"<br>(ByVal <i>hFrame</i> As Long, ByVal <i>nChan</i> As Integer) As Integer |                                                                  |  |
| Parameters          | hFrame                                                                                                    | Handle to the frame that defines the operation.                  |  |
|                     | nChan                                                                                                    | Channel on which to perform operation.                           |  |
| Return Value        | Error/status code. Refer to Appendix A.                                                                                                    |                                                                  |  |
| Remarks             | For the operation defined by <i>hFrame</i> , this function specifies the s channel used in <i>nChan</i> .                                           |                                                                  |  |
|                     | Refer to Appendix C for board-specific operating specifications on channels.                                                                        |                                                                  |  |
|                     | The <i>nChan</i> vari<br>Stop Channel el                                                                                                    | able sets the value of the Start Channel element and the lement. |  |
| See Also            | K_GetChn, K_S                                                                                                    | SetStartStopChn, K_SetStartStopG                                 |  |
| Usage               | <b>Visual C++</b><br>#include "DASDECL.H" // Use DASDECL.HPP for C++<br><br>wDasErr = K_SetChn (hFrame, 2);                                         |                                                                  |  |
|                     | <b>Visual Basic fo</b><br>(Include DASD)                                                                                                    | or Windows<br>ECL.BAS in your program make file)                 |  |
|                     | <br>wDasErr = K_SetChn (hFrame, 2)                                                                                                    |                                                                  |  |

**Function Reference** 

| Boards<br>Supported | DAS-8 Series, DAS-16 Series, DAS-20, DAS-40 Series, DAS-HRES                                           |                                                                                                    |  |
|---------------------|----------------------------------------------------------------------------------------------------|----------------------------------------------------------------------------------------------------|--|
| Purpose             | Specifies the starting address of a channel-gain queue.                                                |                                                                                                    |  |
| Prototype           | <b>Visual C++</b><br>DASErr far pascal K_SetChnGAry (DWORD <i>hFrame</i> , void far * <i>pArray</i> ); |                                                                                                    |  |
|                     | Visual Basic for Windo<br>Declare Function K_Set<br>(ByVal <i>hFrame</i> As Long                       | ows<br>ChnGAry Lib "DASSHELL.DLL"<br>g, <i>pArray</i> As Integer) As Integer                                                     |  |
| Parameters          | hFrame                                                                                                 | Handle to the frame that defines the operation.                                                                                  |  |
|                     | pArray                                                                                                 | Channel-gain queue starting address.                                                                                             |  |
| Return Value        | Error/status code. Refer                                                                               | to Appendix A.                                                                                                    |  |
| Remarks             | For the operation define address of the channel-g                                                      | d by <i>hFrame</i> , this function specifies the starting gain queue in <i>pArray</i> .                                          |  |
|                     | The <i>pArray</i> variable sets the value of the Channel-Gain Queue element.                           |                                                                                                    |  |
|                     | Refer to page 2-11 for in                                                                              | nformation on setting up a channel-gain queue.                                                                                   |  |
|                     | Refer to Appendix C for gains.                                                                         | board-specific information on channels and                                                                                       |  |
|                     | If you created your chan<br>must use <b>K_FormatCh</b><br>you specify the address                      | nel-gain queue in Visual Basic for Windows, you <b>nGAry</b> to convert the channel-gain queue before with <b>K_SetChnGAry</b> . |  |
| See Also            | K_FormatChnGAry, K_                                                                                    | RestoreChnGAry                                                                                                    |  |

## Usage

#### Visual C++

```
#include "DASDECL.H" // Use DASDECL.HPP for C++
...
// DECLARE AND INITIALIZE CHAN/GAIN PAIRS
// (GainChanTable-TYPE IS DEFINED IN dasdecl.h)
GainChanTable ChanGainArray= {2, // # of entries
    0, 0, // chan 0, gain 1
    1, 1}; // chan 1, gain 2
...
wDasErr = K_SetChnGAry (hFrame, &ChanGainArray);
```

```
(Include DASDECL.BAS in your program make file)
...
Global ChanGainArray(16) As Integer
...
' Create the array of channel/gain pairs
ChanGainArray(0) = 2 ' # of chan/gain pairs
ChanGainArray(1) = 0: ChanGainArray(2) = 0
ChanGainArray(3) = 1: ChanGainArray(4) = 1
wDasErr = K_FormatChnGAry (ChanGainArray(0))
wDasErr = K_SetChnGAry (hFrame, ChanGainArray(0))
```
| Boards<br>Supported | DAS-8 Series, DAS-16 Series, DAS-20, DAS-40 Series, DAS-HRES, Series 500, PDMA Series                                                                                                    |                                                                                                    |  |
|---------------------|----------------------------------------------------------------------------------------------------|----------------------------------------------------------------------------------------------------|--|
| Purpose             | Specifies the pacer clock source.                                                                                                    |                                                                                                    |  |
| Prototype           | Visual C++<br>DASErr far pascal K_SetClk (DWORD <i>hFrame</i> , short <i>nMode</i> );                                                                                                    |                                                                                                    |  |
|                     | Visual Basic for Windo<br>Declare Function K_Se<br>(ByVal <i>hFrame</i> As Long                                                                                                    | ows<br>Clk Lib "DASSHELL.DLL"<br>g, ByVal <i>nMode</i> As Integer) As Integer                                          |  |
| Parameters          | hFrame                                                                                                    | Handle to the frame that defines the operation.                                                                        |  |
|                     | nMode                                                                                                    | Pacer clock source.<br>Valid values: 0 for Internal<br>1 for External                                                  |  |
| Return Value        | Error/status code. Refer                                                                                                    | to Appendix A.                                                                                                    |  |
| Remarks             | For the operation define clock source in <i>nMode</i> .                                                                                                    | d by <i>hFrame</i> , this function specifies the pacer                                                                 |  |
|                     | The <i>nMode</i> variable set                                                                                                    | s value of the Clock Source element.                                                                                   |  |
|                     | The internal clock source clock source is an externation and the source of the source of the source | e is the output of the onboard counter; an external<br>nal signal connected to the appropriate pin on the              |  |
|                     | For more information al<br>analog input operations<br>page 2-25 (for digital I/                                                                                                    | bout pacer clock sources, refer to page 2-6 (for<br>), page 2-17 (for analog output operations), and<br>O operations). |  |
|                     | K_GetADFrame, K_G<br>K_GetDOFrame, and                                                                                                    | etDAFrame, K_GetDIFrame,<br>K_ClearFrame specify internal as the default                                               |  |
|                     | clock source.                                                                                                    |                                                                                                    |  |

## K\_SetClk (cont.)

Usage Visual C++ #include "DASDECL.H" // Use DASDECL.HPP for C++ ... wDasErr = K\_SetClk (hFrame, 1); Visual Basic for Windows

(Include DASDECL.BAS in your program make file)

...
wDasErr = K\_SetClk (hFrame, 1)

| Boards<br>Supported | DAS-8 Series, DAS-16 Series, DAS-20, DAS-40 Series, DAS-HRES, Series 500, PDMA Series                                                                 |                                                                                                    |
|---------------------|----------------------------------------------------------------------------------------------------|----------------------------------------------------------------------------------------------------|
| Purpose             | Specifies the number of                                                                                                    | clock ticks used by the internal pacer clock.                                                                       |
| Prototype           | <b>Visual C++</b><br>DASErr far pascal K_SetClkRate (DWORD <i>hFrame</i> ,<br>DWORD <i>dwDivisor</i> );                                               |                                                                                                    |
|                     | Visual Basic for Windo<br>Declare Function K_Se<br>(ByVal <i>hFrame</i> As Long                                                                       | ows<br>tClkRate Lib "DASSHELL.DLL"<br>g, ByVal <i>dwDivisor</i> As Long) As Integer                                 |
| Parameters          | hFrame                                                                                                    | Handle to the frame that defines the operation.                                                                     |
|                     | dwDivisor                                                                                                    | Number of clock ticks between conversions.                                                                          |
| Return Value        | Error/status code. Refer                                                                                                    | to Appendix A.                                                                                                    |
| Remarks             | For the operation defined by <i>hFrame</i> , this function specifies the number of clock ticks used by the internal pacer clock in <i>dwDivisor</i> . |                                                                                                    |
|                     | The <i>dwDivisor</i> variable sets the value of the Pacer Clock Rate element.                                                                         |                                                                                                    |
|                     | For more information al<br>analog input operations<br>page 2-30 (for digital I/                                                                       | bout the pacer clock, refer to page 2-12 (for<br>), page 2-21 (for analog output operations), and<br>O operations). |
| See Also            | K_GetClkRate, K_SetC                                                                                                    | lk                                                                                                    |

## K\_SetClkRate (cont.)

Usage Visual C++
#include "DASDECL.H" // Use DASDECL.HPP for C++
...
DWORD dwClkDiv;
...
dwClkDiv = 1000000 / 10000;
wDasErr = K\_SetClkRate (hFrame, dwClkDiv);
Visual Basic for Windows

(Include DASDECL.BAS in your program make file)

...
Global dwClkDiv As Long
...
dwClkDiv = 1000000 / 10000
wDasErr = K\_SetClkRate (hFrame, dwClkDiv)

| Boards<br>Supported | DAS-8 Series, DAS-16 Series, DAS-20, DAS-40 Series, DAS-HRES,<br>Series 500, PIO Series, PDMA Series                                                                                 |
|---------------------|----------------------------------------------------------------------------------------------------|
| Purpose             | Enables continuous buffering mode.                                                                                                    |
| Prototype           | Visual C++<br>DASErr far pascal K_SetContRun (DWORD <i>hFrame</i> );                                                                                                    |
|                     | Visual Basic for Windows<br>Declare Function K_SetContRun Lib "DASSHELL.DLL"<br>(ByVal <i>hFrame</i> As Long) As Integer                                                             |
| Parameters          | <i>hFrame</i> Handle to the frame that defines the operation.                                                                                                    |
| Return Value        | Error/status code. Refer to Appendix A.                                                                                                    |
| Remarks             | For the operation defined by <i>hFrame</i> , this function sets the buffering mode to continuous mode and sets the Buffering Mode element in the frame accordingly.                  |
|                     | K_GetADFrame, K_GetDAFrame, K_GetDIFrame,<br>K_GetDOFrame, and K_ClearFrame enable single-cycle buffering<br>mode.                                                                   |
|                     | For a description of buffering modes, refer to page 2-6 (for analog input operations), page 2-17 (for analog output operations) section, and page 2-25 (for digital I/O operations). |
| See Also            | K_ClrContRun, K_GetContRun                                                                                                    |

## K\_SetContRun (cont.)

### Usage Visual C++ #include "DASDECL.H" // Use DASDECL.HPP for C++ ...

wDasErr = K\_SetContRun (hFrame);

### **Visual Basic for Windows**

(Include DASDECL.BAS in your program make file)

...
wDasErr = K\_SetContRun (hFrame)

| Boards<br>Supported | DAS-16 Series, DAS-20, DAS-40 Series, DAS-HRES, PDMA Series                                                                                                    |                                                                                      |
|---------------------|----------------------------------------------------------------------------------------------------|--------------------------------------------------------------------------------------|
| Purpose             | Specifies the starting address of the first memory buffer used in DMA mode.                                                                                                    |                                                                                      |
| Prototype           | <b>Visual C++</b><br>DASErr far pascal K_SetDMABuf (DWORD <i>hFrame</i> , void far <i>*pBuf</i> , DWORD <i>dwSamples</i> );                                                                    |                                                                                      |
|                     | Visual Basic for Windo<br>Declare Function K_Set<br>(ByVal <i>hFrame</i> As Long<br>ByVal <i>dwSamples</i> As Lo                                                                               | ows<br>DMABuf Lib "DASSHELL.DLL"<br>g, ByVal <i>pBuf</i> As Long,<br>ong) As Integer |
| Parameters          | hFrame                                                                                                    | Handle to the frame that defines the DMA-mode operation.                             |
|                     | pBuf                                                                                                    | Starting address of buffer.                                                          |
|                     | dwSamples                                                                                                    | Number of samples.<br>Valid values: 1 to 32767                                       |
| Return Value        | Error/status code. Refer                                                                                                    | to Appendix A.                                                                       |
| Remarks             | For the operation specified by <i>hFrame</i> , this function stores the address of the first memory buffer in <i>pBuf</i> and the number of samples stored in the buffer in <i>dwSamples</i> . |                                                                                      |
|                     | Use this function for DMA mode only. For synchronous mode and interrupt mode, use <b>K_SetBuf</b> .                                                                                            |                                                                                      |
|                     | The <i>pBuf</i> variable conta <i>dwSamples</i> variable conta element.                                                                                                    | ins the value of the Buffer element; the tains the value of the Number of Samples    |
| See Also            | DASDLL_DMAAlloc,                                                                                                    | K_SetDMABufB                                                                         |

## K\_SetDMABuf (cont.)

### Usage

### Visual C++

#include "DASDECL.H" // Use DASDECL.HPP for C++
...
void far \*pBuf; // Pointer to allocated buffer
...
wDasErr = DASDLL\_DMAAlloc (hFrame, dwSamples, &pBuf, &hMem);
wDasErr = K\_SetDMABuf (hFrame, pBuf, dwSamples);

### **Visual Basic for Windows**

(Include DASDECL.BAS in your program make file)
...
Global pBuf As Long
...
wDasErr = DASDLL\_DMAAlloc (hFrame, dwSamples, pBuf, hMem)
wDasErr = K\_SetDMABuf (hFrame, pBuf, dwSamples)

| Boards<br>Supported | DAS-16 Series, DAS-20, DAS-40 Series, DAS-HRES                                                                                                    |                                                          |
|---------------------|----------------------------------------------------------------------------------------------------|----------------------------------------------------------|
| Purpose             | Specifies the starting address of the second memory buffer used in DMA mode.                                                                                                    |                                                          |
| Prototype           | Visual C++<br>DASErr far pascal K_SetDMABufB (DWORD <i>hFrame</i> , void far * <i>pBuf</i> ,<br>DWORD <i>dwSamples</i> );                                                                  |                                                          |
|                     | Visual Basic for Windows<br>Declare Function K_SetDMABufB Lib "DASSHELL.DLL"<br>(ByVal <i>hFrame</i> As Long, ByVal <i>pBuf</i> As Long,<br>ByVal <i>dwSamples</i> As Long) As Integer     |                                                          |
| Parameters          | hFrame                                                                                                    | Handle to the frame that defines the DMA-mode operation. |
|                     | pBuf                                                                                                    | Starting address of buffer.                              |
|                     | dwSamples                                                                                                    | Number of samples.<br>Valid values: 1 to 32767           |
| Return Value        | Error/status code. Refer                                                                                                    | to Appendix A.                                           |
| Remarks             | For the operation specified by $hFrame$ , this function stores the address of the second memory buffer in <i>pBuf</i> and the number of samples stored in the buffer in <i>dwSamples</i> . |                                                          |
|                     | Use this function for DMA mode only. For interrupt mode, use <b>K_SetBufB</b> . (Syncronous-mode operations do not support a second memory buffer.)                                        |                                                          |
|                     | The <i>pBuf</i> variable contains the value of the Buffer element; the <i>dwSamples</i> variable contains the value of the Number of Samples element.                                      |                                                          |
| See Also            | DASDLL_DMAAlloc,                                                                                                    | K_SetDMABuf                                              |

### K\_SetDMABufB (cont.)

### Usage

#### Visual C++

#include "DASDECL.H" // Use DASDECL.HPP for C++
...
void far \*pBuf; // Pointer to allocated buffer
...
wDasErr = DASDLL\_DMAAlloc (hFrame, dwSamples, &pBuf, &hMem);
wDasErr = K\_SetDMABufB (hFrame, pBuf, dwSamples);

### **Visual Basic for Windows**

(Include DASDECL.BAS in your program make file)
...
Global pBuf As Long
...
wDasErr = DASDLL\_DMAAlloc (hFrame, dwSamples, pBuf, hMem)
wDasErr = K\_SetDMABufB (hFrame, pBuf, dwSamples)

| Boards<br>Supported | DAS-8PGA, DAS-8/A0<br>DAS-HRES, Series 500                                    | D, DAS-16 Series, DAS-20, DAS-40 Series,<br>)                                                                     |
|---------------------|-------------------------------------------------------------------------------|----------------------------------------------------------------------------------------------------|
| Purpose             | Sets the gain.                                                                |                                                                                                    |
| Prototype           | <b>Visual C++</b><br>DASErr far pascal K_S                                    | etG (DWORD <i>hFrame</i> , short <i>nGain</i> );                                                                  |
|                     | Visual Basic for Wind<br>Declare Function K_Se<br>(ByVal <i>hFrame</i> As Lon | <b>ows</b><br>etG Lib "DASSHELL.DLL"<br>g, ByVal <i>nGain</i> As Integer) As Integer                              |
| Parameters          | hFrame                                                                        | Handle to the frame that defines the operation.                                                                   |
|                     | nGain                                                                         | Gain code.                                                                                                    |
| Return Value        | Error/status code. Refe                                                       | r to Appendix A.                                                                                                  |
| Remarks             | For the operation define<br>for a single channel or                           | ed by <i>hFrame</i> , this function specifies the gain code for a group of consecutive channels in <i>nGain</i> . |
|                     | Refer to Appendix C for                                                       | r board-specific operating specifications on gains.                                                               |
|                     | The <i>nGain</i> variable sets                                                | s the value of the Gain element.                                                                                  |
|                     | <b>K_GetADFrame</b> and l as the default gain.                                | <b>K_ClearFrame</b> specify a gain of 1 (gain code 0)                                                             |
| See Also            | K_GetG, K_SetStartSto                                                         | opG                                                                                                    |
| Usage               | <b>Visual C++</b><br>#include "DASDECL                                        | .H" // Use DASDECL.HPP for C++                                                                                    |
|                     | wDasErr = K_SetG                                                              | (hFrame, 1);                                                                                                    |
|                     | Visual Basic for Wind<br>(Include DASDECL.BA                                  | <b>ows</b><br>S in your program make file)                                                                        |
|                     | <br>wDasErr = K_SetG                                                          | (hFrame, 1)                                                                                                    |

## K\_SetStartStopChn

| Boards<br>Supported | DAS-8 Series, DAS-16 Series, DAS-20, DAS-40 Series, DAS-HRES,<br>Series 500, PIO Series, PDMA Series                                                                                                    |                                                   |  |
|---------------------|----------------------------------------------------------------------------------------------------|---------------------------------------------------|--|
| Purpose             | Specifies the first and last channels in a group of consecutive channels.                                                                                                    |                                                   |  |
| Prototype           | <b>Visual C++</b><br>DASErr far pascal K_SetStartStopChn (DWORD <i>hFrame</i> , short <i>nStart</i> , short <i>nStop</i> );                                                                                            |                                                   |  |
|                     | Visual Basic for Windows<br>Declare Function K_SetStartStopChn Lib "DASSHELL.DLL"<br>(ByVal <i>hFrame</i> As Long, ByVal <i>nStart</i> As Integer,<br>ByVal <i>nStop</i> As Integer) As Integer                        |                                                   |  |
| Parameters          | hFrame                                                                                                    | Handle to the frame that defines the operation.   |  |
|                     | nStart                                                                                                    | First channel in a group of consecutive channels. |  |
|                     | nStop                                                                                                    | Last channel in a group of consecutive channels.  |  |
| Return Value        | Error/status code. Refer                                                                                                    | to Appendix A.                                    |  |
| Remarks             | For the operation defined by <i>hFrame</i> , this function specifies the first channel in a group of consecutive channels in <i>nStart</i> and the last channel in the group of consecutive channels in <i>nStop</i> . |                                                   |  |
|                     | Refer to Appendix C for board-specific operating specifications on channels.                                                                                                    |                                                   |  |
|                     | The <i>nStart</i> variable sets the value of the Start Channel element; the <i>nStop</i> variable sets the value of the Stop Channel element.                                                                          |                                                   |  |
|                     | K_GetADFrame, K_GetDAFrame, K_GetDIFrame,<br>K_GetDOFrame and K_ClearFrame set the Start Channel and Stop<br>Channel elements to 0.                                                                                    |                                                   |  |
| See Also            | K_GetStartStopChn, K_                                                                                                    | _SetChn, K_SetStartStopG                          |  |

| Usage | <b>Visual C++</b><br>#include "DASDECL.H" // Use DASDECL.HPP for C++               |
|-------|------------------------------------------------------------------------------------|
|       | <pre> wDasErr = K_SetStartStopChn (hFrame, 0, 7);</pre>                            |
|       | <b>Visual Basic for Windows</b><br>(Include DASDECL.BAS in your program make file) |
|       |                                                                                    |

wDasErr = K\_SetStartStopChn (hFrame, 0, 7)

## K\_SetStartStopG

| Boards<br>Supported | DAS-8PGA, DAS-8/AO, DAS-16 Series, DAS-20, DAS-40 Series, DAS-HRES, Series 500                                                                                                    |                                                                         |
|---------------------|----------------------------------------------------------------------------------------------------|-------------------------------------------------------------------------|
| Purpose             | Specifies the first and lassets the gain for all char                                                                                                    | st channels in a group of consecutive channels and nucles in the group. |
| Prototype           | <b>Visual C++</b><br>DASErr far pascal K_SetStartStopG (DWORD <i>hFrame</i> , short <i>nStart</i> , short <i>nStop</i> , short <i>nGain</i> );                                                                                                    |                                                                         |
|                     | Visual Basic for Windows<br>Declare Function K_SetStartStopG Lib "DASSHELL.DLL"<br>(ByVal <i>hFrame</i> As Long, ByVal <i>nStart</i> As Integer,<br>ByVal <i>nStop</i> As Integer, ByVal <i>nGain</i> As Integer) As Integer                                                         |                                                                         |
| Parameters          | hFrame                                                                                                    | Handle to the frame that defines the operation.                         |
|                     | nStart                                                                                                    | First channel in a group of consecutive channels.                       |
|                     | nStop                                                                                                    | Last channel in a group of consecutive channels.                        |
|                     | nGain                                                                                                    | Gain code.                                                              |
| Return Value        | Error/status code. Refer                                                                                                    | to Appendix A.                                                          |
| Remarks             | For the operation defined by <i>hFrame</i> , this function specifies the first channel in a group of consecutive channels in <i>nStart</i> , the last channel in a group of consecutive channels in <i>nStop</i> , and the gain code for all channels in the group in <i>nGain</i> . |                                                                         |
|                     | The <i>nStart</i> variable sets the value of the Start Channel element; the <i>nStop</i> variable sets the value of the Stop Channel element; the <i>nGain</i> variable sets the value of the Gain element.                                                                          |                                                                         |
|                     | Refer to Appendix C for and channels.                                                                                                    | r board-specific operating specifications on gains                      |
|                     | <b>K_GetADFrame</b> and <b>K_ClearFrame</b> set the Start Channel, Stop<br>Channel, and Gain elements to 0.                                                                                                    |                                                                         |

See Also K\_GetStartStopG, K\_SetChn, K\_SetStartStopChn
Usage Visual C++
#include "DASDECL.H" // Use DASDECL.HPP for C++
...
wDasErr = K\_SetStartStopG (hFrame, 0, 7, 0);
Visual Basic for Windows
(Include DASDECL.BAS in your program make file)
...
wDasErr = K\_SetStartStopG (hFrame, 0, 7, 0)

## K\_SetTrig

| Boards<br>Supported | DAS-8 Series, DAS-16 Series, DAS-20, DAS-40 Series, DAS-HRES, Series 500                                                                                                    |                                                                                                    |
|---------------------|----------------------------------------------------------------------------------------------------|----------------------------------------------------------------------------------------------------|
| Purpose             | Specifies the trigger so                                                                                                    | urce.                                                                                                    |
| Prototype           | <b>Visual C++</b><br>DASErr far pascal K_S                                                                                                    | etTrig (DWORD <i>hFrame</i> , short <i>nMode</i> );                                                                                                    |
|                     | Visual Basic for Wind<br>Declare Function K_Se<br>(ByVal <i>hFrame</i> As Lor                                                                                                    | <b>ows</b><br>etTrig Lib "DASSHELL.DLL"<br>1g, ByVal <i>nMode</i> As Integer) As Integer                                                                                                    |
| Parameters          | hFrame                                                                                                    | Handle to the frame that defines the operation.                                                                                                    |
|                     | nMode                                                                                                    | Trigger source.<br>Valid values: 0 for Internal trigger<br>1 for External trigger                                                                                                    |
| Return Value        | Error/status code. Refe                                                                                                    | r to Appendix A.                                                                                                    |
| Remarks             | For the operation definesource in <i>nMode</i> .                                                                                                    | ed by <i>hFrame</i> , this function specifies the trigger                                                                                                    |
|                     | An internal trigger is a software trigger. An external trigger is<br>analog trigger or a digital trigger. For more information about<br>sources, refer to page 2-14 (for analog input operations), page<br>analog output operations), and page 2-32 (for digital I/O opera |                                                                                                    |
|                     | For DAS-8 Series, DAS<br>DAS-HRES boards, if<br>For Series 500 boards,<br>trigger; use <b>K_SetAD1</b><br>trigger.                                                                                                    | S-16 Series, DAS-20, DAS-40 Series, and $nMode = 1$ , the external trigger is a digital trigger. if $nMode = 1$ , the external trigger is an analog <b>Trig</b> to specify the conditions for an external analog |
|                     | K_GetADFrame, K_G<br>K_GetDOFrame, and                                                                                                    | GetDAFrame, K_GetDIFrame,<br>K_ClearFrame set the trigger source to internal.                                                                                                    |
| See Also            | K_GetTrig                                                                                                    |                                                                                                    |

Usage Visual C++ #include "DASDECL.H" // Use DASDECL.HPP for C++ ... wDasErr = K\_SetTrig (hFrame, 1);

### Visual Basic for Windows

. . .

(Include DASDECL.BAS in your program make file)

wDasErr = K\_SetTrig (hFrame, 1)

## K\_SyncAlloc

| Boards<br>Supported | DAS-8 Series, DAS-16 Series, DAS-20, DAS-40 Series, DAS-HRES,<br>Series 500, PIO Series, PDMA Series                                                                                                    |                                                                                                    |
|---------------------|----------------------------------------------------------------------------------------------------|----------------------------------------------------------------------------------------------------|
| Purpose             | Allocates a buffer for a synchronous-mode or interrupt-mode operation.                                                                                                    |                                                                                                    |
| Prototype           | Visual C++<br>DASErr far pascal K_SyncAlloc (DWORD <i>hFrame</i> ,<br>DWORD <i>dwSamples</i> , void far * far * <i>pBuf</i> , WORD far * <i>pMem</i> );                                                                              |                                                                                                    |
|                     | Visual Basic for Windo<br>Declare Function K_Syr<br>(ByVal <i>hFrame</i> As Long<br><i>pMem</i> As Integer) As In                                                                                                    | ows<br>ncAlloc Lib "DASSHELL.DLL"<br>g, ByVal <i>dwSamples</i> As Long, <i>pBuf</i> As Long,<br>teger |
| Parameters          | hFrame                                                                                                    | Handle to the frame that defines the operation.                                                       |
|                     | dwSamples                                                                                                    | Number of samples.<br>Valid values: 1 to 32767                                                        |
|                     | pBuf                                                                                                    | Starting address of the allocated buffer.                                                             |
|                     | pMem                                                                                                    | Handle associated with the allocated buffer.                                                          |
| Return Value        | Error/status code. Refer                                                                                                    | to Appendix A.                                                                                        |
| Remarks             | For the operation defined by <i>hFrame</i> , this function allocates a buffer of the size specified by <i>dwSamples</i> , and stores the starting address of the buffer in <i>pBuf</i> and the handle of the buffer in <i>pMem</i> . |                                                                                                    |
| See Also            | K_SyncFree, K_SetBuf                                                                                                    | , K_SetBufB                                                                                           |

### Usage

Visual C++
#include "DASDECL.H" // Use DASDECL.HPP for C++
...
void far \*pBuf; // Pointer to allocated buffer
WORD hMem; // Memory Handle to buffer
...
wDasErr = K\_SyncAlloc (hFrame, dwSamples, &pBuf, &hMem);

### Visual Basic for Windows

(Include DASDECL.BAS in your program make file)
...
Global pBuf As Long
Global hMem As Integer
...
wDasErr = K\_SyncAlloc (hFrame, dwSamples, pBuf, hMem)

## K\_SyncFree

| Boards<br>Supported | DAS-8 Series, DAS-16 Series, DAS-20, DAS-40 Series, DAS-HRES,<br>Series 500, PIO Series, PDMA Series                     |
|---------------------|----------------------------------------------------------------------------------------------------|
| Purpose             | Frees a buffer allocated for a synchronous-mode or interrupt-mode operation.                                             |
| Prototype           | Visual C++<br>DASErr far pascal K_SyncFree (WORD <i>hMem</i> );                                                          |
|                     | Visual Basic for Windows<br>Declare Function K_SyncFree Lib "DASSHELL.DLL"<br>(ByVal hMem As Integer) As Integer         |
| Parameters          | <i>hMem</i> Handle to memory buffer.                                                                                     |
| Return Value        | Error/status code. Refer to Appendix A.                                                                                  |
| Remarks             | This function frees the buffer specified by <i>hMem</i> ; the buffer was previously allocated using <b>K_SyncAlloc</b> . |
| See Also            | K_SyncAlloc                                                                                                    |
| Usage               | <pre>Visual C++ #include "DASDECL.H" // Use DASDECL.HPP for C++ wDasErr = K_SyncFree (hMem);</pre>                       |
|                     | Visual Basic for Windows<br>(Include DASDECL.BAS in your program make file)<br><br>wDasErr = K_SyncFree (hMem)           |

| Boards<br>Supported | DAS-8 Series, DAS-16 Series, DAS-20, DAS-40 Series, DAS-HRES,<br>Series 500, PIO Series, PDMA Series                                                                                                    |                                                                                                    |  |  |
|---------------------|----------------------------------------------------------------------------------------------------|----------------------------------------------------------------------------------------------------|--|--|
| Purpose             | Starts a synchronous-mode operation.                                                                                                    |                                                                                                    |  |  |
| Prototype           | Visual C++<br>DASErr far pascal K_SyncStart (DWORD <i>hFrame</i> );                                                                                                    |                                                                                                    |  |  |
|                     | Visual Basic for W<br>Declare Function K<br>(ByVal <i>hFrame</i> As                                                                                                    | Visual Basic for Windows<br>Declare Function K_SyncStart Lib "DASSHELL.DLL"<br>(ByVal <i>hFrame</i> As Long) As Integer |  |  |
| Parameters          | hFrame                                                                                                    | Handle to the frame that defines the operation.                                                                         |  |  |
| Return Value        | Error/status code. R                                                                                                    | Error/status code. Refer to Appendix A.                                                                                 |  |  |
| Remarks             | This function starts the synchronous operation defined by <i>hFrame</i> .<br>For a discussion of the programming tasks associated with<br>synchronous-mode operations, refer to page 3-11 (for analog input<br>operations), page 3-18 (for analog output operations), and page 3-24 (for<br>digital I/O operations). |                                                                                                    |  |  |
| See Also            | K_DMAStart                                                                                                    |                                                                                                    |  |  |
| Usage               | <pre>Visual C++ #include "DASD" wDasErr = K_Syn Visual Basic for W (Include DASDECI wDasErr = K_Syn</pre>                                                                                                    | ECL.H" // Use DASDECL.HPP for C++<br>ncStart (hFrame);<br><b>Tindows</b><br>BAS in your program make file)              |  |  |
|                     | wDasErr = K_Sy                                                                                                    | ncStart (hFrame)                                                                                                    |  |  |

# A

## **Error/Status Codes**

Error and status codes may be returned by either the DASDLL Function Call Driver or your External DAS Driver. Table A-1 lists the error/status codes that are returned by the DASDLL Function Call Driver, as well as possible causes for errors and possible solutions for resolving errors. Refer to your External DAS Driver user's guide for a list of the error/status codes returned by the External DAS Driver.

If you cannot resolve an error, contact the Keithley MetraByte Applications Engineering Department.

| Eri  | ror Code |                                                                                                    |                                                                                                    |
|------|----------|----------------------------------------------------------------------------------------------------|----------------------------------------------------------------------------------------------------|
| Hex  | Decimal  | Cause                                                                                                    | Solution                                                                                                    |
| 0    | 0        | No error has been detected.                                                                                                    | Status only; no action is necessary.                                                                                                    |
| 6000 | 24576    | <b>Error in configuration file:</b> The configuration file you specified in the driver initialization function is corrupt, does not exist, or contains one or more undefined keywords.                   | Check that the file exists at the<br>specified path. Check for illegal<br>keywords in file; you can avoid illegal<br>keywords by using the configuration<br>utility to create and modify<br>configuration files. |
| 6001 | 24577    | <b>Illegal base address in</b><br><b>configuration file:</b> The board's<br>base I/O address in the<br>configuration file is illegal and/or<br>does not match the base address<br>switches on the board. | Use the configuration utility to change<br>the base I/O address to one that<br>matches the base address switches on<br>the board.                                                                                |

| Table A-1. | <b>Error/Status</b> | Codes |
|------------|---------------------|-------|
|------------|---------------------|-------|

| Error Code |         |                                                                                                    |                                                                                                    |
|------------|---------|----------------------------------------------------------------------------------------------------|----------------------------------------------------------------------------------------------------|
| Hex        | Decimal | Cause                                                                                                    | Solution                                                                                                    |
| 6002       | 24578   | <b>Illegal IRQ level in configuration</b><br><b>file:</b> The interrupt level in the<br>configuration file is illegal.                                          | Use the configuration utility to change<br>the interrupt level to a legal one for<br>your board. Refer to the External DAS<br>Driver user's guide for the board for<br>legal interrupt levels.              |
| 6003       | 24579   | <b>Illegal DMA channel in</b><br><b>configuration file:</b> The DMA<br>channel in the configuration file is<br>illegal.                                         | Use the configuration utility to change<br>the DMA channel to a legal one for<br>your board. Refer to the External DAS<br>Driver user's guide for legal DMA<br>channels.                                    |
| 6005       | 24581   | <b>Illegal channel number:</b> The specified channel number is illegal for the board and/or for the range type (unipolar or bipolar).                           | Specify a legal channel number. Refer<br>to the External DAS Drivers user's<br>guide or to Appendix C for legal<br>channel numbers.                                                                         |
| 6006       | 24582   | <b>Illegal gain code:</b> The specified analog I/O channel gain code is illegal for this board.                                                                 | Specify a legal gain code. Refer to the<br>External DAS Driver user's guide or<br>to Appendix C for a list of legal gain<br>codes.                                                                          |
| 6007       | 24583   | <b>Illegal DMA address:</b> An FCD<br>function specified a buffer address<br>that is not suitable for a DMA<br>operation for the number of<br>samples required. | Use the <b>K_DMAAlloc</b> function to<br>allocate dynamic buffers for DMA<br>operations. In Windows, make sure<br>that the Keithley Memory Manager is<br>installed; refer to Appendix D for<br>information. |
| 6008       | 24584   | <b>Illegal number in configuration</b><br><b>file:</b> The configuration file contains<br>one or more numeric values that<br>are illegal.                       | Use the configuration utility to check<br>and then change the configuration file.                                                                                                    |
| 600A       | 24586   | <b>Configuration file not found:</b> The driver cannot find the configuration file specified as an argument to the driver initialization function.              | Check that the file exists at the<br>specified path. Check that the file<br>name is spelled correctly in the driver<br>initialization function parameter list.                                              |

| Error Code |         |                                                                                                    |                                                                                                    |
|------------|---------|----------------------------------------------------------------------------------------------------|----------------------------------------------------------------------------------------------------|
| Hex        | Decimal | Cause                                                                                                    | Solution                                                                                                    |
| 600B       | 24587   | <b>Error returning DMA buffer:</b><br>DOS returned an error in INT 21H<br>function 49H during the execution<br>of <b>K_DMAFree</b> .                | Check that the memory handle passed<br>as an argument to <b>K_DMAFree</b> was<br>previously obtained using<br><b>K_DMAAlloc</b> .                                                             |
| 600C       | 24588   | <b>Error returning interrupt</b><br><b>buffer:</b> The memory handle<br>specified in <b>K_IntFree</b> is invalid.                                   | Check the memory handle stored by <b>K_IntAlloc</b> and make sure that it was not modified.                                                                                                   |
| 600D       | 24589   | <b>Illegal frame handle:</b> The specified frame handle is not valid for this operation.                                                            | Check that the frame handle exists.<br>Check that you are using the<br>appropriate frame handle.                                                                                              |
| 600E       | 24590   | No more frame handles: No frames are left in the pool of available frames.                                                                          | Use <b>K_FreeFrame</b> to free a frame that the application is no longer using.                                                                                                    |
| 600F       | 24591   | <b>Requested buffer size too large:</b><br>The requested buffer cannot be<br>allocated because of its size.                                         | Specify a smaller buffer size. If in<br>Windows Enhanced mode with the<br>Keithley Memory Manager<br>(VDMAD.386) installed, use<br>KMMSETUP.EXE to increase the<br>reserved buffer heap size. |
| 6010       | 24592   | Cannot allocate interrupt buffer:<br>(Windows-based languages only)<br>K_IntAlloc failed because there<br>was not enough available DOS<br>memory.   | Remove some Terminate and Stay<br>Resident programs (TSRs) that are no<br>longer needed.                                                                                                    |
| 6012       | 24594   | Interrupt buffer deallocation<br>error: (Windows-based languages<br>only) An error occurred when<br>K_IntFree attempted to free a<br>memory handle. | Make sure that the memory handle<br>passed as an argument to <b>K_IntFree</b><br>was previously obtained using<br><b>K_IntAlloc</b> .                                                         |
| 6015       | 24597   | <b>DMA Buffer too large:</b> The number of samples specified in <b>K_DMAAlloc</b> is too large.                                                     | Specify a smaller buffer size.                                                                                                    |

Table A-1. Error/Status Codes (cont.)

| Error Code |         |                                                                                                    |                                                                                                    |
|------------|---------|----------------------------------------------------------------------------------------------------|----------------------------------------------------------------------------------------------------|
| Hex        | Decimal | Cause                                                                                                    | Solution                                                                                                    |
| 6016       | 24598   | VDS - Region not contiguous: An<br>error occurred while using<br>Windows Virtual DMA Services.<br>You tried to use <b>K_DMAAlloc</b> in<br>Windows Enhanced mode and the<br>Keithley Memory Manager<br>(VDMAD.386) was not installed. | Refer to Appendix D for information<br>on how to install and set up the<br>Keithley Memory Manager<br>(VDMAD.386). |
| 6017       | 24599   | <b>VDS - DMA wraparound:</b> See error 6016.                                                                                                    | See error 6016.                                                                                                    |
| 6018       | 24600   | <b>VDS - Unable to lock region:</b> See error 6016.                                                                                                    | See error 6016.                                                                                                    |
| 6019       | 24601   | <b>VDS - No buffer available:</b> See error 6016.                                                                                                    | See error 6016.                                                                                                    |
| 601A       | 24602   | <b>VDS - Region too large:</b> See error 6016.                                                                                                    | See error 6016.                                                                                                    |
| 601B       | 24603   | <b>VDS - Buffer in use:</b> See error 6016.                                                                                                    | See error 6016.                                                                                                    |
| 601C       | 24604   | <b>VDS - Illegal region:</b> See error 6016.                                                                                                    | See error 6016.                                                                                                    |
| 601D       | 24605   | <b>VDS - Region not locked:</b> See error 6016.                                                                                                    | See error 6016.                                                                                                    |
| 601E       | 24606   | <b>VDS - Illegal page:</b> See error 6016.                                                                                                    | See error 6016.                                                                                                    |
| 601F       | 24607   | <b>VDS - Illegal buffer:</b> See error 6016.                                                                                                    | See error 6016.                                                                                                    |
| 6020       | 24608   | <b>VDS - Copy out of range:</b> See error 6016.                                                                                                    | See error 6016.                                                                                                    |
| 6021       | 24609   | <b>VDS - Illegal DMA channel:</b> See error 6016.                                                                                                    | See error 6016.                                                                                                    |
| 6022       | 24610   | <b>VDS - Count overflow:</b> See error 6016.                                                                                                    | See error 6016.                                                                                                    |

| Erro | r Code  |                                                                                                    |                                                                                                    |
|------|---------|----------------------------------------------------------------------------------------------------|----------------------------------------------------------------------------------------------------|
| Hex  | Decimal | Cause                                                                                                    | Solution                                                                                                    |
| 6023 | 24611   | <b>VDS - Count underflow:</b> See error 6016.                                                                                                    | See error 6016.                                                                                                    |
| 6024 | 24612   | <b>VDS - Function not supported:</b><br>See error 6016.                                                                                                    | See error 6016.                                                                                                    |
| 6025 | 24613   | <b>Illegal OBM mode:</b> The mode<br>number specified in<br><b>K_SetOBMMode</b> is illegal.                                                                                                    | Refer to the description of <b>K_SetOBMMode</b> for legal mode values.                                                                  |
| 6026 | 24614   | <b>Illegal DMA structure:</b> An error occurred during the execution of <b>K_DMAFree</b> .                                                                                                    | Try using <b>K_DMAFree</b> again. If the error continues, contact the Keithley MetraByte Applications Engineering Department.           |
| 6027 | 24615   | <b>DMA allocation error:</b> See error 6026.                                                                                                    | See error 6026.                                                                                                    |
| 6028 | 24616   | <b>NULL DMA handle:</b> See error 6026.                                                                                                    | See error 6026.                                                                                                    |
| 6029 | 24617   | <b>DMA unlock error:</b> See error 6026.                                                                                                    | See error 6026.                                                                                                    |
| 602A | 24618   | <b>DMA free error:</b> See error 6026.                                                                                                    | See error 6026.                                                                                                    |
| 602B | 24619   | Not enough memory to<br>accommodate request: The<br>number of samples you requested<br>in the Keithley Memory Manager<br>is greater than the largest<br>contiguous block available in the<br>reserved heap. | Specify a smaller number of samples.<br>Free a previously allocated buffer. Use<br>the KMMSETUP utility to expand the<br>reserved heap. |
| 602C | 24620   | <b>Requested buffer size exceeds</b><br><b>maximum:</b> The number of<br>samples you requested from the<br>Keithley Memory Manager is<br>greater than the allowed maximum.                                  | Specify a value within the legal range<br>when calling <b>K_DMAAlloc</b> in<br>Windows Enhanced mode.                                   |

| Error Code |         |                                                                                                    |                                                                                                    |
|------------|---------|----------------------------------------------------------------------------------------------------|----------------------------------------------------------------------------------------------------|
| Hex        | Decimal | Cause                                                                                                    | Solution                                                                                                    |
| 602D       | 24621   | Illegal device handle: A bad<br>device handle was passed to a<br>function such as K_GetADFrame.<br>The handle used was not initialized<br>through a call to<br>DASDLL_GetDevHandle, or it<br>was corrupted by your program.                          | Check the device handle value.                                                                                                    |
| 602E       | 24622   | <b>Illegal Setup option:</b> An illegal option was specified to a function that accepts a user option, such as <b>K_SetDITrig</b> .                                                                                                    | Check the option value passed to the function where the error occurred.                                                             |
| 6030       | 24624   | <b>DMA word-page wrap:</b> During<br><b>K_DMAAlloc</b> , a DMA word-page<br>wrap condition occurred and the<br>allocation attempt failed since<br>there is not enough free memory to<br>accommodate the allocation<br>request.                       | Reduce the number of samples and<br>retry. If in Windows Enhanced mode,<br>install and configure VDMAD.386.<br>Refer to Appendix D. |
| 6031       | 24625   | Illegal memory handle: A bad<br>memory handle was passed to<br>K_IntFree, K_SyncFree, or<br>K_DMAFree. The handle used<br>was not initialized through a call to<br>K_IntAlloc, K_SyncAlloc, or<br>K_DMAAlloc, or it was corrupted<br>by you program. | Restart your program and monitor the memory handle value.                                                                           |
| 6032       | 24626   | Out of memory handles: An<br>attempt to allocate a memory block<br>using K_IntAlloc, K_SyncAlloc,<br>or K_DMAAlloc failed because<br>the maximum number of handles<br>has already been assigned.                                                     | Use <b>K_IntFree</b> , <b>K_SyncFree</b> , or <b>K_DMAFree</b> to free previously allocated memory blocks before allocating again.  |

| Error Code |         |                                                                                                    |                                                                                                    |
|------------|---------|----------------------------------------------------------------------------------------------------|----------------------------------------------------------------------------------------------------|
| Hex        | Decimal | Cause                                                                                                    | Solution                                                                                                    |
| 6034       | 24628   | Memory corrupted: Int 21H<br>function 48H, used to allocate a<br>memory block from the DOS far<br>heap, returned the DOS error 7;<br>this means that memory is<br>corrupted. It is likely that you<br>stored data (through a DMA-mode<br>or interrupt-mode operation) into<br>an illegal area of DOS memory. | Recheck the parameters set by <b>K_DMAAlloc</b> and <b>K_SetDMABuf</b> . If a fatal system error, restart your computer.                                                                                                    |
| 6035       | 24629   | <b>Driver in use:</b> You attempted to<br>initialize a driver that was already<br>initialized by a call to<br><b>K_OpenDriver</b> . (This can occur<br>since, under Windows, it is<br>possible to open the same driver<br>from multiple programs that are<br>running simultaneously.)                        | Make sure that you initialize a driver<br>only once during a single Windows<br>session. To continue using the driver<br>with its current configuration, pass a<br>null string as the second argument to<br><b>K_OpenDriver</b> . To use the driver<br>with a different configuration, close<br>the driver (using <b>K_CloseDriver</b> ) and<br>then open the driver again (using<br><b>K_OpenDriver</b> ). |
| 6036       | 24630   | <b>Illegal driver handle:</b> The specified driver handle is not valid.                                                                                                    | Someone may have closed the driver;<br>if so, use <b>K_OpenDriver</b> to reopen<br>the driver with the desired driver<br>handle. Try again using another driver<br>handle.                                                                                                    |
| 6037       | 24631   | <b>Driver not found:</b> The specified driver cannot be found.                                                                                                    | Check your link statement to make<br>sure the specified driver is included.<br>Make sure that the device name string<br>is entered correctly in<br><b>K_OpenDriver</b> .                                                                                                    |

| Error Code |         |                                                                                                    |                                                                                                    |
|------------|---------|----------------------------------------------------------------------------------------------------|----------------------------------------------------------------------------------------------------|
| Hex        | Decimal | Cause                                                                                                    | Solution                                                                                                    |
| 6038       | 24632   | Invalid source pointer:<br>(Windows-based languages only)<br>The pointer to the source buffer<br>that you passed as an argument to<br><b>K_MoveBufToArray</b> is invalid<br>for the specified count. (The source<br>pointer, when added to the number<br>of samples, exceeds the<br>programmed addressing range of<br>that pointer.)        | Check the pointer to the source buffer<br>and the number of samples to transfer<br>that you specified in<br><b>K_MoveBufToArray</b> .                |
| 6039       | 24633   | Invalid destination pointer:<br>(Windows-based languages only)<br>The pointer to the destination<br>buffer (local array) that you passed<br>as an argument to<br>K_MoveBufToArray is invalid<br>for the specified count. (The<br>destination pointer, when added to<br>the number of samples, exceeds the<br>dimension of the local array.) | Check the dimension of the local array<br>and the number of samples to transfer<br>that you specified in<br><b>K_MoveBufToArray</b> .                |
| 603A       | 24634   | <b>Illegal setup value:</b> An illegal value was passed to the function in which the error occurred.                                                                                                    | Check the legal ranges of all parameters passed to this function.                                                                                    |
| 8001       | 32769   | <b>Function not supported:</b> You have attempted to use a function not supported by the Function Call Driver.                                                                                                    | Make sure that the function is<br>supported by the board you are using.<br>Contact the Keithley MetraByte<br>Applications Engineering<br>Department. |
| 8003       | 32771   | <b>Illegal board number:</b> An illegal board number was specified in the board initialization function.                                                                                                    | Specify a legal board number.                                                                                                    |
| 8004       | 32772   | <b>Illegal error number:</b> The error message number specified in <b>K_GetErrMsg</b> is invalid.                                                                                                    | The error number must be one the error numbers listed in this appendix.                                                                              |

| Error Code |         |                                                                                                    |                                                                                                    |
|------------|---------|----------------------------------------------------------------------------------------------------|----------------------------------------------------------------------------------------------------|
| Hex        | Decimal | Cause                                                                                                    | Solution                                                                                                    |
| 8005       | 32773   | <b>Board not found at configured</b><br><b>address:</b> The board initialization<br>function does not detect the<br>presence of a board.                                                                                                    | Make sure that the base address<br>setting of the switches on the board<br>matches the base address setting in the<br>configuration file.                                    |
| 8006       | 32774   | A/D not initialized: You attempted<br>to start a frame-based analog input<br>operation without the A/D frame<br>being properly initialized.                                                                                                    | Always call <b>K_ClearFrame</b> before<br>setting up a new frame-based<br>operation.                                                                                         |
| 8007       | 32775   | <b>D/A not initialized:</b> You attempted to start a frame-based analog output operation without the D/A frame being properly initialized.                                                                                                    | Always call <b>K_ClearFrame</b> before setting up a new frame-based operation.                                                                                               |
| 8008       | 32776   | <b>Digital input not initialized:</b> You attempted to start a frame-based digital input operation without the DI frame being properly initialized.                                                                                                    | Always call <b>K_ClearFrame</b> before setting up a new frame-based operation.                                                                                               |
| 8009       | 32777   | <b>Digital output not initialized:</b> You attempted to start a frame-based digital output operation without the DO frame being properly initialized.                                                                                                    | Always call <b>K_ClearFrame</b> before setting up a new frame-based operation.                                                                                               |
| 800B       | 32779   | <b>Conversion overrun:</b> Data was<br>overwritten before it was<br>transferred to the computer's<br>memory.                                                                                                    | Adjust the clock source to slow down<br>the rate at which the board acquires<br>data. Remove other application<br>programs that are running and using<br>computer resources. |
| 8016       | 32790   | <b>Interrupt overrun</b> : The board<br>communicated a hardware event to<br>the software by generating a<br>hardware interrupt, but the<br>software was still servicing a<br>previous interrupt. This is usually<br>caused by a pacer clock rate that is<br>too fast. | Check the maximum throughput rate<br>for your computer's programming<br>environment and use <b>K_SetClkRate</b><br>to specify an appropriate rate.                           |

| Error Code |         |                                                                                                    |                                                                                                    |
|------------|---------|----------------------------------------------------------------------------------------------------|----------------------------------------------------------------------------------------------------|
| Hex        | Decimal | Cause                                                                                                    | Solution                                                                                                    |
| 801A       | 32794   | <b>Interrupts already active:</b> You have attempted to start an operation whose interrupt level is being used by another system resource.                  | Use <b>K_IntStop</b> to stop the first operation before starting the second operation.                                                                                                    |
| 801B       | 32795   | <b>DMA already active</b> : You<br>attempted to start a DMA-mode<br>operation using a DMA channel<br>that is currently used by another<br>active operation. | Use <b>K_DMAStop</b> to stop the first operation before starting the second operation.                                                                                                    |
| 8020       | 32800   | <b>FIFO Overflow event detected:</b><br>During data acquisition, the<br>temporary on-board data storage<br>(FIFO) overflowed.                               | The conversion rate is too fast for your<br>computer's programming<br>environment; use <b>K_SetClkRate</b> to<br>reduce the conversion rate. If you are<br>using DMA-mode and your board<br>supports dual-DMA, use the<br>configuration utility to reconfigure<br>your board to use dual-DMA. |
| FFFF       | 65535   | User aborted operation: You<br>pressed [Ctrl]+[Break] during a<br>synchronous-mode operation or<br>while waiting for an analog trigger<br>event to occur.   | Start the operation again, if desired.                                                                                                    |

# B

## **Data Formats**

The DASDLL Function Call Driver can read and write counts only. When writing a value (as in **K\_DAWrite**), you must convert the voltage value to a count; when reading a value (as in **K\_ADRead**), you may want to convert the count to a more meaningful voltage value.

This appendix contains instructions for converting counts to voltage and for converting voltage to counts.

## **Converting Counts to Voltage**

You may want to convert counts to voltage when reading an analog input value.

Perform the following steps to convert a count value to voltage when reading an analog input value:

1. Unpack the count, if necessary. The way you unpack the count depends on the board you are using. Table B-1 lists the data format supported and the location of the data for each DASDLL-supported board.

| Board             | Data Format                                           | Location of Data |
|-------------------|-------------------------------------------------------|------------------|
| DAS-8 Series      | Straight binary                                       | Lower 12 bits    |
| DAS-16 Series     | Straight binary                                       | Upper 12 bits    |
| DAS-20            | Bipolar: twos complement<br>Unipolar: straight binary | Upper 12 bits    |
| DAS-40 Series     | Switch-configurable                                   | Lower 12 bits    |
| DAS-HRES          | Straight binary                                       | All 16 bits      |
| Series 500: AMM1A | Straight binary                                       | Upper 12 bits    |
| Series 500: AMM2  | Straight binary                                       | All 16 bits      |

 Table B-1. Data Formats (Analog Input)

For example, if you are using a DAS-16 Series board (12-bit board), use the following equation to produce a count value that ranges from 0 through 4095.

count = (right-shift data four bits) bit-wise AND with 0FFF

2. Use the equation that is appropriate for the analog input range type, substituting the count value for *count* and the span of the analog input range for *span*. The *full scale value* depends on the number of bits supported by the board; refer to Table B-2.

### Bipolar

$$Voltage = \frac{(count - half full scale value) \times span}{full scale value}$$

### Unipolar

Voltage = 
$$\frac{\text{count} \times \text{span}}{\text{full scale value}}$$

Table B-2. Full Scale Values

| Number of Bits | Full Scale Value |
|----------------|------------------|
| 8              | 256              |
| 12             | 4096             |
| 16             | 65536            |

For example, assume that you are using a DAS-16 Series board (12-bit board) and want to read analog input data from a channel configured for a span of 10 V and a unipolar input range. The count value is 3072. The voltage is determined as follows:

$$\frac{3072 \times 10}{4096} = 7.5 \text{ V}$$

As another example, assume that you are using a DAS-16 Series board and want to read the analog input data from a channel configured for a span of 10 V and a bipolar input range. The count value is 1024. The voltage is determined as follows:

$$\frac{(1024 - 2048) \times 10}{4096} = -2.5 \text{ V}$$

## **Converting Voltage to Counts**

You must convert voltage to counts when specifying an analog output value.

Perform the following steps to convert a voltage value to a count when specifying an analog output value:

1. Use the equation that is appropriate for the analog output range type, substituting the desired voltage for  $V_{out}$  and the span of the analog output range for *span*. The *full scale value* depends on the number of bits supported by the board; refer to Table B-2 on page B-3.

### **Bipolar**

$$Count = \frac{V_{out} \times full scale value}{span} + half full scale value$$

### Unipolar

$$Count = \frac{V_{out} \times full scale value}{span}$$

For example, assume that you are using a DAS-16 Series board (12-bit board) and want to specify an analog output of 3 V for a channel configured for a span of 10 V and a bipolar output range. The count is determined as follows:

$$\frac{3 \times 4096}{10} + 2048 = 3277$$

2. Pack the count into a variable, if necessary. The way you pack the count depends on the board you are using. Table B-1 lists the data format supported and the location of the data for each DASDLL-supported board.

| Board              | Data Format        | Location of Data                            |
|--------------------|--------------------|---------------------------------------------|
| DAS-8/AO           | Straight binary    | Lower 12 bits                               |
| DAS-16 Series      | Straight binary    | Upper 12 bits                               |
| DAS-20             | Twos complement    | Lower 12 bits                               |
| DAS-40 Series      | Straight binary    | Lower 12 bits                               |
| DAS-HRES           | Straight binary    | All 16 bits                                 |
| DDA-06             | Straight binary    | Lower 12 bits                               |
| Series 500: AOM1/2 | Straight binary    | Lower 12 bits                               |
| Series 500: AOM1/5 | Straight binary    | Lower 12 bits                               |
| Series 500: AOM2/1 | Straight binary    | Lower 12 bits                               |
| Series 500: AOM2/2 | Straight binary    | All 16 bits                                 |
| Series 500: AOM3   | Straight binary    | Lower 12 bits                               |
| Series 500: AOM4   | Straight binary    | Lower 12 bits                               |
| Series 500: AOM5   | Sign and magnitude | Lower 12 bits = magnitude<br>MSB = sign bit |

Table B-3. Data Formats (Analog Output)

For example, if you are using a DAS-16 Series board (12-bit board), use the following equation:

variable data = (left-shift count four bits) bit-wise AND with FFF0
# С

# **Operating Specifications**

This appendix provides board-specific operating specifications on gains and channels.

# Gains

DASDLL FCD functions use gain codes to represent the gain assigned to a particular channel on a DASDLL-supported board. These gain codes are listed in the following tables:

- Table C-1 on page C-2 lists analog input ranges, gains, and corresponding gain codes for DASDLL-supported boards that support analog input operations.
- Table C-2 on page C-6 lists the gains and gain codes for Series 500 boards. Note that some Series 500 boards combine the use of local and global gains to determine the total gain assigned to a channel.

Refer to your External DAS Driver board's user's guide for more information.

| Series             | Board       | A/D Mode | Gain | Input Range       | Gain<br>Code |
|--------------------|-------------|----------|------|-------------------|--------------|
| DAS-8 <sup>1</sup> | DAS-8PGA    | Unipolar | 1    | 0 to 10 V         | 9            |
|                    | DAS-8/AO    |          | 10   | 0 to 1 V          | 11           |
|                    |             |          | 100  | 0 to 100 mV       | 13           |
|                    |             |          | 500  | 0 to 20 mV        | 15           |
|                    |             | Bipolar  | 1    | ±10 V             | 8            |
|                    |             |          | 2    | ±5 V              | 0            |
|                    |             |          | 20   | ±500 mV           | 10           |
|                    |             |          | 200  | ±50 mV            | 12           |
|                    |             |          | 1000 | ±10 mV            | 14           |
|                    | DAS-8PGA-G2 | Unipolar | 1    | 0 to 10 V         | 9            |
|                    |             |          | 2    | 0 to 5 V          | 11           |
|                    |             |          | 4    | 0 to 2.5 V        | 13           |
|                    |             |          | 8    | 0 to 1.25 V       | 15           |
|                    |             | Bipolar  | 1    | ±10 V             | 8            |
|                    |             |          | 2    | $\pm 5 \text{ V}$ | 0            |
|                    |             |          | 4    | ±2.5 V            | 10           |
|                    |             |          | 8    | ±1.25 V           | 12           |
|                    |             |          | 16   | ±0.625 V          | 14           |

 Table C-1. Gain Codes for DASDLL-Supported Boards

**Operating Specifications** 

•

| Series              | Board    | A/D Mode | Gain | Input Range  | Gain<br>Code |
|---------------------|----------|----------|------|--------------|--------------|
| DAS-16 <sup>2</sup> | DAS-16G1 | Unipolar | 1    | 0 to 10 V    | 0            |
|                     |          |          | 10   | 0 to 1 V     | 1            |
|                     |          |          | 100  | 0 to 100 mV  | 2            |
|                     |          |          | 500  | 0 to 20 mV   | 3            |
|                     |          | Bipolar  | 1    | ±10 V        | 0            |
|                     |          |          | 10   | ±1 V         | 1            |
|                     |          |          | 100  | ±100 mV      | 2            |
|                     |          |          | 500  | ±20 mV       | 3            |
|                     | DAS-16G2 | Unipolar | 1    | 0 to 10 V    | 0            |
|                     |          |          | 2    | 0 to 5 V     | 1            |
|                     |          |          | 4    | 0 to 2.5 mV  | 2            |
|                     |          |          | 8    | 0 to 1.25 mV | 3            |
|                     |          | Bipolar  | 1    | ±10 V        | 0            |
|                     |          |          | 2    | ±5 V         | 1            |
|                     |          |          | 4    | ±2.5 V       | 2            |
|                     |          |          | 8    | ±1.25 V      | 3            |
| DAS-20              | DAS-20   | Unipolar | 1    | 0 to 10 V    | 0 or 2       |
|                     |          |          | 10   | 0 to 1 V     | 4            |
|                     |          |          | 100  | 0 to 100 mV  | 6            |
|                     |          | Bipolar  | 0.5  | ±10 V        | 1            |
|                     |          |          | 1    | ±5 V         | 3            |
|                     |          |          | 10   | ±0.5 V       | 5            |
|                     |          |          | 100  | ±50 mV       | 7            |

Table C-1. Gain Codes for DASDLL-Supported Boards (cont.)

| Series | Board    | A/D Mode               | Gain | Input Range | Gain<br>Code |
|--------|----------|------------------------|------|-------------|--------------|
| DAS-40 | DAS-40G1 | 0 to 10 V <sup>3</sup> | 1    | 0 to 10 V   | 0            |
|        |          |                        | 10   | 0 to 1 V    | 1            |
|        |          |                        | 100  | 0 to 100 mV | 2            |
|        |          |                        | 500  | 0 to 20 mV  | 3            |
|        |          | $\pm 10 \text{ V}^3$   | 1    | ±10 V       | 0            |
|        |          |                        | 10   | ±1 V        | 1            |
|        |          |                        | 100  | ±100 mV     | 2            |
|        |          |                        | 500  | ±20 mV      | 3            |
|        |          | ±5 V <sup>3</sup>      | 1    | ±5 V        | 0            |
|        |          |                        | 10   | ± 500 mV    | 1            |
|        |          |                        | 100  | ± 50 mV     | 2            |
|        |          |                        | 500  | ±10 mV      | 3            |
|        | DAS-40G2 | 0 to $10 \text{ V}^3$  | 1    | 0 to 10 V   | 0            |
|        |          |                        | 2    | 0 to 5 V    | 1            |
|        |          |                        | 4    | 0 to 2.5 V  | 2            |
|        |          |                        | 8    | 0 to 1.25 V | 3            |
|        |          | $\pm 10 \text{ V}^3$   | 1    | ±10 V       | 0            |
|        |          |                        | 2    | ±5 V        | 1            |
|        |          |                        | 4    | ±2.5 V      | 2            |
|        |          |                        | 8    | ±1.25 V     | 3            |
|        |          | $\pm 5 \text{ V}^3$    | 1    | ±5 V        | 0            |
|        |          |                        | 2    | ±2.5 V      | 1            |
|        |          |                        | 4    | ±1.25 V     | 2            |
|        |          |                        | 8    | ±625 mV     | 3            |

Table C-1. Gain Codes for DASDLL-Supported Boards (cont.)

**Operating Specifications** 

| Series   | Board    | A/D Mode | Gain | Input Range | Gain<br>Code |
|----------|----------|----------|------|-------------|--------------|
| DAS-HRES | DAS-HRES | Unipolar | 1    | 0 to 10 V   | 0            |
|          |          |          | 2    | 0 to 5 V    | 1            |
|          |          |          | 4    | 0 to 2.5 V  | 2            |
|          |          |          | 8    | 0 to 1.25 V | 3            |
|          |          | Bipolar  | 1    | ±10 V       | 0            |
|          |          |          | 2    | ±5 V        | 1            |
|          |          |          | 4    | ±2.5 V      | 2            |
|          |          |          | 8    | ±1.25 V     | 3            |

Table C-1. Gain Codes for DASDLL-Supported Boards (cont.)

### Notes

<sup>1</sup> The DAS-8 and the DAS-8LT do not have programmable gains. The analog input range for both boards is always  $\pm 5$  V. <sup>2</sup> Gains on the DAS-16 and DAS-16F boards are switch-selectable. <sup>3</sup> Analog input range is switch-selectable.

| Module <sup>1</sup> | Local Gain | Global Gain | Total Gain | Gain Code |
|---------------------|------------|-------------|------------|-----------|
| AMM1A               | 1          | 1           | 1          | 0         |
| AMM2                | 1          | 2           | 2          | 1         |
|                     | 1          | 5           | 5          | 2         |
|                     | 1          | 10          | 10         | 3         |
|                     | 10         | 1           | 10         | 4         |
|                     | 10         | 2           | 20         | 5         |
|                     | 10         | 5           | 50         | 6         |
|                     | 10         | 10          | 100        | 7         |
| AIM2                |            |             | 1          | 0         |
| AIM4<br>AIM9        |            |             | 2          | 1         |
|                     |            |             | 5          | 2         |
|                     |            |             | 10         | 3         |
| AIM3A               | 1          | 1           | 1          | 0         |
|                     | 1          | 2           | 2          | 1         |
|                     | 1          | 5           | 5          | 2         |
|                     | 1          | 10          | 10         | 3         |
|                     | 10         | 1           | 10         | 4         |
|                     | 10         | 2           | 20         | 5         |
|                     | 10         | 5           | 50         | 6         |
|                     | 10         | 10          | 100        | 7         |
|                     | 100        | 1           | 100        | 8         |
|                     | 100        | 2           | 200        | 9         |
|                     | 100        | 5           | 500        | 10        |
|                     | 100        | 10          | 1000       | 11        |

 Table C-2.
 Gain Codes for Series 500 Boards

| Module <sup>1</sup> | Local Gain | Global Gain | Total Gain | Gain Code |
|---------------------|------------|-------------|------------|-----------|
| AIM6                |            |             | 50         | 0         |
|                     |            |             | 100        | 1         |
|                     |            |             | 250        | 2         |
|                     |            |             | 500        | 3         |
| AIM7                |            |             | 100        | 0         |
|                     |            |             | 200        | 1         |
|                     |            |             | 500        | 2         |
|                     |            |             | 1,000      | 3         |
| AIM8                | 1          | 1           | 1          | 0         |
|                     | 1          | 2           | 2          | 1         |
|                     | 1          | 5           | 5          | 2         |
|                     | 1          | 10          | 10         | 3         |
|                     | 10         | 1           | 10         | 4         |
|                     | 10         | 2           | 20         | 5         |
|                     | 10         | 5           | 50         | 6         |
|                     | 10         | 10          | 100        | 7         |
|                     | 100        | 1           | 100        | 8         |
|                     | 100        | 2           | 200        | 9         |
|                     | 100        | 5           | 500        | 10        |
|                     | 100        | 10          | 1000       | 11        |
|                     | 1000       | 1           | 1000       | 12        |
|                     | 1000       | 2           | 2000       | 13        |
|                     | 1000       | 5           | 5000       | 14        |
|                     | 1000       | 10          | 10000      | 15        |

Table C-2. Gain Codes for Series 500 Boards (cont.)

**Notes**<sup>1</sup> Series 500 modules not listed in this table do not have programmable gains.

# Channels

Table C-3 lists the number of available analog input and analog output channels on DAS-8 Series, DAS-16 Series, DAS-20, DAS-40 Series, DAS-HRES, DDA-06, PIO Series, and PDMA Series boards.

**Notes:** For information on the number of analog input and analog output channels supported on Series 500 boards, refer to the *Keithley Instruments* 500/575 *External DAS Drivers* user's guide.

DAS-8 Series, DAS-16 Series, DAS-20, DAS-40 Series, DAS-HRES, DDA-06, PIO Series, and PDMA Series boards support one digital input channel (channel 0) and one digital output channel (channel 0). Series 500 boards treat each 8-bit digital input port or 8-bit digital output port as a separate channel. For information on the number of available digital I/O channels on Series 500 boards, refer to the *Keithley Instruments 500/575 External DAS Drivers* user's guide.

|          |             | A/D Channels                                   | DIA       |                 |
|----------|-------------|------------------------------------------------|-----------|-----------------|
| Series   | Board Type  | Onboard                                        | Expansion | D/A<br>Channels |
| DAS-8    | DAS-8       | 8 single-ended                                 | 128       | 0               |
|          | DAS-8LT     | 8 single-ended                                 | 128       | 0               |
| DAS-8PGA |             | 8 single-ended or 8 differential <sup>1</sup>  | 128       | 0               |
|          | DAS-8PGA-G2 | 8 single-ended or 8 differential <sup>1</sup>  | 128       | 0               |
|          | DAS-8/AO    | 8 differential                                 | 128       | 2               |
| DAS-16   | DAS-16      | 16 single-ended or 8 differential <sup>1</sup> | 256       | 2               |
|          | DAS-16F     | 16 single-ended or 8 differential <sup>1</sup> | 256       | 2               |
|          | DAS-16G1    | 16 single-ended or 8 differential <sup>1</sup> | 256       | 2               |
|          | DAS-16G2    | 16 single-ended or 8 differential <sup>1</sup> | 256       | 2               |

Table C-3. Channels Available

|          |            | A/D Channels                                   |               | D/A      |
|----------|------------|------------------------------------------------|---------------|----------|
| Series   | Board Type | Onboard                                        | Expansion     | Channels |
| DAS-20   | DAS-20     | 16 single-ended or 8 differential <sup>1</sup> | 256           | 2        |
| DAS-40   | DAS-40     | 16 single-ended or 8 differential <sup>1</sup> | Not supported | 2        |
| DAS-HRES | DAS-HRES   | 8 differential                                 | Not supported | 2        |
| DDA      | DDA-06     | 0                                              | 0             | 6        |

# Table C-3. Channels Available (cont.)

**Notes**<sup>1</sup> Switch-selectable.

# D

# **Keithley Memory Manager**

The process that Windows uses to allocate memory can limit the amount of memory available to Keithley DAS boards operating in Windows Enhanced mode. To reserve a memory heap large enough for the needs of your application, use the Keithley Memory Manager (KMM) that is included in the DASDLL software package.

The reserved memory heap is part of the total physical memory available in your system. When you start up Windows, the KMM reserves the memory heap. Then, whenever your application program requests memory, the memory buffer is allocated from the reserved memory heap instead of from the Windows global heap. The KMM is DAS board independent and can be used by multiple Keithley DAS Windows application programs simultaneously.

**Note:** The memory allocated with the KMM can be used by any DMA controller, if applicable.

The following are supplied with the KMM:

• VDMAD.386 - Customized version of Microsoft's Virtual DMA Driver. This file consists of a copy of Microsoft's Virtual DMA Driver and a group of functions that are added to perform the KMM functions. When you use the KMM to reserve a memory heap, Microsoft's Virtual DMA Driver is replaced by the VDMAD.386 file.

**Note:** If you have multiple versions of VDMAD.386, it is recommended that you install the latest version; to determine which version is the latest version, refer to the time stamp of the file.

• **KMMSETUP.EXE** - Windows program that helps you set up the VDMAD.386 parameters and then modifies your SYSTEM.INI file accordingly.

# Installing and Setting Up the KMM

To install and set up the KMM whenever you start up Windows, you must modify the SYSTEM.INI file. You can modify the SYSTEM.INI file using either the KMMSETUP.EXE program or a text editor.

## Using KMMSETUP.EXE

Using the KMMSETUP.EXE program, you can modify your Windows SYSTEM.INI file as follows:

- 1. Invoke KMMSETUP.EXE in one of the following ways:
  - From the Program Manager menu, choose File and then Run, and then type the complete path and program name for KMMSETUP.
  - Select the KMMSETUP icon, if installed.
- In the New VDMAD.386 box, enter the path and name of the VDMAD.386 file, as follows: C:\WINDOWS\VDMAD.386

The string you enter replaces \*vdmad in the device=\*vdmad line in your SYSTEM.INI file.

**Note:** Normally, the VDMAD.386 file is stored in the WINDOWS directory. If it is stored elsewhere, enter the correct path and name or use the Browse button to find the file.

- 3. Notice the Current Setting box. The value specified reflects the current size of the reserved memory heap in kilobytes.
- 4. In the Desired Setting box, enter the desired size of the reserved memory heap in kilobytes.

The value you enter replaces the KEIDMAHEAPSIZE= line in the [386Enh] section of your SYSTEM.INI file.

**Note:** The memory size you specify is no longer available to Windows. For example, if your computer has 8 MBytes of memory installed and you specify KEIDMAHEAPSIZE=1000 (1 MByte), Windows can only see and use 7 MBytes.

If you specify a value less than 128, a 128K byte minimum heap size is assumed. The maximum heap size is limited only by the physical memory installed in your system and by Windows itself.

- 5. Select the Update button to update the SYSTEM.INI file with the changes you have made.
- 6. Restart Windows to ensure that the system changes take effect.

# **Using a Text Editor**

Using a text editor, you can modify your Windows SYSTEM.INI file in the [386Enh] section, as follows:

 Replace the line device=\*vdmad with the following: device=c:\windows\vdmad.386

**Note:** Normally, the VDMAD.386 file is stored in the WINDOWS directory. If it is stored elsewhere, enter the correct path and name.

 Add the following line: KEIDMAHEAPSIZE=<size>

where *size* indicates the desired size of the reserved memory heap in kilobytes.

**Note:** The memory size you specify is no longer available to Windows. For example, if your computer has 8 MBytes of memory installed and you specify KEIDMAHEAPSIZE=1000 (1 MByte), Windows can only see and use 7 MBytes.

If you do not add the KEIDMAHEAPSIZE keyword or if the size you specify is less than 128, a 128K byte minimum heap size is assumed. The maximum heap size is limited only by the physical memory installed in your system and by Windows itself.

3. Restart Windows to ensure that the system changes take effect.

# **Removing the KMM**

If you make changes to the SYSTEM.INI file, you can always remove the updated information from the SYSTEM.INI file and return all previously reserved memory to Windows.

If you are using KMMSETUP.EXE, select the Remove button to remove the updated information. If you are using a text editor, modify and/or delete the appropriate lines in SYSTEM.INI. In both cases, make sure that you restart Windows to ensure that the system changes take effect.

# Index

# Α

allocating memory buffers: *see* memory buffers allocating memory: *see* memory allocation analog input channels 2-10 analog input operations 2-6 programming tasks 3-10 analog output ranges 2-10 analog output channels 2-20 analog output operations 2-17 programming tasks 3-17 analog trigger 2-15

# В

board handle 2-3 initialization 2-3 setup 1-3 board, logical 2-3 boards supported: see DASDLL-supported boards buffer address analog input operations 2-9 analog output operations 2-20 digital I/O operations 2-28 buffer address functions 4-3 buffering mode functions 4-3 buffering modes analog input operations 2-14 analog output operations 2-23 digital I/O operations 2-31

# С

C++: see Visual C++ channel and gain functions 4-4 channel-gain queue 2-11 creating in Visual Basic for Windows 3-35 creating in Visual C++ 3-31 channels analog input 2-10 analog output 2-20 digital I/O 2-28 multiple using a channel-gain queue 2-11 multiple using a group of consecutive channels 2-11, 2-19, 2-21 summary C-8 clock functions 4-4 clock source: see pacer clock commands: see functions common tasks 3-10 continuous mode analog input operations 2-14 analog output operations 2-23 digital I/O operations 2-31 conventions 4-5 conversion rate 2-13 converting raw counts to voltage B-1 voltage to raw counts B-4 counter time base 2-12 creating an executable file Visual Basic for Windows 3-37 Visual C++ 3-33

### D

DACs: see digital-to-analog converters DASDLL\_DevOpen 2-3, 4-7 DASDLL\_DMAAlloc 2-8, 2-18, 2-27, 4-9 DASDLL\_DMAFree 2-8, 2-19, 2-27, 4-11 DASDLL\_GetBoardName 2-4, 4-12 DASDLL GetDevHandle 2-3, 4-13 DASDLL-supported boards 1-1 data formats B-1 data transfer modes: see operation modes data types 4-6 default values A/D frame elements 3-4 D/A frame elements 3-6 DI frame elements 3-7 DO frame elements 3-8 digital I/O lines 2-28 digital I/O operations 2-25 programming tasks 3-23 digital trigger 2-16, 2-24, 2-32 digital-to-analog converters 2-20 DMA mode analog input operations 2-7, 3-15 analog output operations 2-18, 3-21 digital I/O operations 2-26, 3-27 driver handle 2-2 driver setup 1-3 driver: see Function Call Driver

# Ε

elements of frame 3-2 error codes A-1 error handling 2-5 Visual Basic for Windows 3-37 Visual C++ 3-32 executable file: *see* creating an executable file external pacer clock 2-13, 2-22, 2-30 external trigger 2-15, 2-24, 2-32

# F

files required Visual Basic for Windows 3-37 Visual C++ 3-33 frame management functions 4-2 frames 3-2 elements 3-2 handles 3-2 types 3-3 Function Call Driver initialization 2-2 structure 3-1 functions buffer address 4-3 buffering mode 4-3 channel and gain 4-4 clock 4-4 DASDLL\_DevOpen 2-3, 4-7 DASDLL DMAAlloc 2-8, 2-18, 2-27, 4-9 DASDLL\_DMAFree 2-8, 2-19, 2-27, 4 - 11DASDLL\_GetBoardName 2-4, 4-12 DASDLL\_GetDevHandle 2-3, 4-13 frame management 4-2 initialization 4-2 K\_ADRead 2-7, 2-10, 4-15 K ClearFrame 3-4, 4-17 K\_CloseDriver 2-2, 4-18 K\_ClrContRun 4-19 K\_DASDevInit 2-5, 4-21 K\_DAWrite 2-17, 2-21, 4-22 K\_DIRead 2-25, 2-29, 4-24 K DMAStart 2-7, 2-18, 2-26, 4-26 K\_DMAStatus 2-7, 2-18, 2-26, 4-27 K\_DMAStop 2-7, 2-18, 2-26, 4-30 K\_DOWrite 2-25, 2-29, 4-32 K\_FormatChnGAry 4-34 K\_FreeDevHandle 2-3, 4-35 K\_FreeFrame 3-4, 4-36 K GetADFrame 3-3, 4-37

K GetADTrig 4-38 K GetBuf 4-40 K\_GetBufB 4-42 K GetChn 4-44 K GetChnGAry 4-45 K\_GetClk 4-46 K\_GetClkRate 4-48 K GetContRun 4-50 K\_GetDAFrame 3-3, 4-52 K GetDevHandle 2-3. 4-54 K GetDIFrame 3-3, 4-56 K\_GetDOFrame 3-3, 4-58 K GetErrMsg 2-6, 4-60 K GetG 4-61 K\_GetShellVer 2-5, 4-63 K GetStartStopChn 4-65 K\_GetStartStopG 4-67 K\_GetTrig 4-69 K GetVer 2-5, 4-71 K\_IntStart 2-7, 2-18, 2-26, 4-73 K\_IntStatus 2-7, 2-18, 2-26, 4-74 K IntStop 2-7, 2-18, 2-26, 4-77 K\_MoveArrayToBuf 2-20, 2-28, 4-79 K\_MoveBufToArray 2-9, 2-28, 4-81 K OpenDriver 2-2, 4-83 K\_RestoreChnGAry 4-85 K\_SetADTrig 2-15, 4-86 K SetBuf 4-88 K SetBufB 4-90 K\_SetChn 2-10, 2-21, 2-29, 4-92 K\_SetChnGAry 2-12, 4-93 K SetClk 2-12, 2-21, 2-30, 4-95 K\_SetClkRate 2-13, 2-22, 2-30, 4-97 K\_SetContRun 2-14, 2-23, 2-31, 4-99 K SetDMABuf 4-101 K\_SetDMABufB 4-103 K\_SetG 2-10, 2-11, 4-105 K SetStartStopChn 2-11, 2-21, 2-29, 4-106 K SetStartStopG 2-11, 4-108 K SetTrig 2-14, 2-24, 2-32, 4-110 K\_SyncAlloc 2-8, 2-18, 2-27, 4-112

K\_SyncFree 2-8, 2-19, 2-27, 4-114 K\_SyncStart 2-7, 2-17, 2-26, 4-115 memory management 4-3 miscellaneous 4-4 operation 4-2 trigger 4-4

# G

gain codes 2-10 summary C-1 gains 2-10 getting help 1-4 group of consecutive channels 2-11

# Η

handles board 2-3 driver 2-2 memory 2-8, 2-19, 2-27 handling errors: *see* error handling help 1-4

# I

initialization functions 4-2 initializing a board 2-3 initializing the driver 2-2 installing Keithley Memory Manager D-2 software 1-2 internal pacer clock 2-12, 2-21, 2-30 internal trigger 2-14, 2-24, 2-32 interrupt mode analog input operations 2-7, 3-13 analog output operations 2-17, 3-19 digital I/O operations 2-26, 3-25

# Κ

K\_ADRead 2-7, 2-10, 4-15 K\_ClearFrame 3-4, 4-17 K CloseDriver 2-2, 4-18 K\_ClrContRun 4-19 K\_DASDevInit 2-5, 4-21 K DAWrite 2-17, 2-21, 4-22 K DIRead 2-25, 2-29, 4-24 K\_DMAStart 2-7, 2-18, 2-26, 4-26 K\_DMAStatus 2-7, 2-26, 4-27 K\_DMAStop 2-7, 2-26, 4-30 K\_DOWrite 2-25, 2-29, 4-32 K\_FormatChnGAry 4-34 K\_FreeDevHandle 2-3, 4-35 K\_FreeFrame 3-4, 4-36 K\_GetADFrame 3-3, 4-37 K GetADTrig 4-38 K\_GetBuf 4-40 K GetBufB 4-42 K GetChn 4-44 K\_GetChnGAry 4-45 K GetClk 4-46 K\_GetClkRate 4-48 K\_GetContRun 4-50 K GetDAFrame 3-3, 4-52 K\_GetDevHandle 2-3, 4-54 K\_GetDIFrame 3-3, 4-56 K GetDOFrame 3-3, 4-58 K\_GetErrMsg 2-6, 4-60 K GetG 4-61 K GetShellVer 2-5, 4-63 K\_GetStartStopChn 4-65 K\_GetStartStopG 4-67 K GetTrig 4-69 K\_GetVer 2-5, 4-71 K\_IntStart 2-7, 2-18, 2-26, 4-73 K\_IntStatus 2-7, 2-18, 2-26, 4-74 K\_IntStop 2-7, 2-18, 2-26, 4-77 K\_MoveArrayToBuf 2-20, 4-79 K\_MoveBufToArray 2-9, 4-81 K OpenDriver 2-2, 4-83

K RestoreChnGAry 4-85 K SetADTrig 2-15, 4-86 K\_SetBuf 4-88 K SetBufB 4-90 K\_SetChn 2-10, 2-21, 2-29, 4-92 K\_SetChnGAry 2-12, 4-93 K SetClk 2-12, 2-21, 2-30, 4-95 K\_SetClkRate 2-13, 2-22, 2-30, 4-97 K\_SetContRun 2-14, 2-23, 2-31, 4-99 K SetDMABuf 4-101 K SetDMABufB 4-103 K\_SetG 2-10, 2-11, 4-105 K SetStartStopChn 2-11, 2-21, 2-29, 4-106 K SetStartStopG 2-11, 4-108 K\_SetTrig 2-14, 2-24, 2-32, 4-110 K SyncAlloc 2-8, 2-18, 2-27, 4-112 K\_SyncFree 2-8, 2-19, 2-27, 4-114 K\_SyncStart 2-7, 2-17, 2-26, 4-115 Keithley Memory Manager D-1 KMM: see Keithley Memory Manger

# L

logical board 2-3

## Μ

maintenance operations: *see* system operations managing memory: *see* memory allocation memory allocation analog input operations 2-8 analog output operations 2-18 digital I/O operations 2-27 Visual Basic for Windows 3-34 Visual C++ 3-30 memory handle 2-8, 2-19, 2-27 memory management functions 4-3 memory manager installing D-2 removing D-4 Microsoft Visual Basic for Windows: *see* Visual Basic for Windows Microsoft Visual C++: *see* Visual C++ miscellaneous functions 4-4 miscellaneous operations: *see* system operations multiple channels analog input 2-11 analog output 2-19, 2-21

# 0

operation functions 4-2 operation modes analog input operations 2-6 analog output operations 2-17 digital I/O operations 2-25 operations analog input 2-6 analog output 2-17 digital I/O 2-25 system 2-2

# Ρ

pacer clock analog input operations 2-12 analog output operations 2-21 digital I/O operations 2-30 external 2-13, 2-22, 2-30 internal 2-12, 2-21, 2-30 programming information Visual Basic for Windows 3-34 Visual C++ 3-29 programming overview 3-9 programming tasks analog input operations 3-10 analog output operations 3-17 common 3-10 digital I/O operations 3-23 operation-specific 3-10 preliminary 3-10

# R

read/write rate 2-30 readback functions A/D frame 3-4 D/A frame 3-6 DI frame 3-7 DO frame 3-8 resetting a board 2-5 retrieving revision levels 2-5 return values: *see* error handling revision levels 2-5 routines: *see* functions

# S

scan 2-11 setting up board 1-3 driver 1-3 Keithley Memory Manager D-2 setup functions A/D frame 3-4 D/A frame 3-6 DI frame 3-7 DO frame 3-8 single mode analog input operations 2-6, 3-11 analog output operations 2-17, 3-17 digital I/O operations 2-25, 3-23 single-cycle mode analog input operations 2-14 analog output operations 2-23 digital I/O operations 2-31 software installation 1-2 starting analog input operations 2-6 analog output operations 2-17 digital I/O operations 2-25 starting address: see buffer address status codes 2-5, A-1 storing data: see buffering modes synchronous mode analog input operations 2-7, 3-11 analog output operations 2-17, 3-18 digital I/O operations 2-26, 3-24 system operations 2-2

# Т

tasks: *see* programming tasks technical support 1-4 time base 2-12 trigger analog 2-15 analog input operations 2-14 analog output operation 2-24 digital 2-16 digital 1/O operations 2-32 external 2-15, 2-24, 2-32 internal 2-14, 2-24, 2-32 trigger functions 4-4 trigger level: *see* voltage level troubleshooting 1-4

# U

unsupported features 2-2 update rate 2-22

# V

Visual Basic for Windows 3-34 Visual C++ 3-29 voltage level 2-15